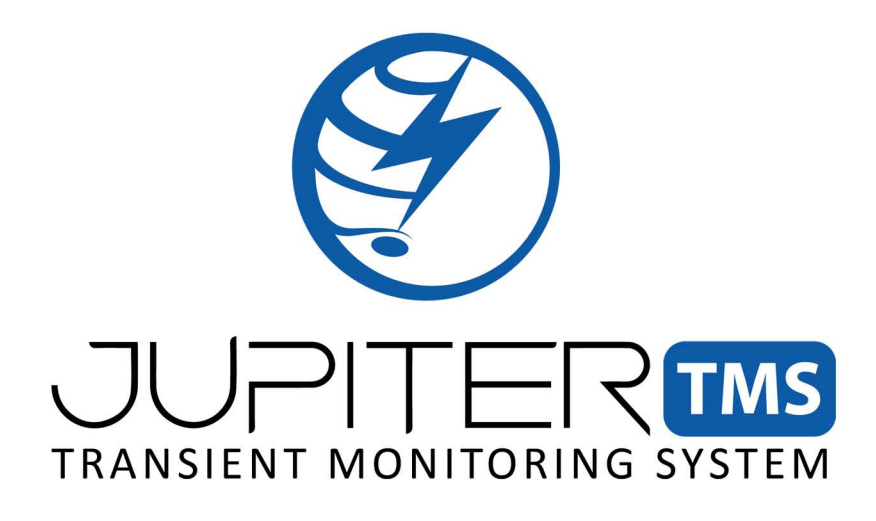

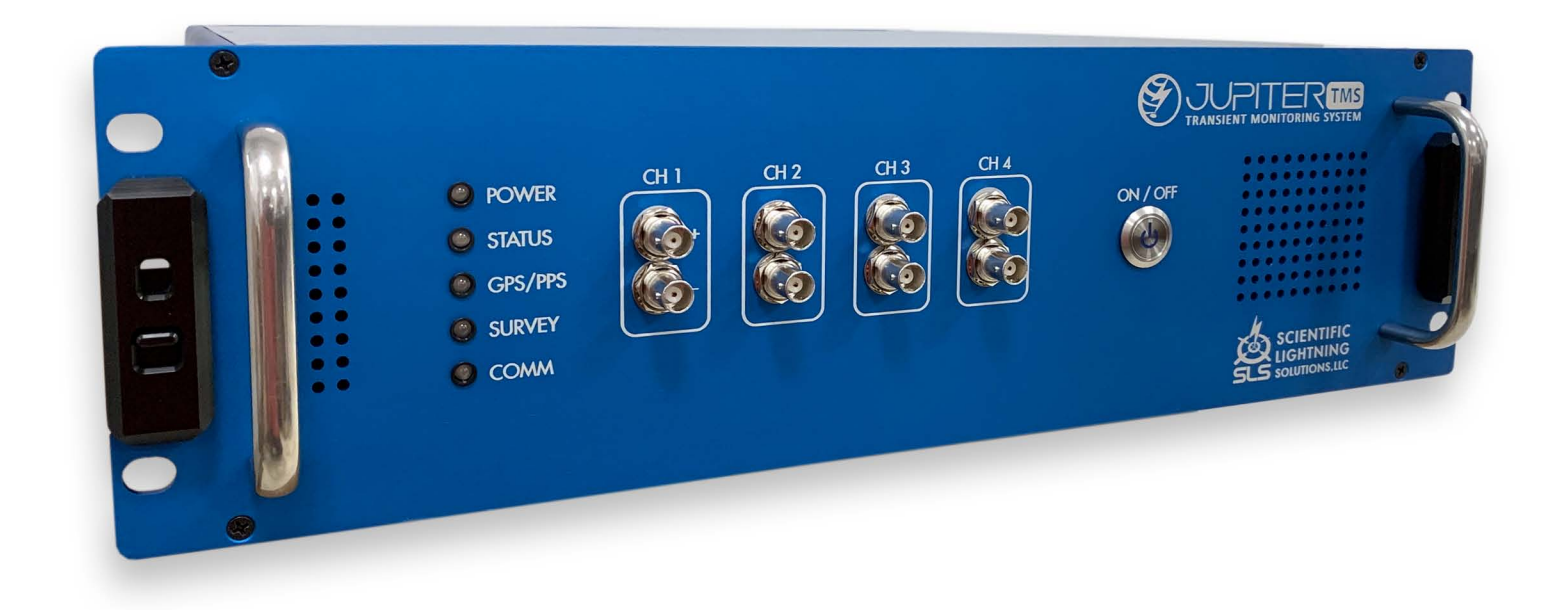

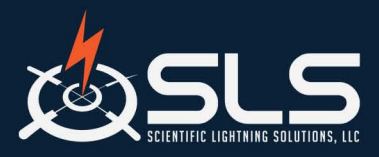

Scientific Lightning Solutions, LLC

1419 Chaffee Drive, Suite 1 Titusville, FL 32780 321-607-6382 | www.sls-us.com | info@sls-us.com Jupiter TMS User Manual Rev. 21.3, November 2021 Firmware Version: 207AA1F95

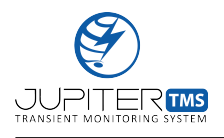

## **Revision History**

| Status   | Revision               | Description                                 | Author | Release Date   |  |
|----------|------------------------|---------------------------------------------|--------|----------------|--|
| Released | 18.1                   | Jupiter TMS User Manual.                    | SLS    | October, 2018  |  |
| Released | 19.1                   | Added Windows/Linux share drive map-        | SLS    | January, 2019  |  |
|          |                        | ping configuration. Updated remote server   |        |                |  |
|          |                        | documentation to include new customer       |        |                |  |
|          |                        | dashboard login, user preferences, and      |        |                |  |
|          |                        | waveform display login. Added option and    |        |                |  |
|          |                        | documentation for external cellular mo-     |        |                |  |
|          |                        | dem interface.                              |        |                |  |
| Released | 19.2                   | Updated local configuration interface def-  | SLS    | February, 2019 |  |
|          |                        | initions, local data access functionality,  |        |                |  |
|          |                        | and local waveform viewing functionality.   |        |                |  |
|          |                        | Added local system test documentation.      |        |                |  |
| Released | 19.3                   | Updated local configuration interface defi- | SLS    | August, 2019   |  |
|          |                        | nitions, errata.                            |        |                |  |
| Released | 20.1                   | Updated local configuration interface       | SLS    | October, 2020  |  |
|          |                        | graphical interface and definitions, timing |        |                |  |
|          |                        | input source definitions, front and back    |        |                |  |
|          |                        | panel connections, .TR file header defini-  |        |                |  |
|          |                        | tions.                                      |        |                |  |
|          | Continued on next page |                                             |        |                |  |

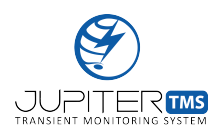

| Status   | Revision | Description                                  | Author | Release Date   |
|----------|----------|----------------------------------------------|--------|----------------|
| Released | 20.2     | Updated local configuration interface        | SLS    | December, 2020 |
|          |          | graphical interface and definitions, switch- |        |                |
|          |          | able timing input source definitions,        |        |                |
|          |          | external trigger in/out operation, concur-   |        |                |
|          |          | rent local interface user limitations.       |        |                |
| Released | 21.1     | Updated mounting configuration options,      | SLS    | August, 2021   |
|          |          | safety information and symbols.              |        |                |
| Released | 21.2     | Updated nominal and maximum power            | SLS    | October, 2021  |
|          |          | consumption figures, maximum altitude        |        |                |
|          |          | ratings.                                     |        |                |
| Released | 21.3     | Updated dual network setting configura-      | SLS    | November, 2021 |
|          |          | tion for WAN port, modified Comm LED         |        |                |
|          |          | description. Added modified waveform         |        |                |
|          |          | viewer description. Added new data query     |        |                |
|          |          | functionality with date pickers.             |        |                |

| Table 1 – | continued | from | previous | page |
|-----------|-----------|------|----------|------|
| Table 1   | commutu   | monn | previous | page |

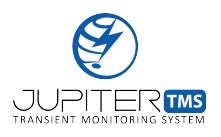

#### **Contact Information:**

Scientific Lightning Solutions, LLC 1419 Chaffee Drive, Suite #1 Titusville, Florida 32780 321-607-6382 support@sls-us.com

#### **Document Revision:**

21.3, November 2021
TR Firmware Version: 207AA1F95
Timing Firmware Version: 2099CF7B6
Power Firmware Version: 2031766BD
FPGA Version: 207C30E47
ADC Version: 20804E7DC

This document ©2021 Scientific Lightning Solutions, LLC. All rights reserved. No part of this document may be reproduced or transmitted without express written consent from SLS. Information in this publication supersedes all earlier versions. Specifications are subject to change without notice.

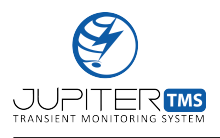

#### Warranty Information:

NOTE: THE WARRANTY BELOW REPLACES ALL OTHER WARRANTIES, EXPRESSED OR IMPLIED, INCLUDING BUT NOT LIMITED TO ANY IMPLIED WARRANTY OF MERCHANTABIL-ITY, FITNESS, OR ADEQUACY FOR ANY PARTICULAR PURPOSE OR USE. SLS SHALL NOT BE LIABLE FOR ANY SPECIAL, INCIDENTAL, OR CONSEQUENTIAL DAMAGES, WHETHER IN CONTRACT OR OTHERWISE. THE CUSTOMER IS RESPONSIBLE FOR THE TRANS-PORTATION AND INSURANCE CHARGES FOR THE RETURN OF PRODUCTS TO THE SER-VICE FACILITY. SLS WILL RETURN ALL PRODUCTS UNDER WARRANTY WITH TRANS-PORT PREPAID.

The Jupiter TMS unit is warranted for normal use and operation, within specifications, for a period of one year from shipment. Extended product warranties are available through SLS. SLS will either repair or, at our discretion, replace any product returned to us within this period. However, in order to do this we must first examine the product and find that it is defective due to workmanship or materials and not due to misuse, neglect, accident, or abnormal conditions or operation. SLS shall not be responsible for any defect, damage, or failure caused by any of the following: a) attempted repairs or installations by personnel other than SLS representatives, or b) improper connection to incompatible equipment, or c) for any damage or malfunction caused by the use of non-SLS supplies. Furthermore, SLS shall not be obligated to service a product that has been modified or integrated where the modification or integration increases the task duration or difficulty of servicing the TMS. Spare and replacement parts, and repairs, all have a 90-day warranty. The Jupiter TMS firmware has been thoroughly tested and is presumed to be functional. Nevertheless, it is supplied without warranty of any kind covering detailed performance. Products not manufactured by SLS are covered solely by the warranty of the original equipment manufacturer.

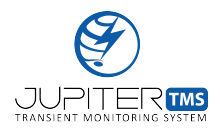

### Contents

| 1        | Jupiter TMS Part Number Index     | 18 |
|----------|-----------------------------------|----|
| <b>2</b> | Jupiter TMS Accessories           | 19 |
| 3        | Jupiter TMS Unpacking             | 20 |
| 4        | Jupiter TMS Specifications        | 21 |
| 5        | Jupiter TMS Calibration           | 22 |
| 6        | Jupiter TMS Front & Rear Panels   | 23 |
| 7        | Jupiter TMS Safety Instructions   | 24 |
| 8        | Jupiter TMS Operating Environment | 27 |
| 9        | Jupiter TMS Dimensions & Mounting | 28 |
| 10       | Jupiter TMS Connections           | 29 |
|          | 10.1 Power Supply & Fuse Holder   | 29 |
|          | 10.2 Internal Battery Backup      | 31 |

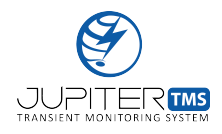

| 10.3 SD Access                                                                                                    |             | 32                                                                                             |
|----------------------------------------------------------------------------------------------------|-------------|------------------------------------------------------------------------------------------------|
| 10.4 Auxiliary Power Outputs                                                                                                    |             | 33                                                                                             |
| 10.5 Timing Inputs                                                                                                    |             | 35                                                                                             |
| 10.6 Trigger In/Trigger Out Connections                                                                                                    | ••••        | 36                                                                                             |
| 10.7 Aux In/Aux Out Connections                                                                                                    |             | 37                                                                                             |
| 10.8 Console Connection                                                                                                    |             | 37                                                                                             |
| 10.9 Coaxial Data Acquisition Channel Inputs                                                                                                    |             | 38                                                                                             |
| 10.10Communications Ports                                                                                                    |             | 39                                                                                             |
|                                                                                                    |             |                                                                                                |
| 11 Jupiter TMS Setup & Configuration                                                                                                    |             | 41                                                                                             |
| <b>11 Jupiter TMS Setup &amp; Configuration</b><br>11.1 External Computer Configuration                                                                                                    |             | <b>41</b><br>42                                                                                |
| <ul> <li>11 Jupiter TMS Setup &amp; Configuration</li> <li>11.1 External Computer Configuration</li></ul>                                                                                                    |             | <b>41</b><br>42<br>42                                                                          |
| 11 Jupiter TMS Setup & Configuration         11.1 External Computer Configuration         11.2 System Power-Up         11.3 Network Configuration                                                                                                    | · · · · ·   | <ul> <li>41</li> <li>42</li> <li>42</li> <li>42</li> <li>47</li> </ul>                         |
| <ul> <li>11 Jupiter TMS Setup &amp; Configuration</li> <li>11.1 External Computer Configuration</li></ul>                                                                                                    | · · · · ·   | <ul> <li>41</li> <li>42</li> <li>42</li> <li>42</li> <li>47</li> <li>48</li> </ul>             |
| 11 Jupiter TMS Setup & Configuration         11.1 External Computer Configuration         11.2 System Power-Up         11.3 Network Configuration         11.3.1 Linux Cloud Server Configuration         11.3.2 Linux NFS Share Drive Configuration                                                       | · · · · · · | <ul> <li>41</li> <li>42</li> <li>42</li> <li>47</li> <li>48</li> <li>52</li> </ul>             |
| 11 Jupiter TMS Setup & Configuration         11.1 External Computer Configuration         11.2 System Power-Up         11.3 Network Configuration         11.3.1 Linux Cloud Server Configuration         11.3.2 Linux NFS Share Drive Configuration         11.3.3 Windows CIFS Share Drive Configuration |             | <ul> <li>41</li> <li>42</li> <li>42</li> <li>47</li> <li>48</li> <li>52</li> <li>54</li> </ul> |

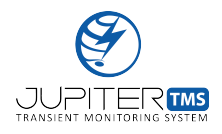

| 11.4   | Communication Status                     | 61 |
|--------|------------------------------------------|----|
| 11.5   | Timing Status                            | 63 |
| 11.6   | Data Acquisition & Channel Configuration | 64 |
| 11.7   | Peripheral & Timing Configuration        | 86 |
| 11.8   | Arming & Disarming Data Acquisition      | 91 |
| 12 Jup | oiter TMS Operation                      | 98 |
| 12.1   | Data Acquisition Status                  | 98 |
| 12.2   | Data Transfer                            | 99 |
| 12.3   | Local Data Transfer & Visualization      | 99 |
| 12.4   | Status Reporting                         | 04 |
| 12.5   | Alerts                                   | 06 |
| 12.6   | Disk Management                          | 06 |
| 13 Jup | biter TMS Remote Web Server 1            | 09 |
| 13.1   | Accessing the Remote Server              | 09 |
| 13.2   | Customer Dashboard                       | 11 |
| 13.3   | Customer Dashboard User Settings         | 15 |

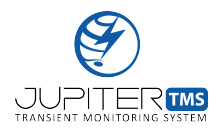

|              | 13.4 Remote Data Acquisition Configuration | . 117 |
|--------------|--------------------------------------------|-------|
|              | 13.5 Waveform Display Application          | . 119 |
|              | 13.6 Automatic Report Generation           | . 124 |
|              | 13.7 Remote Command Interface              | . 126 |
| 14           | Jupiter TMS Share Drive Utilities          | 128   |
| Ap           | pendices                                   | 129   |
| A            | Critical Facility Application Note         | 130   |
| в            | .TR File Header Structure                  | 136   |
| С            | Example Parsed .TR File Header             | 140   |
| D            | Example MATLAB Code                        | 144   |
| $\mathbf{E}$ | Jupiter TMS Timing Distributor Datasheet   | 151   |
| F            | Jupiter TMS Timing Distributor Datasheet   | 152   |
| G            | 3-axis B-dot Antenna Datasheet             | 153   |

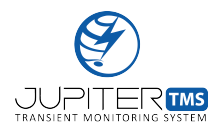

#### H Flat-Plate D-dot Antenna Datasheet

154

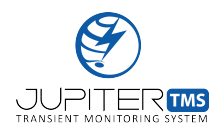

## List of Tables

| 2  | Jupiter TMS part number index, Version 2020, Revision 01                                                                                                    | 18  |
|----|----------------------------------------------------------------------------------------------------|-----|
| 3  | Jupiter TMS accessories index.                                                                                                    | 19  |
| 4  | Jupiter TMS general specifications.                                                                                                    | 21  |
| 5  | Jupiter TMS coaxial input maximum voltage ratings as functions of channel input impedance $(50 \Omega \text{ or } 1 \text{ M}\Omega)$ and channel input voltage range $(\pm 200 \text{ mV}, \pm 2 \text{ V}, \pm 20 \text{ V}, \pm 200 \text{ V})$                                  | 38  |
| 6  | Jupiter TMS available data segment lengths and corresponding sample points and data acquisition file sizes. The approximate number of files that can be simultaneously stored in acquisition RAM and in permanent SD card storage are also provided as a function of segment length | 71  |
| 7  | Pre-trigger and post-trigger samples (pre, post) as a function of segment length and pre-trigger percentage.                                                                                                    | 72  |
| 8  | List of Jupiter TMS alerting conditions and appropriate actions.                                                                                                    | 108 |
| 9  | Jupiter TMS data acquisition file (.TR) header definition.                                                                                                    | 136 |
| 10 | Example of fully parsed .TR header file.                                                                                                    | 140 |

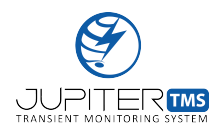

# List of Figures

| 1  | Jupiter TMS front panel                                                        | 23 |
|----|--------------------------------------------------------------------------------|----|
| 2  | Jupiter TMS rear panel                                                         | 23 |
| 3  | Jupiter TMS chassis ground and DC power input/output symbolsl                  | 24 |
| 4  | Jupiter TMS chassis ground stud on rear panel.                                 | 25 |
| 5  | Jupiter TMS chassis cooling vents.                                             | 25 |
| 6  | Jupiter TMS AC/DC power supply                                                 | 29 |
| 7  | Jupiter TMS input power receptacle. The connector pin-out is shown at left     | 30 |
| 8  | Jupiter TMS real panel battery access cover                                    | 32 |
| 9  | Jupiter TMS real panel SD card access cover.                                   | 33 |
| 10 | Jupiter TMS auxiliary power ports and chassis-mount fuse holders on rear panel | 34 |
| 11 | Jupiter TMS auxiliary power connector pin-out diagram.                         | 34 |
| 12 | Jupiter TMS timing input connections on rear panel.                            | 36 |
| 13 | Jupiter TMS console connection on rear panel                                   | 37 |
| 14 | Jupiter TMS coaxial data acquisition input channels on the front panel         | 39 |

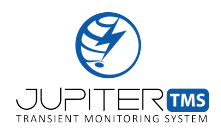

| 15 | Jupiter TMS communications ports on the rear panel. This image shows the WAN port                                                                                                    |
|----|----------------------------------------------------------------------------------------------------|
|    | populated with the Ethernet option                                                                                                    |
| 16 | Jupiter TMS power switch on the front panel                                                                                                    |
| 17 | Jupiter TMS power front panel LED indicators during the boot process. At left, "Sta-<br>tus" and "Comm" LEDs are briefly illuminated in orange near the end of the boot<br>process. When the system is fully booted, armed, and ready to acquire data, the "Sta-<br>tus" LED is illuminated in green (right) |
| 18 | Jupiter TMS Control Center, accessed via navigating to the LAN port IP address from<br>a web-browser window on a computer connected to the Jupiter TMS LAN port 46                                                                                                    |
| 19 | Jupiter TMS network configuration page. The page is accessed through the local Eth-<br>ernet port on the rear panel of the Jupiter TMS chassis. In this case, the Linux Cloud<br>Server connection option and the DHCP network connection are selected                                                       |
| 20 | Jupiter TMS network configuration page, accessed via navigating to LANIP/networkconfig<br>from a web-browser window on a computer connected to the Jupiter TMS LAN port.<br>In this case, the Linux Cloud Server connection option and the Static IP network con-<br>figuration are selected                 |
| 21 | Jupiter TMS network configuration page, accessed via navigating to LANIP/networkconfig<br>from a web-browser window on a computer connected to the Jupiter TMS LAN port.<br>In this case, the Linux NFS Share Drive option is selected                                                                       |

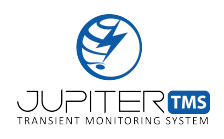

| 22 | $Jupiter \ TMS \ network \ configuration \ page, \ accessed \ via \ navigating \ to \ \texttt{LANIP/networkconfig}$ | 5  |
|----|----------------------------------------------------------------------------------------------------|----|
|    | from a web-browser window on a computer connected to the Jupiter TMS LAN port.                                      |    |
|    | In this case, the Windows CIFS Share Drive option is selected                                                       | 56 |
| 23 | Jupiter TMS network configuration page with the secondary network connection inter-                                 |    |
|    | face enabled. In this case, both connections are configured to mount Windows CIFS                                   |    |
|    | share drives                                                                                                    | 58 |
| 24 | Jupiter TMS network configuration page with the secondary network connection inter-                                 |    |
|    | face enabled. In this case, the primary connection is set to a Linux Cloud Server and                               |    |
|    | the secondary connection is set to a Linux NFS Share Drive. Note that the Static IP                                 |    |
|    | and Network Mask fields in the secondary connections are non-editable because they                                  |    |
|    | have been specified in the primary connection                                                                       | 59 |
| 25 | Jupiter TMS power front panel "Comm" LED is illuminated solid green when a suc-                                     |    |
|    | cessful connection has been established with the remote server or Linux/Windows share                               |    |
|    | drive                                                                                                    | 62 |
| 26 | Jupiter TMS data acquisition configuration interface page.                                                          | 65 |
| 27 | Jupiter TMS data acquisition configuration interface page.                                                          | 66 |
| 28 | Illustration of LSP Jupiter TMS zero dead-time recording for consecutive triggers                                   | 69 |
| 29 | Jupiter TMS channel configuration interface page with SPD Ground Mode selected on                                   |    |
|    | Channel 4. Note the additional "SPD Clamp Voltage" numerical input field that was                                   |    |
|    | exposed when the SPD Ground Mode selection was activated. $\ldots$                                                  | 75 |

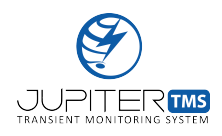

| 30 | Illustration of Jupiter TMS trigger modes (positive, negative, window (enter), window                                                  |     |
|----|----------------------------------------------------------------------------------------------------|-----|
|    | (exit)). The yellow start indicates the time where the trigger would occur. $\ldots$ .                                                 | 79  |
| 31 | Illustration of Jupiter TMS differential versus single-ended input signals. For the single-                                            |     |
|    | ended input, the specified Trigger Level A must be below 1 V in order for the system to                                                |     |
|    | trigger                                                                                                    | 81  |
| 32 | Illustration of Jupiter TMS automatic DC offset compensation for user-defined Trigger                                                  |     |
|    | Level A and Trigger Level B                                                                                                    | 82  |
| 33 | Illustration of Jupiter TMS logic trigger examples for basic and complex trigger schemes.                                              | 85  |
| 24 | Concernshet of the Junitar TMC Derinhand Configuration page with the CDC enterpa                                                       |     |
| 94 | timing source selected                                                                                                    | 20  |
|    | tinning source selected                                                                                                    | 69  |
| 35 | Screenshot of the Jupiter TMS Peripheral Configuration page with the IRIG-B DCLS                                                       |     |
|    | timing mode selected and the year specified. $\ldots$ $\ldots$ $\ldots$ $\ldots$ $\ldots$ $\ldots$ $\ldots$ $\ldots$ $\ldots$ $\ldots$ | 90  |
| 36 | Screenshot of the Jupiter TMS Status page with no records captured and the GPS in                                                      |     |
|    | synchronization mode.                                                                                                    | 92  |
| 37 | Screenshot of the Jupiter TMS Status page with the GPS locked and three records                                                        |     |
|    | captured                                                                                                    | 93  |
| 38 | Screenshot of the Jupiter TMS data page where data files may be downloaded, viewed,                                                    |     |
|    | and deleted locally. The Jupiter TMS data page is accessed by navigating to $\texttt{LANIP}/$                                          |     |
|    | $\verb"records"/$ , or by clicking the "Data Visualization & Download" link from the Control                                           |     |
|    | Center (see Figure 18)                                                                                                    | 100 |

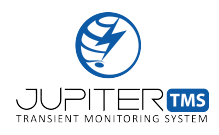

| 39 | Jupiter TMS waveform data visualization through the local browser-based application. 103 |
|----|------------------------------------------------------------------------------------------|
| 40 | Example Jupiter TMS status report                                                        |
| 41 | Jupiter TMS remote server login screen                                                   |
| 42 | Jupiter TMS remote server request account page                                           |
| 43 | Jupiter TMS remote server customer dashboard                                             |
| 44 | Jupiter TMS remote server file download/deletion functionality                           |
| 45 | Jupiter TMS remote server user preferences page                                          |
| 46 | Jupiter TMS remote data acquisition configuration interface                              |
| 47 | Jupiter TMS online waveform display application login screen                             |
| 48 | Jupiter TMS online waveform display application                                          |
| 49 | Zoomed plot of a Jupiter TMS waveform from the online waveform display application. 123  |
| 50 | Example Jupiter TMS data report                                                          |
| 51 | Jupiter TMS remote command interface                                                     |
| 52 | Single line diagram of Jupiter TMS installation on the last electrical panel before the  |
|    | critical loads. Jupiter TMS is used to monitor the three phase conductors and the SPD    |
|    | ground current                                                                           |

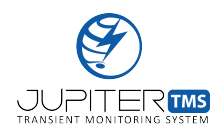

53 Single line diagram of Jupiter TMS installation including multiple units. This configuration can be used to accurately trace and pinpoint the origin of the injected surge. . . 133

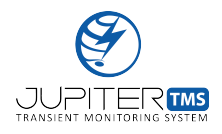

## 1 Jupiter TMS Part Number Index

Table 2: Jupiter TMS part number index, Version 2020, Revision 01.

| TMS | _                             | 01 | Y | $\mathbf{Z}$ | Ν | Μ |
|-----|-------------------------------|----|---|--------------|---|---|
| ·   |                               |    |   |              |   |   |
| 01  | Current Jupiter TMS Revision  |    |   |              |   |   |
| Y   | Aux Power Output Voltage      |    |   |              |   |   |
| 0   | No Aux Power Outputs          |    |   |              |   |   |
| 1   | 15 V Aux Power Outputs        |    |   |              |   |   |
| 2   | 12 V Aux Power Outputs        |    |   |              |   |   |
| 3   | 5 V Aux Power Outputs         |    |   |              |   |   |
| Z   | Communication Interfaces      |    |   |              |   |   |
| 0   | Local/Outside = Copper/Copper |    |   |              |   |   |
| 1   | Local/Outside = Copper/Fiber  |    |   |              |   |   |
| N   | Mounting Configuration        |    |   |              |   |   |
| 0   | Indoor, Rack Mount            |    |   |              |   |   |
| 1   | Outdoor                       |    |   |              |   |   |
| M   | Optional Custom Features      |    |   |              |   |   |
| 0   | USB Port Covered              |    |   |              |   |   |
| 1   | USB Ports Uncovered           |    |   |              |   |   |

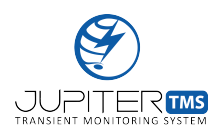

## 2 Jupiter TMS Accessories

| Jupiter TMS Accessory          | Part Number      | Notes                                           |
|--------------------------------|------------------|-------------------------------------------------|
| Jupiter TMS Timing Distributor | TD-010           | See Appendix E for datasheet                    |
| 3-Axis B-dot Antenna           | SR-BDT-1L-300    | See Appendix F for datasheet                    |
| Flat-Plate D-dot Antenna       | SR-DDT-101-GP-03 | See Appendix G for datasheet                    |
| Handheld Pulse Generator       | SLS-PG-01        |                                                 |
| Indoor GPS Kit                 | SLS-GPS-I        | Ships with 3 m integrated coaxial cable and     |
|                                |                  | SMA/BNC coaxial adapter for mating to           |
|                                |                  | chassis.                                        |
| Outdoor GPS Kit                | SLS-GPS-O        | Ships with outdoor-rated GPS antenna,           |
|                                |                  | Polyphasor GPS coaxial SPD, 25-ft and 50-ft     |
|                                |                  | low-loss coaxial cables, and appropriate coax-  |
|                                |                  | ial adapters. Longer coaxial cables available   |
|                                |                  | upon request.                                   |
| Universal Rack Rail Kit        | SLS-URK-01       | Rail kit for Jupiter TMS, 19-in rack mounting   |
| Jupiter TMS AC/DC Power        | SLS-PS-01        | 24VDC power supply for Jupiter TMS              |
| Supply                         |                  |                                                 |
| Replacement internal battery   | SLS-SP12-1.2     |                                                 |
| 6-ft Aux Power to N-type Coax- | SLS-CA-6-APN     |                                                 |
| ial Cable                      |                  |                                                 |
| 10-ft BNC Coaxial Cable        | SLS-CA-10-BNC    |                                                 |
| 25-ft BNC Coaxial Cable        | SLS-CA-25-BNC    |                                                 |
| 50-ft BNC Coaxial Cable        | SLS-CA-50-BNC    |                                                 |
| 75-ft BNC Coaxial Cable        | SLS-CA-75-BNC    |                                                 |
| 100-ft BNC Coaxial Cable       | SLS-CA-100-BNC   |                                                 |
| N-M to BNC-F Adapter           | SLS-AD-NMBNCF    | Utilize with B-dot and D-dot sensor outputs     |
| $50\Omega$ Cap Resistor        | SLS-AD-50CRBNC   |                                                 |
| Rogowski Current Monitors      |                  | Contact SLS for recommendations on specific     |
|                                |                  | Rogowski current monitors to fit your require-  |
|                                |                  | ments.                                          |
| Current Transformers           |                  | Contact SLS for recommendations on specific     |
|                                |                  | Pearson Electronics current transformers to fit |
|                                |                  | your requirements.                              |
| Rogowski Current Monitor Con-  | SLS-EN-RG-01     | Conduit interface enclosure to support four     |
| duit Interface Enclosure       |                  | Rogowski current monitors (power and data)      |
|                                |                  | for power monitoring in critical facilities.    |
| Cellular modem kit             |                  | Sierra Wireless KV50 or KV50X cellular mo-      |
|                                |                  | dem, cellular antennas, ethernet and coaxial    |
|                                |                  | cabling                                         |

| Table 3: Jupiter TMS a | accessories | ${\rm index}.$ |
|------------------------|-------------|----------------|
|------------------------|-------------|----------------|

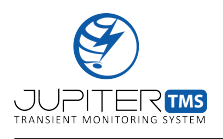

### 3 Jupiter TMS Unpacking

The Jupiter TMS packaging includes the following items:

- 1. Jupiter TMS
- 2. 24VDC power supply

Additional accessories (see Table 3) are shipped separately.

Jupiter TMS is shipped in a rigid shipping box with formed foam padding to protect the unit during the shipping process. When unpacking the Jupiter TMS unit, care should be taken when cutting the packing tape that secures the shipping box. If the protective foam is pierced by a cutting instrument, the Jupiter TMS chassis and external components may be subject to damage.

SLS recommends that Jupiter TMS users retain the original Jupiter TMS packaging for both safely transporting the unit, and for shipment to SLS if any future maintenance, re-calibration, etc. is required.

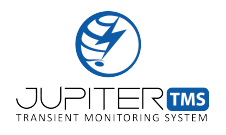

**\_\_** 

## 4 Jupiter TMS Specifications

| General                 |                                                                                |
|-------------------------|--------------------------------------------------------------------------------|
| Power Input             | 24 VDC                                                                         |
| Power Consumption       | 35 W (nominal)                                                                 |
| Battery Backup Capacity | 8 minutes (nominal)                                                            |
| External Communication  | Fiber, Ethernet, or Cellular modem                                             |
| Local Communication     | Ethernet                                                                       |
| Timing                  | GPS, IRIG-B DCLS, PPS/ASCII (SMA inputs, $50 \Omega$ )                         |
| Auxiliary Power Outputs | 4 (15, V 12 V,  or  5 V, 1  A shared, 400  mA fuse)                            |
| External Trigger        | In/Out (selectable input level, output pulse width)                            |
| Environmental           |                                                                                |
| Temperature             | 0°C - 50°C                                                                     |
| Relative Humidity       | 0% - 90% (non-condensing)                                                      |
| IP Rating               | IP40, no wet locations                                                         |
| Altitude                | Up to $5000 \mathrm{m}$ (or equivalent pressurized aircraft environment)       |
| Enclosure               |                                                                                |
| Construction            | Aluminum                                                                       |
| Coating                 | Blue anodized                                                                  |
| Mounting                | 19-in rack-mount                                                               |
| Weight                  | 18.3-lbs                                                                       |
| Length                  | 18.65-in                                                                       |
| Width                   | 19-in                                                                          |
| Height                  | 5.25-in                                                                        |
| Data Acquisition        |                                                                                |
| Analog Channels         | 4                                                                              |
| Connectivity            | BNC, $50 \Omega$                                                               |
| Analog Inputs           | Differential or Single-Ended                                                   |
| Sampling Rate           | 80 MS/s (up to 125 MS/s)                                                       |
| Bandwidth               | 41 MHz                                                                         |
| Bit Depth               | 14-bit                                                                         |
| Channel Memory          | 4 GB (total)                                                                   |
| Permanent Storage       | 128 GB                                                                         |
| SNR                     | $\geq 69 \text{ dB}$                                                           |
| Input Impedance         | $50 \Omega, 1 M\Omega$                                                         |
| Input Coupling          | DC, AC, GND                                                                    |
| Range                   | $\pm 200 \mathrm{mV}, \pm 2 \mathrm{V}, \pm 20 \mathrm{V}, \pm 200 \mathrm{V}$ |
| Trigger                 | Edge (+/-), Window (enter/exit)                                                |
| Logic Trigger           | OR, AND                                                                        |

Table 4: Jupiter TMS general specifications.

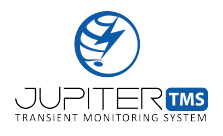

## 5 Jupiter TMS Calibration

Each Jupiter TMS unit is calibrated by SLS before shipment to the customer. Individual calibrations are performed for each of the four analog input channels on all input impedance and dynamic range settings. Calibration values are permanently stored in non-volatile memory and are automatically applied to captured data. The Jupiter TMS calibration is valid for one year after the calibration date. Calibration stickers are placed on the lid of the Jupiter TMS chassis. If the stickers are broken and/or the chassis lid is removed, the calibration is voided. The system calibration status is displayed on the system status webpage (see Section 11.8).

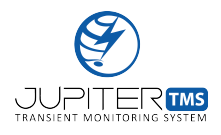

### 6 Jupiter TMS Front & Rear Panels

Images of the Jupiter TMS front and rear panels are provided below. Interface details for all panelmount connections and interfaces are provided in Section 7 and Section 10.

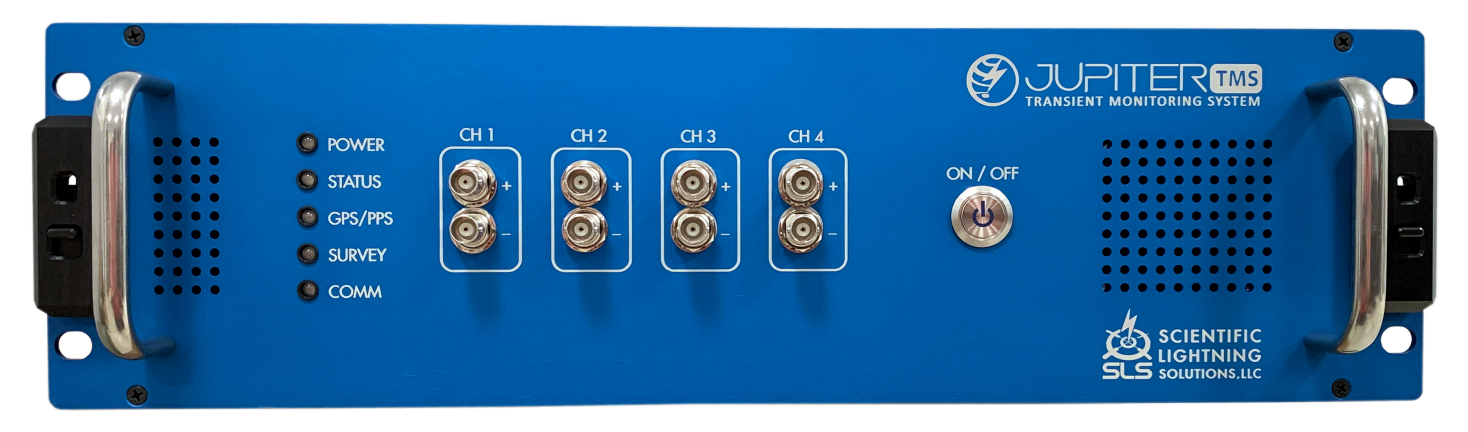

Figure 1: Jupiter TMS front panel.

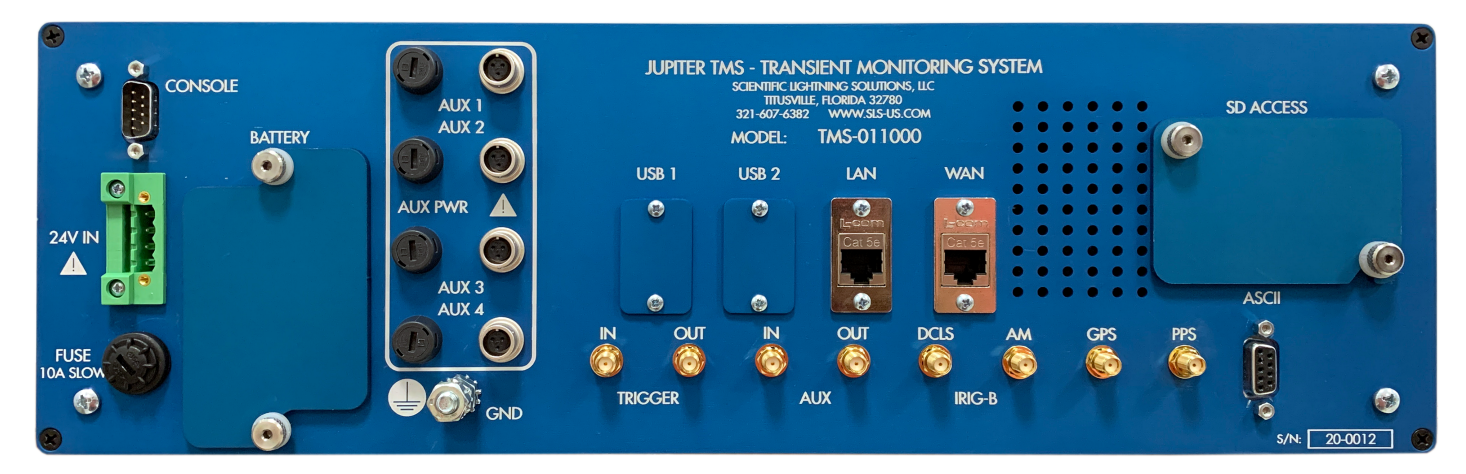

Figure 2: Jupiter TMS rear panel.

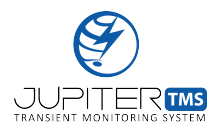

## 7 Jupiter TMS Safety Instructions

Jupiter TMS operators should observe the instructions provided in this section to ensure personal safety and the proper operation of the instrument.

Important: SLS does not assume any responsibility for the overall safety of integrated systems that may incorporate Jupiter TMS. Jupiter TMS may be utilized to provide transient monitoring for facility power applications and other applications where dangerous voltages and currents may be present. Users should understand the potential dangers of interfacing sensors to these systems, and should always consult a licensed electrician for installation. SLS does not assume any responsibility for personal injury and/or damage to infrastructure/equipment that may occur as a result of improper or unsafe system installation.

#### Chassis Symbols

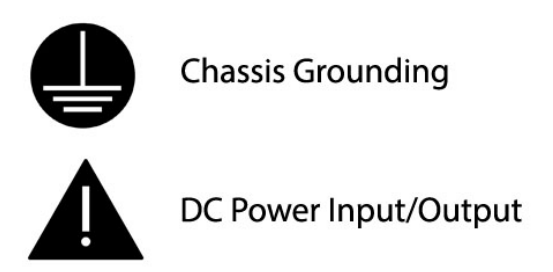

Figure 3: Jupiter TMS chassis ground and DC power input/output symbolsl.

#### Chassis Grounding

The Jupiter TMS chassis must be bonded to the electrical ground using the  $\frac{1}{4}$ -in-20 ground stud located on the rear panel of the instrument (Figure 4).

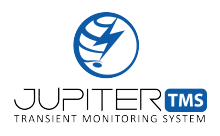

#### JUPITER TMS SAFETY INSTRUCTIONS

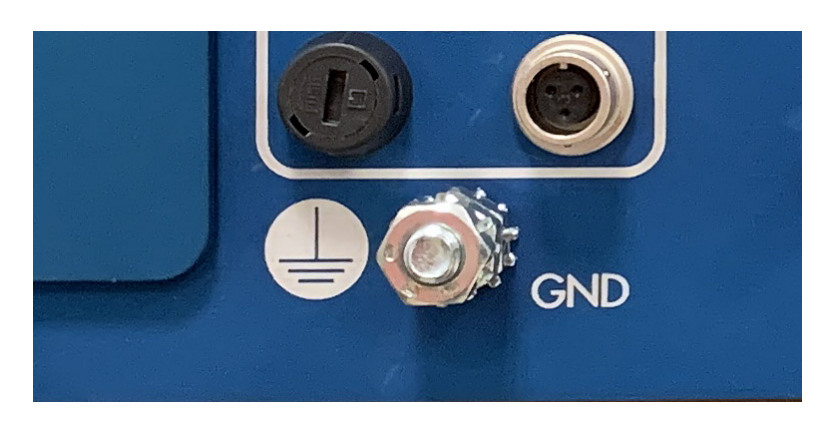

Figure 4: Jupiter TMS chassis ground stud on rear panel.

#### Cooling Vents

Jupiter TMS is equipped with cooling vents on both the front and rear panels of the instrument (Figure 5). The vents allows forced air circulation through the instrument via the panel-mounted fan. Avoid placing objects within 6-in of the cooling vents to ensure proper air-flow.

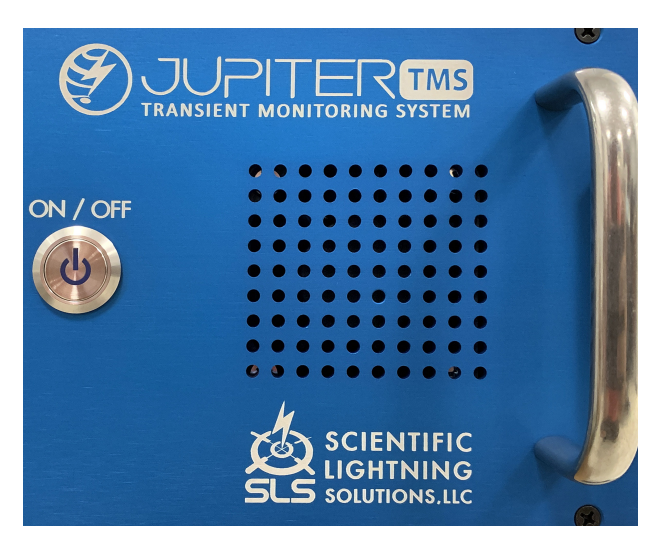

Figure 5: Jupiter TMS chassis cooling vents.

#### Removal of Covers or Components

Do not remove Jupiter TMS covers, bulkhead-mount components, or internally-mounted components and wiring harnesses. Note customers may replace the integrated SLA battery by following the procedure in Section 10.2. For all other Jupiter TMS system maintenance requirements, please contact SLS.

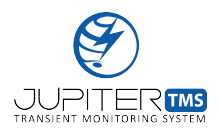

#### Faulty Operation Condition

If the Jupiter TMS unit fails to operate correctly, cease usage of the instrument and contact SLS for assistance. Operating the Jupiter TMS unit in a failure condition may result in further damage to the instrument.

#### Cleaning

Depending on the environment where Jupiter TMS is installed, dust may accumulate on the surfaces of the chassis. A vacuum may be used to remove dust from the chassis and the fan vents. In addition, the chassis may be cleaned using a damp, lent-free cloth with a mild detergent.

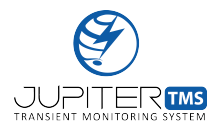

## 8 Jupiter TMS Operating Environment

Jupiter TMS is designed to be operated only in the indoor environment. Operating the unit outdoors will result in permanent damage to the unit.

#### Temperature

Jupiter TMS is designed to operate in an indoor environment with temperature range between  $0^{\circ}$ C and  $50^{\circ}$ C.

#### Relative Humidity

Jupiter TMS is designed to operate in an indoor environment with relative humidity varying between 0% and 90% (non-condensing).

#### Altitude

Jupiter TMS is rated to operate in a controlled environment at altitudes up to 5000 m (or pressurized aircraft equivalent).

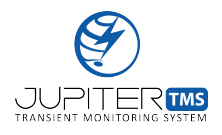

## 9 Jupiter TMS Dimensions & Mounting

Jupiter TMS is designed to be installed in a standard 19-in rack. The included rail kit should be installed in the rack prior to installing the Jupiter TMS unit. To install the Jupiter TMS unit in the rack after the rail kit is installed, carefully secure the instrument to the support rails using the chassis mounting tabs. Once the chassis is secured to the rails, gently slide the unit into the rack until the front plate of the Jupiter TMS chassis contacts the rack and the locking clips engage. Note that if additional mechanical security is required (i.e., in high-vibration environments), the front panel of the Jupiter TMS unit has additional mounting holes that can be used to secure the unit directly to the rack rails.

The outer dimensions of the Jupiter TMS chassis are the following:

#### Length: 18-65-in Width: 19-in Height: 5.25-in

The Jupiter TMS unit has a nominal weight of 18.3 lbs. Note the instrument weight will vary slightly depending on desired mounting hardware. The additional weight of the AC/DC power supply is 2.5 lbs.

**Important:** Do not install the Jupiter TMS unit in a rack without the rail kit. The front panel of the Jupiter TMS chassis is not designed to support the full weight of the instrument.

#### Securing the Power Supply

Ensure that the AC/DC power supply brick is properly secured. While the power supply connection to the rear panel of Jupiter TMS is a locking connection (via two slot head screws), do not hang the AC/DC power supply brick (2.5 lbs) from the power connection without proper support.

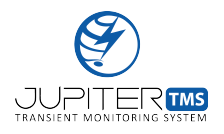

### 10 Jupiter TMS Connections

This section provides details on connectivity to the Jupiter TMS unit encompassing power, communication, monitoring, and test/measurement leads. Note that all connections described in this section may not be present depending on the options specified when the Jupiter TMS unit was purchased.

#### 10.1 Power Supply & Fuse Holder

Jupiter TMS is shipped with a 230 W AC/DC power supply (Figure 6). The power supply part number is FSP230-AAAN3. Additional power supplies are available (see Table 3).

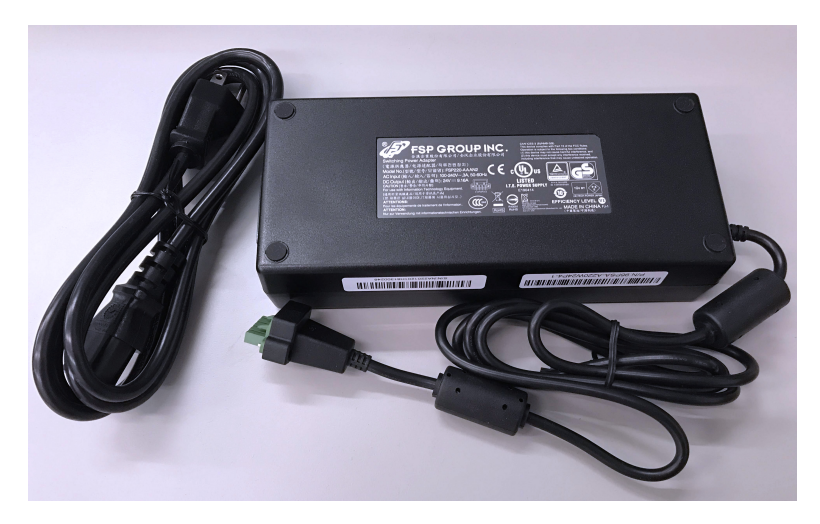

Figure 6: Jupiter TMS AC/DC power supply.

The power supply input is connected to facility power (100-240 V, 50-60 Hz) via a separate power cable (standard grounded 3-prong NEMA 5-15p to IEC 60320 C13). Note the included power cable is compatible with typical AC power outlets found in the United States, Canada, Mexico, and Japan. The power cable may be substituted with a similar grounded cable that includes the appropriate plug for the region of installation. The output of the included power supply is 24 VDC. Note that a benchtop or other power supply may be used to power Jupiter TMS if the specifications are equivalent to

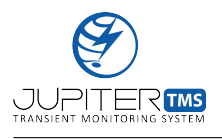

the provided 230 W, 24 V AC/DC power supply. The power supply plug (Phoenix Contact #1786857) connects to the rear panel of the Jupiter TMS Chassis through a keyed, panel-mount receptacle (Figure 7). Two small slot-head screws lock the power connector to the Jupiter TMS chassis. When the internal battery is fully charged, the maximum power consumption of Jupiter TMS is 60 W (at 24 VDC). Typical power consumption is 35 W (at 24 VDC). If the internal battery is significantly discharged, power consumption may vary up to 150 W during the charging process. The Jupiter TMS chassis includes an integrated battery-backup system that will enable the system to operate for nominally 8 minutes in the absence of facility power.

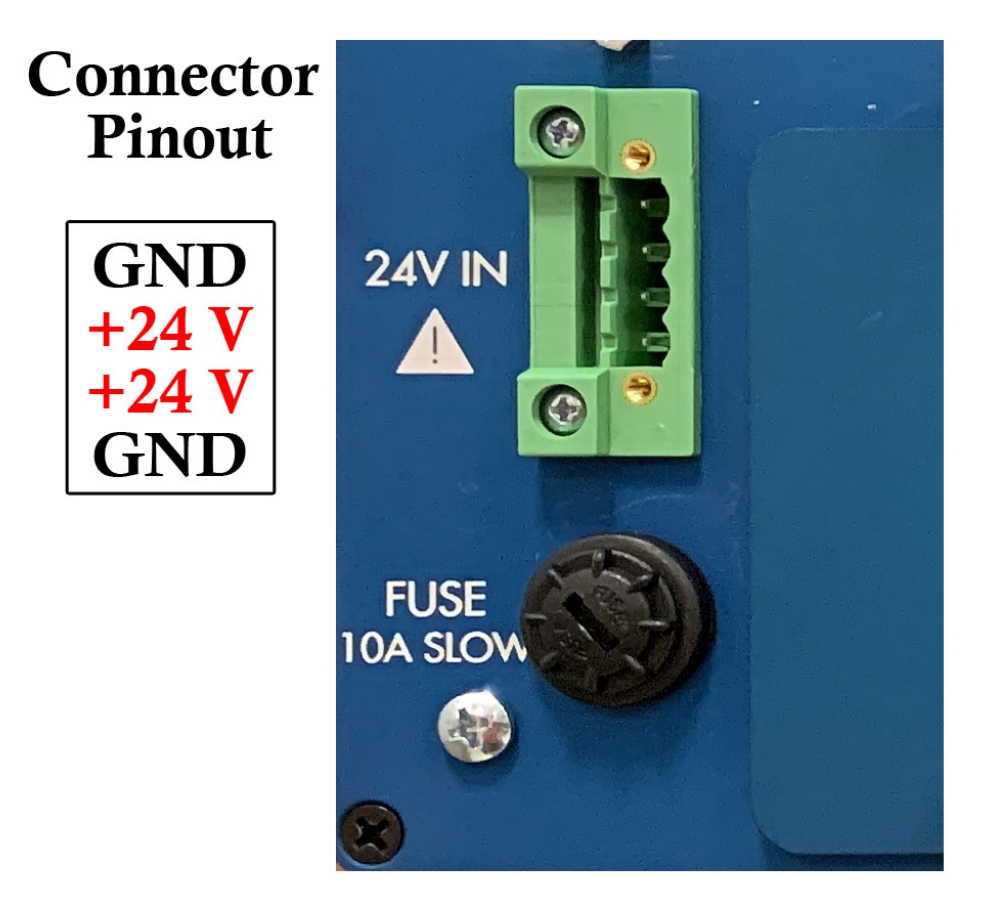

Figure 7: Jupiter TMS input power receptacle. The connector pin-out is shown at left.

The power input to Jupiter TMS is protected via an inline 10 A slow-blow fuse. The fuse is accessible through the bulkhead-mount fuse holder shown in Figure 7. The fuse holder can be opened by inserting

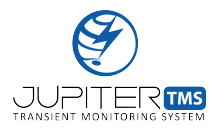

a medium-sized flat-head screwdriver into the exterior slot and turning counter-clockwise.

#### 10.2 Internal Battery Backup

Jupiter TMS includes an internal battery backup system that is monitored and maintained (charged) via a integrated controller. The sealed lead acid battery is accessible via the inspection cover on the rear panel of the instrument. The inspection cover is secured via two thumb screws (Figure 8). For normal usage where Jupiter TMS is powered from reliable facility power, SLS recommends that the battery is changed on a three year service interval. A more frequent service interval may be required if the battery is frequently discharged in the absence of facility power. Replacement batteries are available from SLS (see Table 3). Follow the procedure below to replace the battery:

- 1. Power down Jupiter TMS by pressing the power button on the front panel.
- 2. Disconnect the facility power source from Jupiter TMS.
- 3. Loosen the two thumb screws on the battery access cover and remove the cover. Secure the nylon washers.
- 4. Gently pull the blue strap to release the battery from the internal spring-loaded hold-down mechanism.
- 5. Carefully remove the quick-connect terminals from the positive and negative terminals of the battery. Note the negative quick connect terminal has an integrated temperature sensor that may be damaged if pliers or other rigid tools are used to remove the terminals.
- 6. Reconnect the quick connect terminals to the replacement battery.
- 7. Gentle push the battery into the spring-loaded hold-down mechanism until it secures into place.

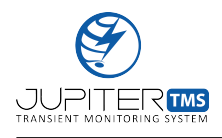

- 8. Replace the battery access cover, ensuring the nylon washers are installed to protect the finish of the chassis.
- 9. Finger-tighten the thumbs crews on the battery access cover.
- 10. Reconnect the facility power source and turn on the unit by pressing the power button on the front panel.

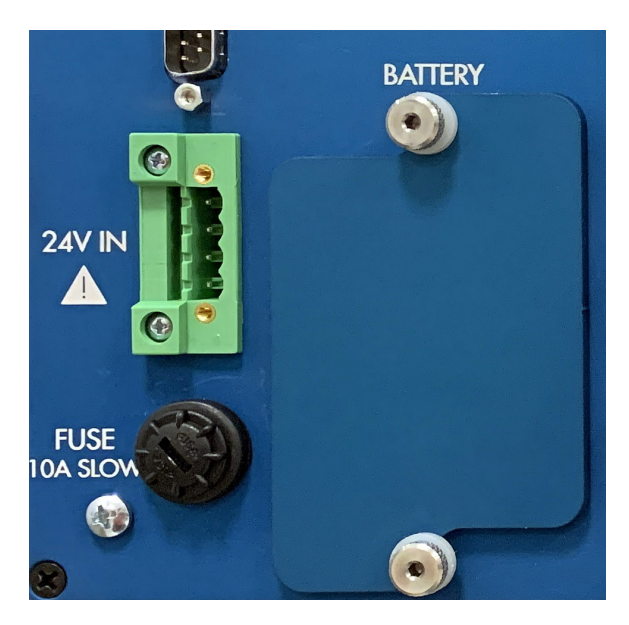

Figure 8: Jupiter TMS real panel battery access cover.

Note that SLS can also replace the internal battery when the Jupiter TMS unit is returned to SLS for yearly calibration.

#### 10.3 SD Access

The Jupiter TMS rear panel has an additional removable cover where the SD card can be accessed (Figure 9). The cover is secured with two thumb screws. The SD card provides internal data storage and non-volatile storage for instrumentation configuration and firmware. Users should not remove the

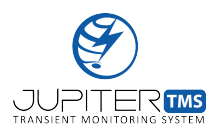

SD card from the unit without first contacting SLS. Any modifications to the SD card may render the system inoperable.

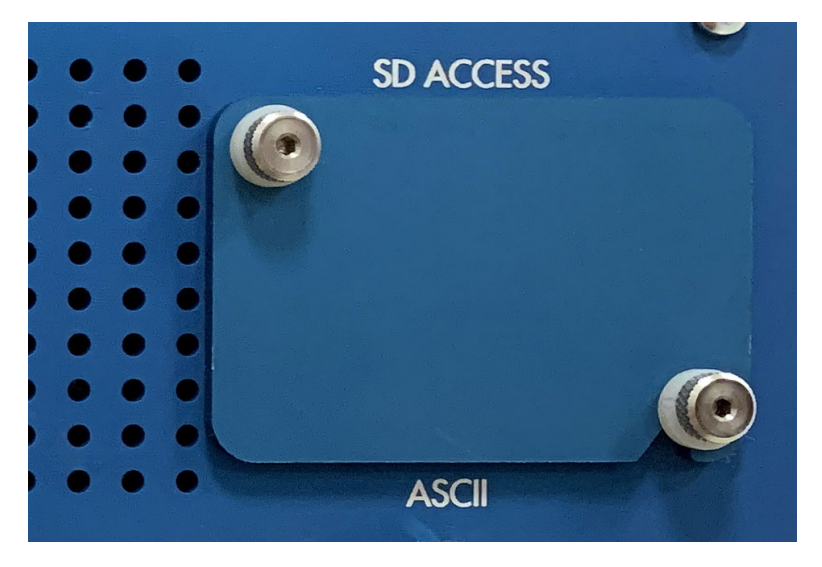

Figure 9: Jupiter TMS real panel SD card access cover.

#### 10.4 Auxiliary Power Outputs

Jupiter TMS is equipped with four auxiliary power connections located on the rear panel of the instrument (Figure 10). The unit may be ordered with auxiliary power output voltages of either 15 V, 12 V, or 5 V (see Table 2). The combined power output capability of the four auxiliary power outputs is 1 A. Each output is fused at 400 mA. The fuses are accessible for replacement via the chassis-mount fuse holders (Figure 10).

The output ports are connector part number Hirose #MXR-8RA-3S(71). The corresponding mating connector is part number Hirose #MKR-8PA-3PB(71). The pin-out of the panel-mount power connector is shown in Figure 11. Pin #2 provides the specified output voltage (15 V, 12 V, or 5 V), Pin #1 is ground, and Pin #3 is not connected. A standard auxiliary power cable (6-ft in length) terminated in an N-type coaxial connector is available as an accessory (see Table 3).

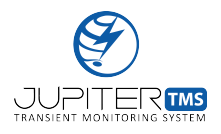

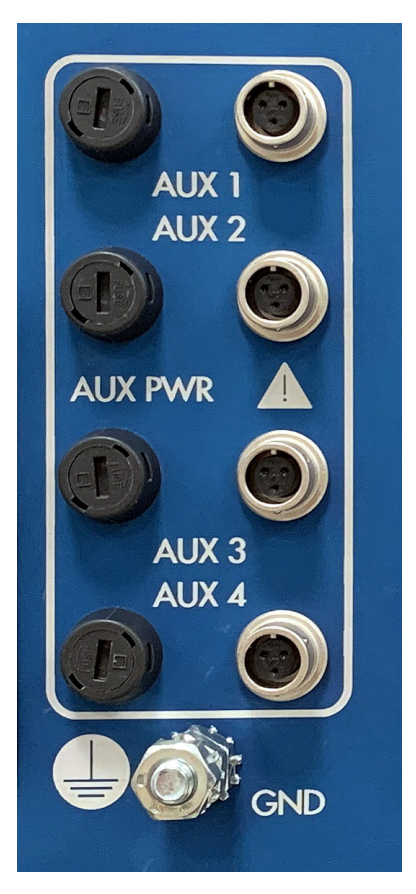

Figure 10: Jupiter TMS auxiliary power ports and chassis-mount fuse holders on rear panel.

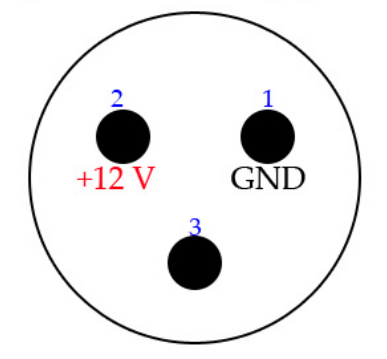

#### (Looking at Rear Panel of Jupiter TMS)

Figure 11: Jupiter TMS auxiliary power connector pin-out diagram.

The Jupiter TMS auxiliary power output ports can be used to power external signal conditioning electronics and active sensors. For critical facility power monitoring applications (see the *Critical* 

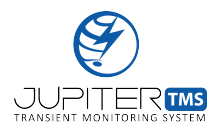

*Facility Application Note* in Appendix A), the Jupiter TMS auxiliary power outputs are used to provide power to four Rogowski current monitors that sense transient currents on three-phase facility power mains in addition to the ground current of the mains surge protective device (SPD). SLS offers a variety of Rogowski current monitors and the corresponding conduit interfacing enclosures for integration with Jupiter TMS. These accessories are provided in Table 3.

#### 10.5 Timing Inputs

Jupiter TMS includes an integrated timing engine that provides the data acquisition system with a precision time-base synchronized to Universal Coordinated Time (UTC). The timing engine is capable of ingesting timing signals from four different sources:

- 1. GPS Antenna
- 2. PPS/ASCII
- 3. IRIG-B DCLS
- 4. IRIG-B AM\*

Note the current firmware version supports GPS, IRIG-B DCLS, IRIG-B DCLS 1344, and PPS/ASCII timing inputs. The timing source is selectable via the browser-based user-interface (see Section 11.7). Future firmware versions will allow the user to additionally select the IRIG-B AM timing source. The SMA coaxial timing input connections are located on the rear panel of the instrument (Figure 12). The ASCII timing input is also provided on the rear panel of the instrument as a female DB9 connector. If the PPS/ASCII timing option is selected, both the PPS and ASCII inputs must be connected to a timing source in order for Jupiter TMS to provide accurate timing. If multiple Jupiter TMS units are

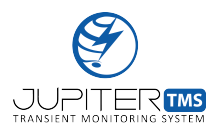

being utilized, SLS offers the Jupiter TMS Timing Distributor (see Appendix E) which can provide four redundant outputs for all four timing sources.

SLS offers two GPS timing kits as accessories to the Jupiter TMS unit (see Table 3). For indoor usage (where GPS coverage is adequate inside the facility), the SLS-GPS-I kit provides a magnetic puck antenna with an integrated 3 m coaxial cable and a coaxial adapter to mate to the SMA GPS timing input on the Jupiter TMS rear panel. For outdoor usage (where GPS coverage dictates that the antenna is placed outside the facility), the SLS-GPS-O kit provides an outdoor-rated surface-mount GPS antenna, a Polyphasor GPS coaxial surge protector, 25-ft and 50-ft low-loss coaxial cables, and the appropriate coaxial adapters. Longer coaxial cable lengths are available upon request.

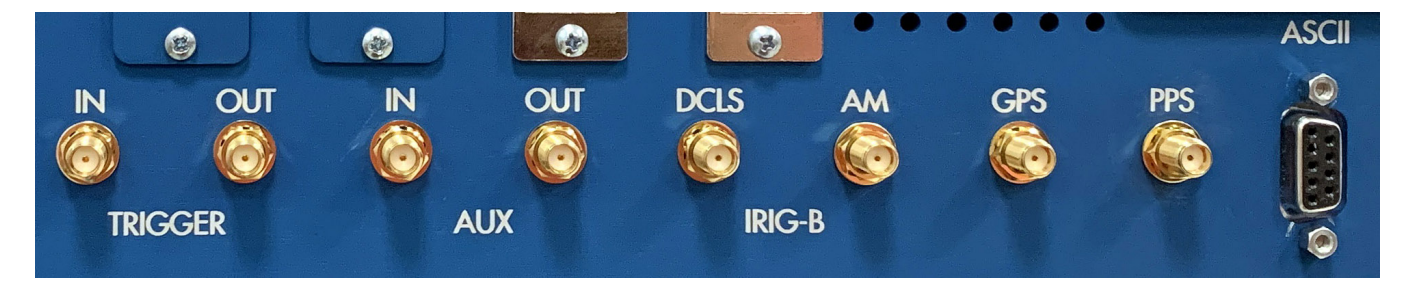

Figure 12: Jupiter TMS timing input connections on rear panel.

#### 10.6 Trigger In/Trigger Out Connections

Trigger input and trigger output connections are provided on the rear panel of Jupiter TMS as SMA coaxial connections (Figure 12). The firmware allows the user to enable/disable trigger in/out, set the trigger input threshold voltage, and set the trigger output pulse width. The external trigger input has an internal  $1 \text{ k}\Omega$  termination resistor. If the external trigger input is driven by a longer coaxial cable, the input should be terminated with an external  $50 \Omega$  feed-through resistor to prevent reflections due to potential impedance mismatch. The trigger output is buffered to drive a  $50 \Omega$  external load at a level of 3.3 V. The propagation delay between the trigger input and trigger output is a deterministic
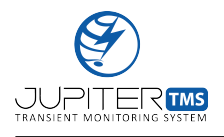

 $312.5\,\mathrm{ns.}$ 

## 10.7 Aux In/Aux Out Connections

Auxiliary input and output connections are provided on the rear panel of Jupiter TMS as SMA coaxial connections (Figure 12). These connections are not currently active, but can be tailored to specified customer requirements.

## 10.8 Console Connection

The console connection on the rear panel of the Jupiter TMS chassis is provided as a male DB9 connector (Figure 13). The port allows new firmware updates to be pushed to the unit without accessing the chassis internals. Note this connection is not intended for customer usage.

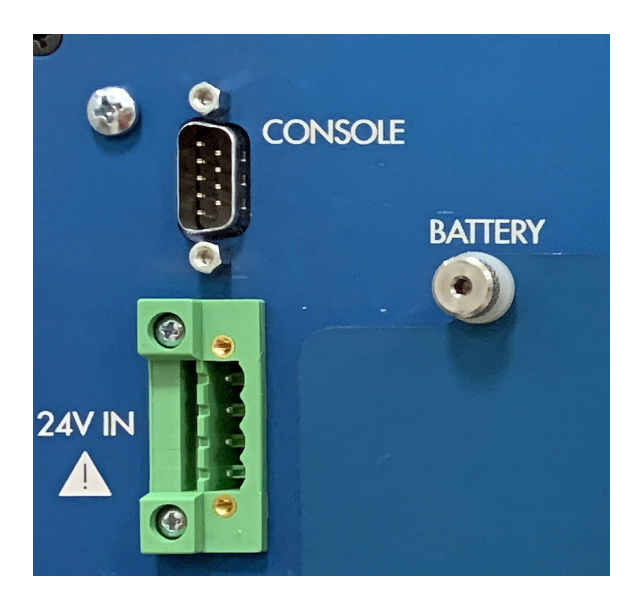

Figure 13: Jupiter TMS console connection on rear panel.

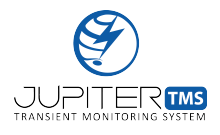

| Table 5:                 | Jupite               | er TM | S coax | ial inp  | it max | ximum  | voltage       | ratings            | as f      | functions               | of chann              | el input | impeda | ance |
|--------------------------|----------------------|-------|--------|----------|--------|--------|---------------|--------------------|-----------|-------------------------|-----------------------|----------|--------|------|
| $(50 \Omega \text{ or})$ | $1 \mathrm{M}\Omega$ | ) and | channe | el input | volta  | ge ran | ge $(\pm 20)$ | $0 \mathrm{mV}, =$ | $\pm 2 V$ | $V, \pm 20 \mathrm{V},$ | $\pm 200 \mathrm{V})$ |          |        |      |

|           |                     | 0                                |                                  | 1                                | 0                                | 0 |
|-----------|---------------------|----------------------------------|----------------------------------|----------------------------------|----------------------------------|---|
|           |                     | $\pm 200\mathrm{mV}$             | $\pm 2\mathrm{V}$                | $\pm 20\mathrm{V}$               | $\pm 200\mathrm{V}$              |   |
| Input     | $50\Omega$          | $12\mathrm{V}\mathrm{RMS}$       | $12\mathrm{V}\mathrm{RMS}$       | $12\mathrm{V}\mathrm{RMS}$       | $12\mathrm{V}\mathrm{RMS}$       |   |
| Impedance | $1\mathrm{M}\Omega$ | $\pm 200 \mathrm{V} \mathrm{PK}$ | $\pm 200 \mathrm{V} \mathrm{PK}$ | $\pm 200 \mathrm{V} \mathrm{PK}$ | $\pm 200 \mathrm{V} \mathrm{PK}$ |   |

#### Analog Channel Maximum Input Voltage Ranges

## 10.9 Coaxial Data Acquisition Channel Inputs

Jupiter TMS has four differential input data acquisition channels. The channel inputs are labeled 1-4 on the front panel of the instrument (Figure 14). Each differential input channel consists of two BNC female bulkhead connectors that are individually labeled "+" for the positive input and "-" for the negative input. The Jupiter TMS differential input channels are software-configurable to be either  $50 \Omega$  or  $1 M\Omega$  inputs (see Section 11.6). Additionally, each input channel is software-configurable to four input voltage ranges ( $\pm 200 \text{ mV}$ ,  $\pm 2 \text{ V}$ ,  $\pm 200 \text{ V}$ ). The maximum voltage ranges for each input impedance and range are provided in Table 5. If signals outside the safe range of the Jupiter TMS data acquisition inputs are expected, external signal conditioning and/or inline signal attenuation will be required.

Jupiter TMS is a 50  $\Omega$  characteristic impedance system. To avoid impedance mismatches, coaxial cables connected to Jupiter TMS channel inputs should be 50  $\Omega$  characteristic impedance cables. Jupiter TMS may be used to digitize the outputs of both differential or single-ended output sensors. For differential output sensors (such as typical magnetic field loop antennas), sensor output leads connect to both the positive and negative inputs of the input channel. For single-ended sensor outputs (such as many common current transformers, electric field sensors, etc.), the sensor output will typically be connected to the positive channel input while the negative channel input is left open. Note if a single-ended output sensor is connected to Jupiter TMS and the channel input impedance is set to

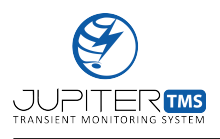

 $1 \text{ M}\Omega$ , it is good practice to cap the open channel input with a  $50 \Omega$  cap resistor (available from SLS as a Jupiter TMS accessory, see Table 3).

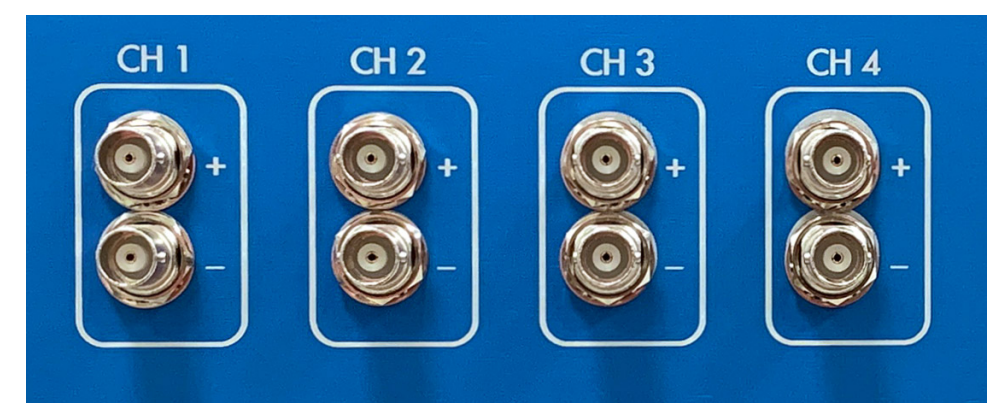

Figure 14: Jupiter TMS coaxial data acquisition input channels on the front panel.

## 10.10 Communications Ports

Jupiter TMS is equipped with four communications ports on the rear panel of the instrument (Figure 15).

### USB 1 (Reserved for SLS Use Only)

The USB 1 port provides a local serial console connection to the Jupiter TMS unit. This secured port is dedicated for SLS engineering usage for instrument diagnostics and troubleshooting. Note the USB port may be covered with a blank panel if specified by the customer when the unit is ordered (see Table 2).

#### **USB 2**

The USB 2 port provides an open USB connection that can be used to connect an external hard-disk or other storage media to the Jupiter TMS unit. Note this connection is not utilized in the standard Jupiter TMS configuration. If external storage is required, discuss your external storage requirements with SLS. Note the USB port may be covered with a blank panel if specified by the customer when

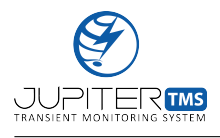

the unit is ordered (see Table 2).

## LAN

The LAN port provides local Ethernet connectivity to Jupiter TMS. The LAN port is used to perform local configuration of the Jupiter TMS network and data acquisition settings (see Section 11).

#### WAN

The WAN port is populated with either an Ethernet bulkhead connection or a duplex 9/125 µm singlemode fiber-optic coupler that accepts LC-style fiber terminations. The WAN port communication option is specified by the customer when the unit is ordered (see Table 2). The WAN port provides "outside world" network connectivity to the instrument for data transfer and control.

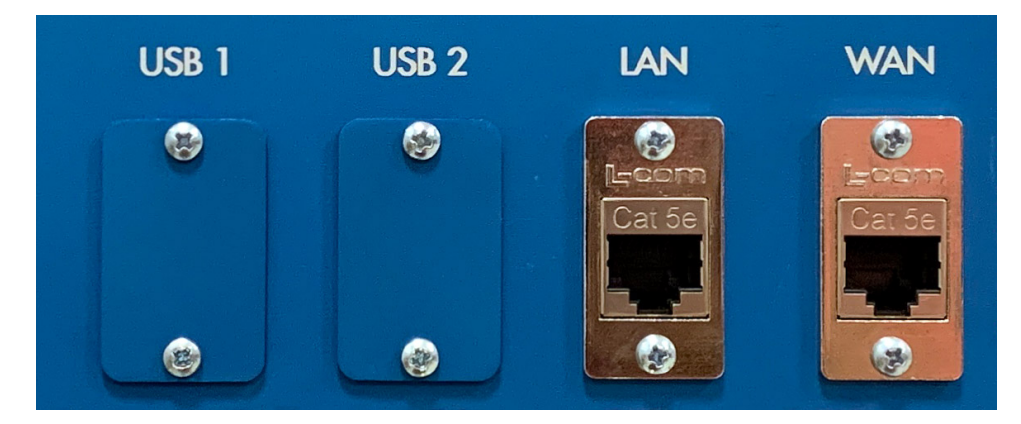

Figure 15: Jupiter TMS communications ports on the rear panel. This image shows the WAN port populated with the Ethernet option.

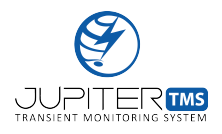

# 11 Jupiter TMS Setup & Configuration

This section details the Jupiter TMS startup procedure, network configuration, data acquisition settings configuration, timing configuration, external trigger configuration, data acquisition control, and the functionality of the LED front panel indicators related to system operation.

Jupiter TMS is designed to interface with a remote web server for automatic uploading of all acquired data, system status information, and alerts. The remote server also provides an online waveform display tool in addition to automated reporting capabilities. The remote web server is pre-configured for the customer prior to shipment of the Jupiter TMS unit. A customer may utilize a single remote server for multiple Jupiter TMS units. SLS provides the Jupiter TMS remote server for new customers for 6 months free of charge. Details on the remote server interface are provided in Section 13.

For installations where internet access or IT Security restrictions prevent the usage of a cloud-based remote server, Jupiter TMS interfaces with local Linux or Windows share drives for data transfer and off-unit file storage. Standalone applications are available for installation on a local workstation that mirror the browser-based applications that operate on the remote server.

**Important:** Jupiter TMS can be shipped to the customer with pre-configured network and data acquisition settings based on the customer's individual requirements. If the customer elects to have Jupiter TMS unit pre-configured, the external computer configuration (Section 11.1), network configuration (Section 11.3), and data acquisition configuration (Section 11.6) procedures outlined below may be initially disregarded. These procedures may be referenced at a later time if changes to the system configuration are required.

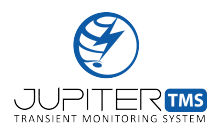

## 11.1 External Computer Configuration

Each Jupiter TMS system has a unique LAN port IP and MAC address. This address may be specified by the customer when the unit is ordered. If no address is specified, SLS will provide a unique default address and provide the customer with the LAN Port IP and MAC address. For Jupiter TMS systems that have not been pre-configured by SLS, operators will need to utilize an external computer (laptop or local workstation) to interface with Jupiter TMS during the configuration process. After the configuration process has been completed, the external computer is no longer required. Local communication to Jupiter TMS is handled through the LAN Ethernet interface on the rear panel of the instrument (see Section 10.10). On the external computer, configure a static IP address on the Ethernet port on the same subnet as the specified LAN port IP and with a unique, non-conflicting address. For example, if the LAN port IP is set to 192.168.1.12, the user may set the following network settings on the external computer to establish communication:

IP Address: 192.168.1.20 Network Mask: 255.255.255.0

Connect a Cat 5/5e/6 Ethernet cable between the Ethernet port on the external workstation and the LAN port on the rear panel of Jupiter TMS (see Section 10.10).

## 11.2 System Power-Up

Ensure that the power plug from the AC/DC adapter (see Section 10.1) is attached to the Jupiter TMS power receptacle on the rear panel of the instrument. Jupiter TMS may be powered-on by pressing the push-button power switch on the front panel of the instrument (Figure 16). When the power switch is pressed, the LED light ring on the front panel power switch will illuminate in blue.

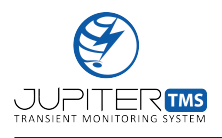

When power is supplied to the data acquisition electronics internally, the "Power" indicator LED on the left side of the instrument front panel will illuminate green. Note that Jupiter TMS will power on without facility power connected. In this configuration, the system is powered form the internal battery backup system. If the system is powered off with the facility power connected, the internal battery will continue to charge.

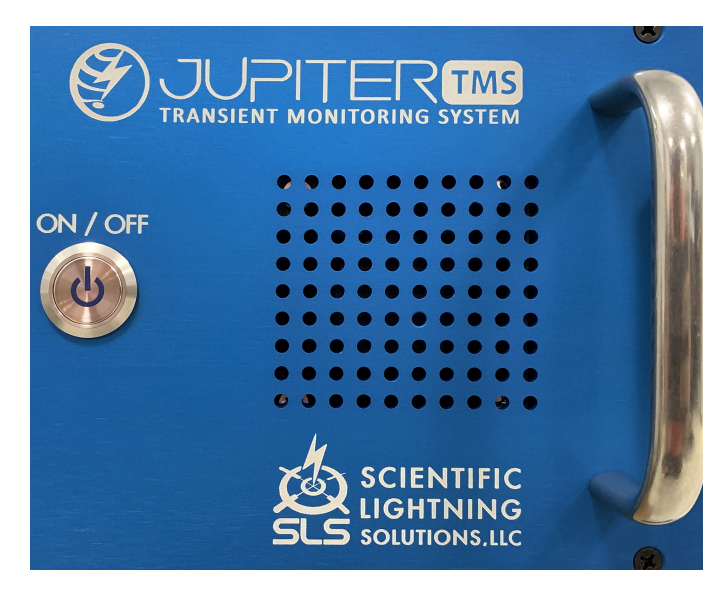

Figure 16: Jupiter TMS power switch on the front panel.

The boot procedure requires a typical time of about 1 minute. Near the end of the boot process, the "Status" and "Comm" LED indicators on the instrument front panel will briefly illuminate in orange (Figure 17). The operator will hear several audible clicks inside the unit associated with signal relays being exercised. During the boot process, the Jupiter TMS unit automatically collects a segment of data using the current data acquisition settings. During this test data collection, each coaxial input of Jupiter TMS is grounded (see Section 11.6). The DC voltage offset of each channel is measured and saved to internal storage. When the boot process has completed, the "Status" LED on the instrument front panel will illuminate in solid green to indicate the system is armed and ready to acquire data (Figure 17).

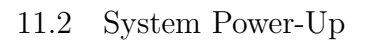

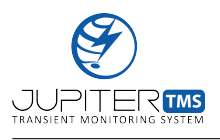

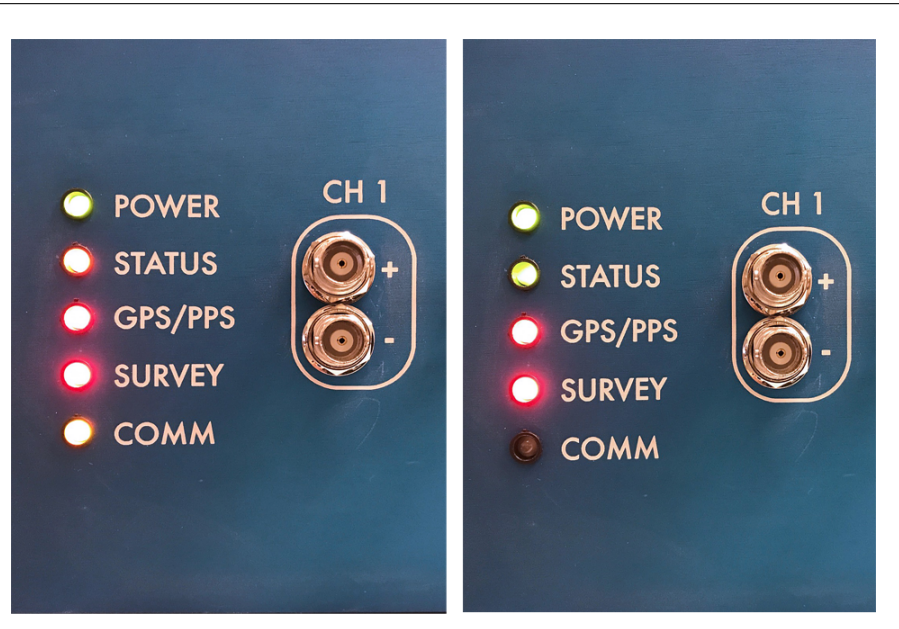

Figure 17: Jupiter TMS power front panel LED indicators during the boot process. At left, "Status" and "Comm" LEDs are briefly illuminated in orange near the end of the boot process. When the system is fully booted, armed, and ready to acquire data, the "Status" LED is illuminated in green (right).

If Jupiter TMS has been pre-configured by SLS, the network and data acquisition configurations are loaded on system power-up. The user may proceed to verifying communication status to the Linux remote server or Linux/Windows share drives (Section 11.4). Otherwise, the user may connect to Jupiter TMS through the LAN port by opening a web-browser on the external computer connected to Jupiter TMS and navigating to the IP address of the LAN port. Note the internal web-server is launched about 1 minute following the end of the boot process (a total of about 2 minutes after the power button is pressed). The Jupiter TMS control center will be displayed when the address is accessed (Figure 18). The user may then proceed to the Network Configuration procedure (Section 11.3).

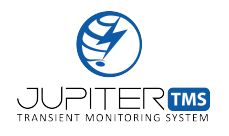

**Important:** Some functionality of the internal Jupiter TMS web-server may not be supported by Microsoft-based browsers including Internet Explorer and Edge. Specifically, Microsoft browsers do not support server-side events that allow the Jupiter TMS internal web-server to push real-time updates to the client. For optimal performance, SLS recommends that users install the Google Chrome web-browser. Mozilla Firefox and Apple Safari are also fully supported. Jupiter TMS highly prioritizes processing capability for data acquisition, and thus, supports a very lean internal web-server. SLS recommends that no more than two simultaneous sessions are utilized to access the local configuration interface.

**Important:** If Jupiter TMS has not be pre-configured by SLS, the system will load default data acquisition, timing, and network configurations on initial power-up. If the Jupiter TMS network configuration settings have not been configured by SLS, the system will load a blank network configuration on initial power-up. The default network configuration does not include specified network parameters that allow the unit to connect to a remote server or share drive. The system will default to the IRIG-B DCLS timing input.

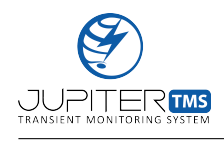

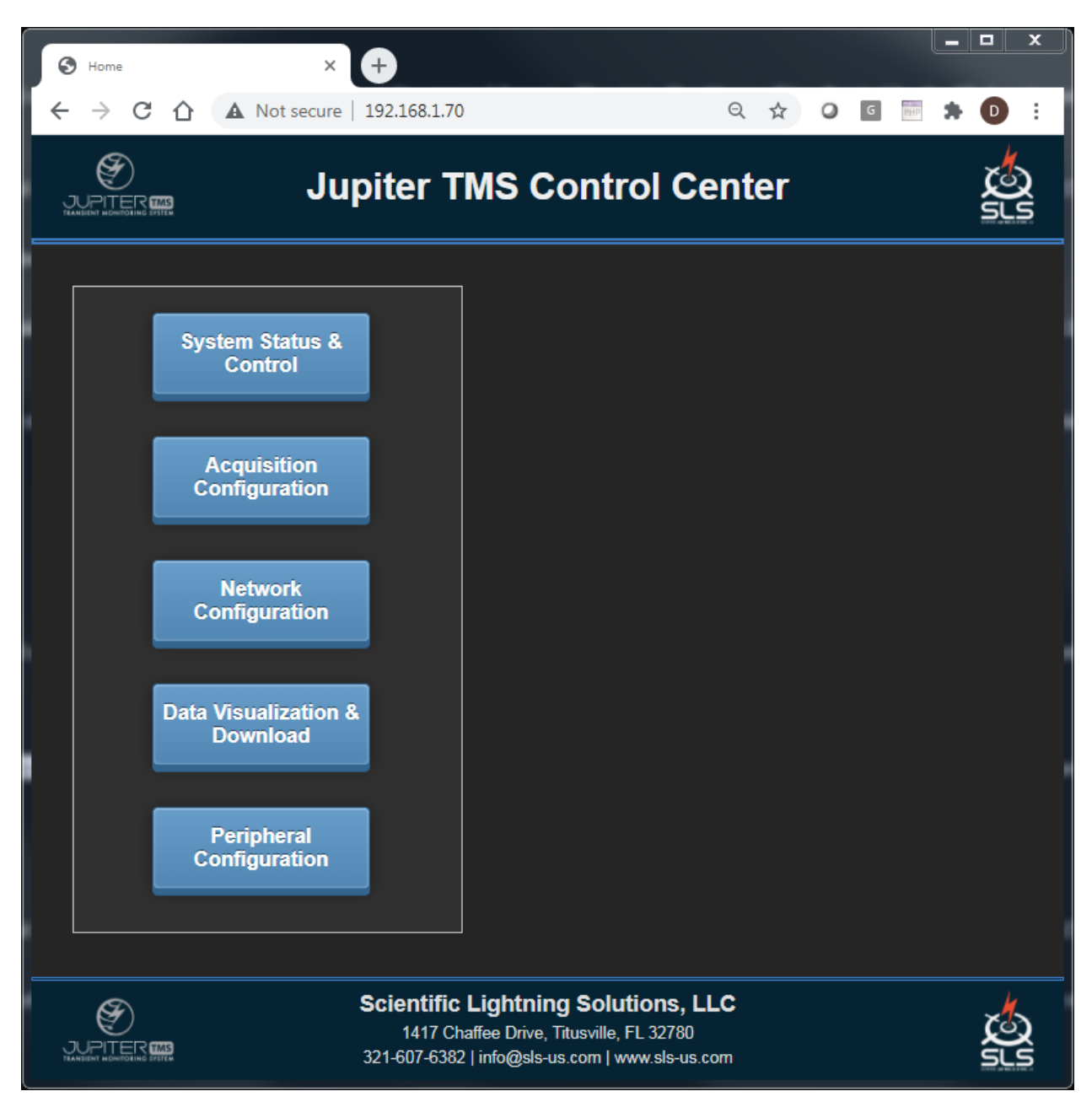

Figure 18: Jupiter TMS Control Center, accessed via navigating to the LAN port IP address from a web-browser window on a computer connected to the Jupiter TMS LAN port.

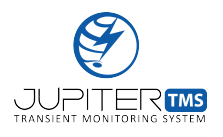

## 11.3 Network Configuration

Jupiter TMS network configuration settings are established via the local browser-based application. The network configuration page is accessed directly by navigating to LANIP/networkconfig/, or by clicking the "Network Configuration" link from the Control Center (see Figure 18). Note that the network configuration settings may be provided to SLS in advance of Jupiter TMS shipment to the customer to allow for pre-configuration. Jupiter TMS supports three network configuration options for data transfer and off-unit file storage. The three network configuration options are described below.

- 1. Linux Cloud Server: The Linux cloud-based server is ideally suited for Jupiter TMS installations where outside-world network connectivity is available and IT Security restrictions allow connections (data transfer, file download, system configuration, etc.) via a remote server. The Linux cloud server connection provides the greatest flexibility and the most extensive collection of supporting utilities that can be accessed from any web-connected device.
- 2. Linux NFS Share Drive: For Jupiter TMS installations where outside-world internet access is not available, or IT Security restrictions dictate that Jupiter TMS data and system configuration are not accessible accept on a secure local network, Jupiter TMS can be configured to transfer all data to a mounted Linux NFS share drive on the secure local network. The NFS share drive can be hosted on either a local Linux server or on a local network workstation running either Linux or Mac OSX.
- 3. Windows CIFS Share Drive: For Jupiter TMS installations where outside-world internet access is not available, or IT Security restrictions dictate that Jupiter TMS data and system configuration are not accessible accept on a secure local network, Jupiter TMS can be configured to transfer all data to a mounted Windows CIFS share drive on the secure local network. The CIFS share drive can be hosted on either a local Windows server or on a local network workstation

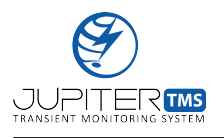

#### running Windows.

A screenshot of the Jupiter TMS network configuration page is shown in Figure 19. The Jupiter TMS network configuration option (Linux Cloud Server, Linux NFS Share Drive, or Windows CIFS Share Drive) is selected under the File Storage Media drop-down menu. The available user input fields on the form below change based on the user selection in the File Storage Media drop-down list. Note that if the "None" option is selected, the Jupiter TMS will not attempt to move any files out through the WAN port. If the "None" option is selected, the checkbox for enabling the Network Connection Settings #2 window will be automatically disabled.

#### 11.3.1 Linux Cloud Server Configuration

If the "Linux Cloud Server" option is selected from the drop-down list, the following user-input fields are available:

#### Server IP Address

Enter the static IP address of the remote web server. The input field is expecting an IP address in the format "X.X.X." and will not allow submissions that do not meet the required format. The Server IP address field is a required entry. Note that the server IP address will be pre-populated by SLS. The field may be used to change the server IP address if required.

#### Default Gateway

Enter the default gateway of the router or access point that is providing the Internet connectivity to the Jupiter TMS system. The input field is expecting an default gateway address in the format "X.X.X.X" and will not allow submissions that do not meet the required format. The default gateway information can be obtained from the IT department of the organization. The default gateway field is

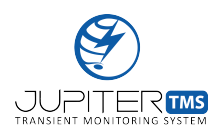

#### a required entry.

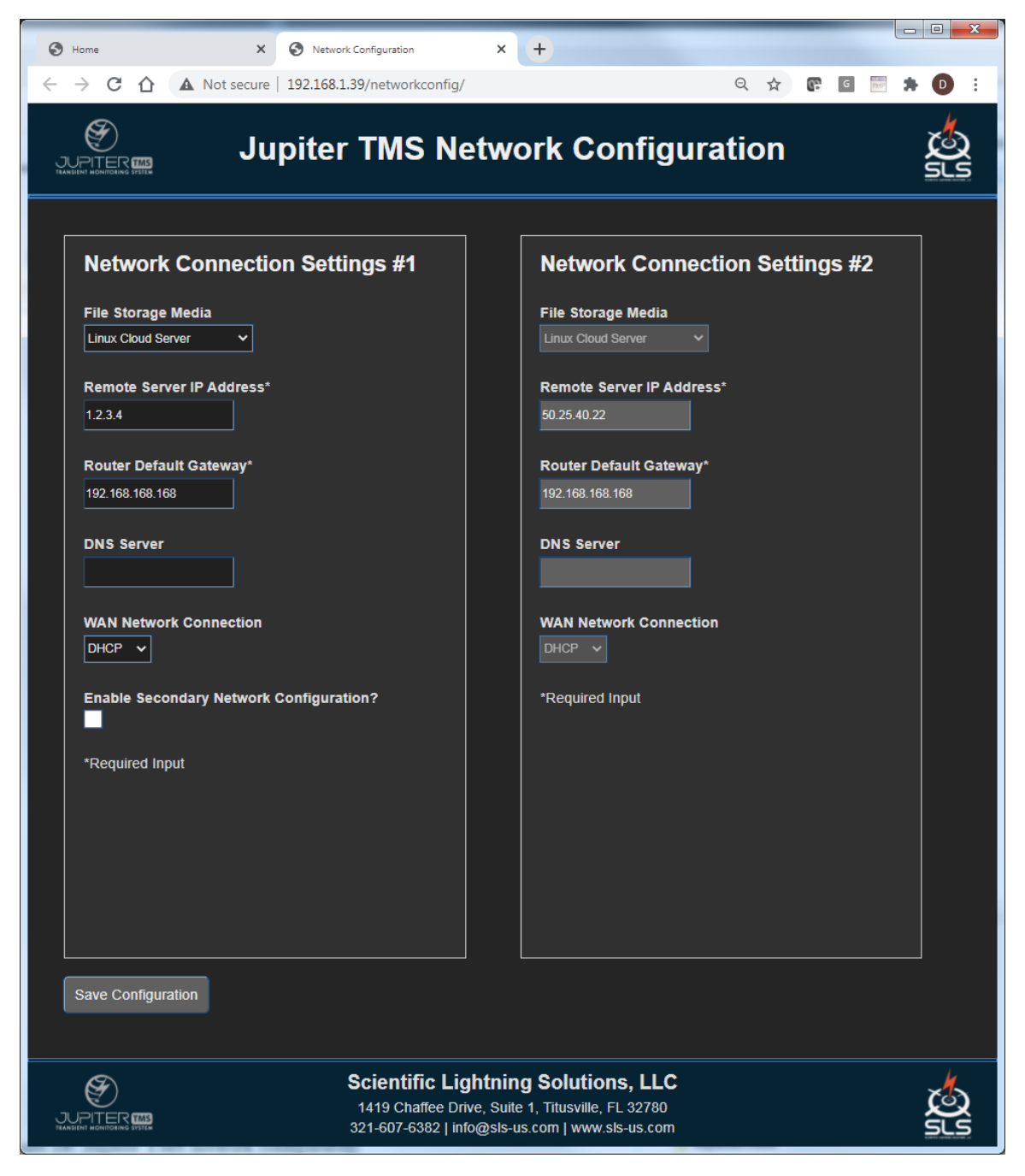

Figure 19: Jupiter TMS network configuration page. The page is accessed through the local Ethernet port on the rear panel of the Jupiter TMS chassis. In this case, the Linux Cloud Server connection option and the DHCP network connection are selected.

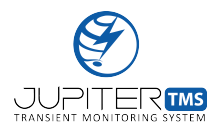

#### **DNS** Server

The DNS server field is not a required entry for DHCP connections. If a specific DNS server is required, the address may be entered. The input field is expecting a DNS server address in the format "X.X.X.X" and will not allow submissions that do not meet the required format. Specific DNS information can be obtained from the IT department of the organization.

### WAN Network Connection

The "WAN Network Connection" drop-down menu allows the user to choose between a DHCP connection and a static IP address configuration for the WAN port. In Figure 19, the DHCP option is selected. If the Static IP option is selected, two additional fields are populated on the network configuration form (Figure 20).

### WAN Static IP Address

If the Static IP network configuration is selected, the WAN Static IP address field is activated on the form. The input field is expecting an IP address in the format "X.X.X." and will not allow submissions that do not meet the required format. The WAN Static IP Address field is a required entry if the network connection is selected to be Static IP. The static IP address will be allocated by the IT department of the organization.

### WAN Network Mask

If the Static IP network configuration is selected, the WAN Network Mask field is activated on the form. The input field is expecting an network mask in the format "X.X.X.X" and will not allow submissions that do not meet the required format. The WAN Network Mask field is a required entry if the network connection is selected to be Static IP. The appropriate network mask can be obtained from the IT department of the organization.

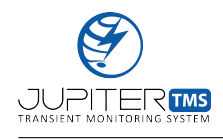

| Home X S Network Configuration X                                                                                                    | +                                                                                                    |
|----------------------------------------------------------------------------------------------------|----------------------------------------------------------------------------------------------------|
| ← → C ☆ ▲ Not secure   192.168.1.39/networkconfig/                                                                                                    | ର 🖈 📴 🛱 🍺 :                                                                                                    |
|                                                                                                    | ork Configuration                                                                                                    |
| Network Connection Settings #1                                                                                                    | Network Connection Settings #2                                                                                                    |
| File Storage Media                                                                                                    | File Storage Media Linux Cloud Server                                                                                                    |
| Remote Server IP Address*   1.2.3.4   Router Default Gateway*   192.168.168.168   DNS Server   WAN Network Connection   Static IP ~   WAN Static IP Address*   192.168.168.11 | Remote Server IP Address*<br>50.25.40.22<br>Router Default Gateway*<br>192.168.168<br>DNS Server<br>WAN Network Connection<br>Static IP ~<br>WAN Static IP Address*<br>192.168.168.11 |
| WAN Network Mask*                                                                                                    | WAN Network Mask*                                                                                                    |
| 205.255.255.0<br>Enable Secondary Network Configuration?                                                                                                    | *Required Input                                                                                                    |
| Save Configuration                                                                                                    |                                                                                                    |
| Scientific Lightnin<br>1419 Chaffee Drive, Suit<br>321-607-6382   info@sls-t                                                                                                  | ng Solutions, LLC<br>e 1, Titusville, FL 32780<br>us.com   www.sls-us.com                                                                                                    |

Figure 20: Jupiter TMS network configuration page, accessed via navigating to LANIP/networkconfig from a web-browser window on a computer connected to the Jupiter TMS LAN port. In this case, the Linux Cloud Server connection option and the Static IP network configuration are selected.

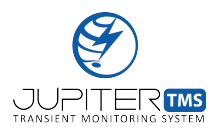

#### 11.3.2 Linux NFS Share Drive Configuration

If the "Linux NFS Share Drive" option is selected from the drop-down list (Figure 21), the following user-input fields are available:

#### Share Drive Host IP Address

Enter the static IP address of the server or workstation that hosts the NFS share drive. The input field is expecting an IP address in the format "X.X.X." and will not allow submissions that do not meet the required format. The Share Drive Host IP address field is a required entry.

#### Share Drive Path

Enter the full absolute path of the share drive on the server or workstation. Note the leading "/" is required.

#### WAN Static IP Address

Enter the static IP address of the Jupiter TMS unit. The input field is expecting an IP address in the format "X.X.X.X" and will not allow submissions that do not meet the required format. The static IP address will be allocated by the IT department of the organization and should be on the same subnet as the Linux server or workstation that hosts the NFS share drive.

#### WAN Network Mask

Enter the network mask of the Jupiter TMS unit. The input field is expecting an network mask in the format "X.X.X." and will not allow submissions that do not meet the required format. The appropriate network mask can be obtained from the IT department of the organization.

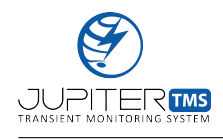

| Home X S Network Configuration                                                                                                    | × +                                                                                                    |
|----------------------------------------------------------------------------------------------------|----------------------------------------------------------------------------------------------------|
| ← → C △ ▲ Not secure   192.168.1.39/networkconfig/                                                                                                 | ञ ९ 🕁 📴 🖮 🗯 🕖 :                                                                                           |
|                                                                                                    | twork Configuration                                                                                       |
| Network Connection Settings #1 File Storage Media Linux NFS Share Drive  Share Drive Host IP Address*                                              | Network Connection Settings #2<br>File Storage Media<br>Linux Cloud Server ~<br>Remote Server IP Address* |
| 192.168.168.10         Share Drive Path* (Ex. /Users/JohnDoe/JupiterTMS)         /JupiterTMS         WAN Static IP Address*         192.168.168.11 | So.25.40.22       Router Default Gateway*       192.168.168.168       DNS Server                          |
| WAN Network Mask*<br>255.255.255.0<br>Enable Secondary Network Configuration?                                                                      | WAN Network Connection DHCP   Required Input                                                              |
| *Required Input                                                                                                    |                                                                                                    |
| Scientific Ligh<br>1419 Chaffee Drive<br>321-607-6382   info(                                                                                      | e, Suite 1, Titusville, FL 32780                                                                          |

Figure 21: Jupiter TMS network configuration page, accessed via navigating to LANIP/networkconfig from a web-browser window on a computer connected to the Jupiter TMS LAN port. In this case, the Linux NFS Share Drive option is selected.

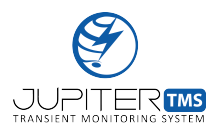

#### 11.3.3 Windows CIFS Share Drive Configuration

If the "Windows CIFS Share Drive" option is selected from the drop-down list (Figure 22), the following user-input fields are available:

#### Share Drive Host IP Address

Enter the static IP address of the server or workstation that hosts the NFS share drive. The input field is expecting an IP address in the format "X.X.X." and will not allow submissions that do not meet the required format. The Share Drive Host IP address field is a required entry.

#### Share Drive Path

Enter the absolute path of the share drive on the server or workstation, excluding the domain name of the Windows server or workstation. For example, if the full path of the Windows share drive is "//WindowsUser/JupiterTMS", then the appropriate path to enter is "/JupiterTMS". Note the leading "/" is required.

#### Windows User Name

Enter the Windows user name of the Windows server or workstation.

#### Windows Password

Enter the Windows password of the Windows server or workstation.

#### WAN Static IP Address

Enter the static IP address of the Jupiter TMS unit for the WAN port. The input field is expecting an IP address in the format "X.X.X." and will not allow submissions that do not meet the required format. The static IP address will be allocated by the IT department of the organization and should be on the same subnet as the Windows server or workstation that hosts the CIFS share drive.

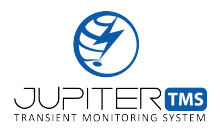

### WAN Network Mask

Enter the network mask of the Jupiter TMS unit for the WAN port. The input field is expecting an network mask in the format "X.X.X." and will not allow submissions that do not meet the required format. The appropriate network mask can be obtained from the IT department of the organization.

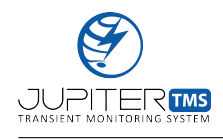

| Home X S Network Configuration X                                                          | +                                                                          |
|-------------------------------------------------------------------------------------------|----------------------------------------------------------------------------|
| ← → C ☆ A Not secure   192.168.1.39/networkconfig/                                        | Q 🛧 📴 🔤 🗯 D 🗄                                                              |
|                                                                                           | ork Configuration                                                          |
| Network Connection Settings #1                                                            | Network Connection Settings #2                                             |
| File Storage Media<br>Windows CIFS Share Drive 🗸                                          | File Storage Media Linux Cloud Server                                      |
| Share Drive Host IP Address* 192.168.168.10                                               | Remote Server IP Address*<br>50.25.40.22                                   |
| Share Drive Path* (Ex. /Users/JohnDoe/JupiterTMS)<br>/Users/JupiterTMS/Desktop/JupiterTMS | Router Default Gateway* 192.168.168                                        |
| Windows Username*<br>JupiterTMS                                                           | DNS Server                                                                 |
| Windows Password*                                                                         | WAN Network Connection<br>Static IP V                                      |
| WAN Static IP Address* 192.168.168.11                                                     | WAN Static IP Address*<br>192.168.168.11                                   |
| WAN Network Mask*<br>255.255.255.0                                                        | WAN Network Mask*<br>255.255.255.0                                         |
| Enable Secondary Network Configuration?                                                   | *Required Input                                                            |
| *Required Input                                                                           |                                                                            |
| Save Configuration                                                                        |                                                                            |
| Scientific Lightnir<br>1419 Chaffee Drive, Suit<br>321-607-6382   info@sls-               | ng Solutions, LLC<br>le 1, Titusville, FL 32780<br>us.com   www.sls-us.com |

Figure 22: Jupiter TMS network configuration page, accessed via navigating to LANIP/networkconfig from a web-browser window on a computer connected to the Jupiter TMS LAN port. In this case, the Windows CIFS Share Drive option is selected.

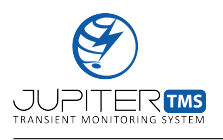

There is a checkbox at the bottom of the Network Connection Settings #1 window that, when checked, will allow the user to specify a second external network connection. Note that this feature is off by default. When the checkbox is checked, the Network Connection Settings #2 window will be enabled (see Figure 23). Note that the two network connections are not required to be the same type (e.g., Connection #1 can be a Cloud Server and Connection #2 can be a Windows CIFS share drive mount). The fields on the Network Connection Settings #2 window are identical to those on Network Connection Settings #1. Some fields on the secondary network connection entry will be non-editable depending on the selected settings in the primary network connection entry. For example, if the user specifies a Static IP address for the primary network connection settings and will be non-editable (see Figure 24).

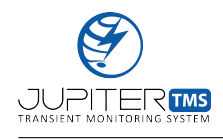

| Home X S Network Configuration X                                                                                                   | +                                                                                                    |
|----------------------------------------------------------------------------------------------------|----------------------------------------------------------------------------------------------------|
| ← → C ☆ ▲ Not secure   192.168.1.39/networkconfig/                                                                                 | 🕶 Q ☆ 📴 🔚 🗯 D 🗄                                                                                                    |
|                                                                                                    | ork Configuration                                                                                                    |
| Network Connection Settings #1<br>File Storage Media<br>Windows CIFS Share Drive ~<br>Share Drive Host IP Address*                 | Network Connection Settings #2<br>File Storage Media<br>Windows CIFS Share Drive ~<br>Share Drive Host IP Address*                 |
| 192.168.168.10 Share Drive Path* (Ex. /Users/JohnDoe/JupiterTMS) /Users/JupiterTMS/Desktop/JupiterTMS Windows Username* JupiterTMS | 192.168.168.77 Share Drive Path* (Ex. /Users/JohnDoe/JupiterTMS) AJsers/JupiterTMS/Desktop/JupiterTMS Windows Username* JupiterTMS |
| Windows Password*<br><br>WAN Static IP Address*<br>192.168.168.11                                                                  | Windows Password*<br><br>WAN Static IP Address*<br>192.168.168.11                                                                  |
| WAN Network Mask*<br>255.255.255.0<br>Enable Secondary Network Configuration?<br>*Required Input                                   | WAN Network Mask*<br>255 255 255 0<br>*Required Input                                                                              |
| Save Configuration                                                                                                    |                                                                                                    |
| Scientific Lightnin<br>1419 Chaffee Drive, Suit<br>321-607-6382   info@sls-t                                                       | ng Solutions, LLC<br>e 1, Titusville, FL 32780<br>us.com   www.sls-us.com                                                          |

Figure 23: Jupiter TMS network configuration page with the secondary network connection interface enabled. In this case, both connections are configured to mount Windows CIFS share drives.

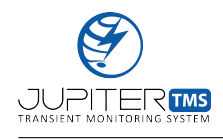

| Home X S Network Configuration X                                            | +                                                                          |
|-----------------------------------------------------------------------------|----------------------------------------------------------------------------|
| ← → C ☆ A Not secure   192.168.1.39/networkconfig/                          | 🕶 Q 🏠 📴 🗯 D 🗄                                                              |
|                                                                             | ork Configuration                                                          |
| Network Connection Settings #1                                              | Network Connection Settings #2                                             |
| File Storage Media<br>Linux Cloud Server                                    | File Storage Media<br>Linux NFS Share Drive V                              |
| Remote Server IP Address*<br>1.2.3.4                                        | Share Drive Host IP Address*<br>192.168.168.77                             |
| Router Default Gateway* 192.168.168.168                                     | Share Drive Path* (Ex. /Users/JohnDoe/JupiterTMS)<br>/JupiterTMS           |
| DNS Server                                                                  | WAN Static IP Address*<br>192.168.168.11                                   |
| WAN Network Connection                                                      | WAN Network Mask*<br>255.255.255.0                                         |
| WAN Static IP Address* 192.168.168.11                                       | *Required Input                                                            |
| WAN Network Mask*<br>255.255.255.0                                          |                                                                            |
| Enable Secondary Network Configuration?                                     |                                                                            |
| *Required Input                                                             |                                                                            |
| Save Configuration                                                          |                                                                            |
| Scientific Lightnir<br>1419 Chaffee Drive, Suit<br>321-607-6382   info@sls- | ng Solutions, LLC<br>te 1, Titusville, FL 32780<br>us.com   www.sls-us.com |

Figure 24: Jupiter TMS network configuration page with the secondary network connection interface enabled. In this case, the primary connection is set to a Linux Cloud Server and the secondary connection is set to a Linux NFS Share Drive. Note that the Static IP and Network Mask fields in the secondary connections are non-editable because they have been specified in the primary connection.

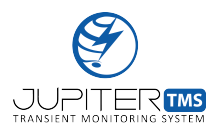

When the network configuration has been completed, the user should click the "Save Configuration" button at the bottom of the form (Figure 19). The network configuration changes will be automatically instantiated when the new configuration is saved. Several seconds may elapse before the changes are fully instantiated.

For Jupiter TMS network connections to some Windows CIFS Share drives, if extended network outages occur (where communication is persistently disrupted between the Jupiter TMS and the server), the administrator may need to re-configure the network configuration through the LAN interface (see examples above).

#### 11.3.4 Required Network Ports

Depending on the installation configuration in the user's network, certain network ports may have to be enabled in the host firewall to enable remote communication to the Jupiter TMS LAN and WAN ports. The following ports are required for the local configuration interface, the Linux Cloud Server, the Linux NFS Share Drive, and the Windows CIFS Share Drive communication protocols.

- Local Configuration Interface: Port 80 (HTTP)
- Linux Cloud Server Interface: Port 22 (SSH)
- Linux NFS Share Drive Interface: Port 22 (SSH), Port 111, Port 2049
- Windows CIFS Share Drive Interface: Port 22 (SSH), Port 139, Port 445

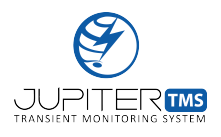

## 11.4 Communication Status

After the network configuration has been established, the Jupiter TMS unit will automatically attempt to connect to the either the remote web server(s) (IP address specified on the Network Configuration form, Figure 19) or the Linux/Windows share drive(s) within one minute of the the instantiation of the new settings (or similarly, within one minute of the boot process from unit power on). When the network connection has been successfully established, the "Comm" indicator LED on the chassis front panel will illuminate green (Figure 25). The Jupiter TMS unit transmits a "heartbeat" signal to the remote server or Linux/Windows share drive once a minute after the initial connection has been established to alert the remote server or Linux/Windows share drive (and the users) that the system is connected. If the heartbeat signal is successfully transmitted, the "Comm" LED will remain illuminated green. If the communication is lost between the Jupiter TMS unit and the remote server or Linux/Windows share drive, the "Comm" LED will remain illuminated green if both connections are active, remain green for 40 seconds if the primary connection is active and the secondary connection is inactive, remain green for 20 seconds if the primary connection is inactive and the secondary connection is active, and remain red if both connections are inactive.

For remote web server users, an indication of the connection status between Jupiter TMS and the remote server is immediately available through the graphical customer dashboard on the remote server (see Section 13). The remote server communication indicator mimics the function of the front panel "Comm" LED. For Linux/Windows share drive users, system network communication status is not available through a graphical user interface by default. Local system dashboard options are available for Linux/Windows share drive users upon request if the host server/workstation connected to the Jupiter TMS unit supports the installation of peripheral software.

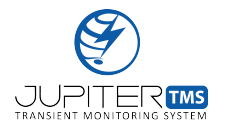

Important: For share drive users, there is an expected delay between the time when communication is lost between Jupiter TMS and the share drive and when the "Comm" LED is illuminated in red. For Linux share drives, this time duration may be up to about 90 seconds as the system attempts to reconnect to the share drive and then automatically times out if no connection is available. For Windows share drives, this time duration may be up to 3 minutes as the system attempts to reconnect to the share drive and then automatically times out if no connection is available.

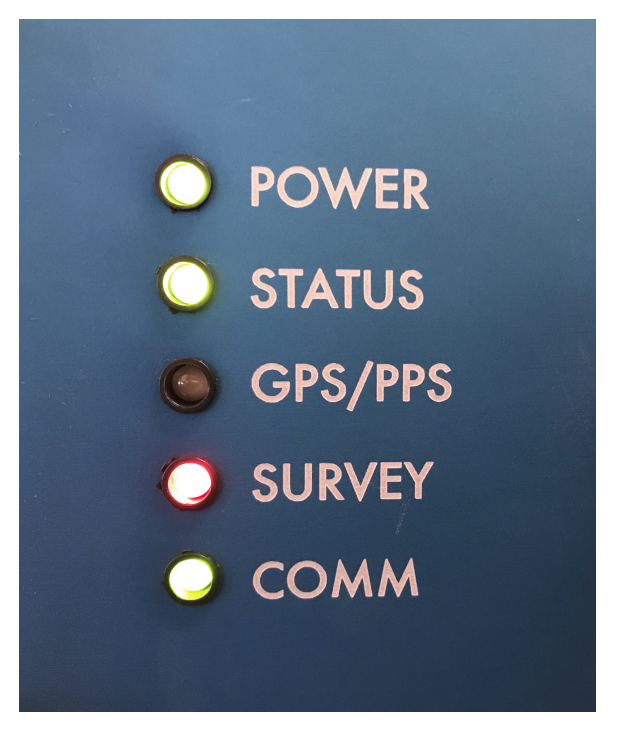

Figure 25: Jupiter TMS power front panel "Comm" LED is illuminated solid green when a successful connection has been established with the remote server or Linux/Windows share drive.

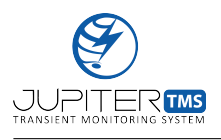

## 11.5 Timing Status

The internal timing engine inside Jupiter TMS will immediately begin the process of locking to the GPS constellation when power is applied to the unit (if the GPS timing option is selected in the Timing Configuration page, see Section 11.7). There are two LED indicators on the Jupiter TMS front panel that provide information on the timing status. The "GPS/PPS" LED flashes in red with the 1 pulse-per-second (PPS) pulse, indicating the unit is receiving GPS signals from the constellation. If no GPS antenna is connected, or the unit is not receiving a GPS signal (due to local interference or other causes), the "GPS/PPS" LED will not be illuminated. If the PPS/ASCII timing input is specified, the "GPS/PPS" LED will flash at 1 Hz when an external 1 PPS signal is connected to the unit. Similarly, if the IRIG-B DCLS timing input is specified, the "GPS/PPS" LED will flash at 1 Hz when the timing engine locks to the externally applied signal. A delay of up to 45 seconds may be expected between when a 1 PPS or IRIG-B DCLS signal is connected and when the "GPS/PPS" LED begins to flash at 1 Hz as the timing engine tracks the external 1 PPS signal.

The "Survey" LED indicator on the Jupiter TMS front panel can provide information on the surveystatus of the GPS lock to the constellation. The "Survey" LED will not be illuminated unless the GPS timing option is selected by the user. For portable systems, the operation of the "Survey" LED can be tailored per customer requirements.

For pre-configured Jupiter TMS units, the system setup procedure is complete after the user has verified that the internal timing engine is receiving PPS pulses from the GPS constellation or from an external 1 PPS or IRIG-B DCLS signal. The unit is now configured for unattended data acquisition. For Jupiter TMS units that have not been pre-configured by SLS, proceed to Section 11.6 and follow the procedure to configure the Jupiter TMS data acquisition system.

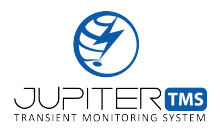

## 11.6 Data Acquisition & Channel Configuration

The Jupiter TMS data acquisition settings are configured through the local browser-based configuration page. The data acquisition configuration page is accessed by navigating directly to LANIP/config/, or by clicking the "Acquisition Configuration" link from the Control Center (see Figure 18). Screenshots of the Jupiter TMS channel configuration page are shown in Figure 26 (configuration file selection, general acquisition settings, and external trigger configuration) and Figure 27 (individual channel configuration).

On initial system power-up, a default configuration is loaded and the system is automatically armed for acquiring data. This default configuration is persistent until an alternate configuration is loaded or entered by the user through the data acquisition configuration interface. The channel configuration interface allows the user to modify the Jupiter TMS analog input channel settings, trigger settings, and capture settings through an intuitive series of input fields, drop-down menus, and check-boxes. The general Jupiter TMS data acquisition settings are described below, followed by the channel-specific configuration settings.

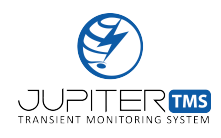

| Home X S Dati                                                           | a Acquisition Configuration × +                                                               |       |
|-------------------------------------------------------------------------|-----------------------------------------------------------------------------------------------|-------|
|                                                                         | TMS Data Acquisition Configuratio                                                             | n sis |
| Configuration File<br>Select Existing File<br>default V Load            | New Config File Name default                                                                  |       |
| Acquisition Settings<br>TMS Installation Location<br>SLS<br>File Prefix | Segment Length     Triggers (0 for Infinite)       200 μs     20       Pre-Trigger Percentage |       |
| External Trigger Config                                                 | 50 v                                                                                          |       |
| External Trigger In Trig<br>Enabled V 0.5                               | iger In Threshold External Trigger Out Trigger Out Pulse-Wir<br>∨  v Disabled  v 100 μs v     | dth   |

Figure 26: Jupiter TMS data acquisition configuration interface page.

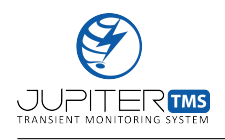

### 11.6 Data Acquisition & Channel Configuration

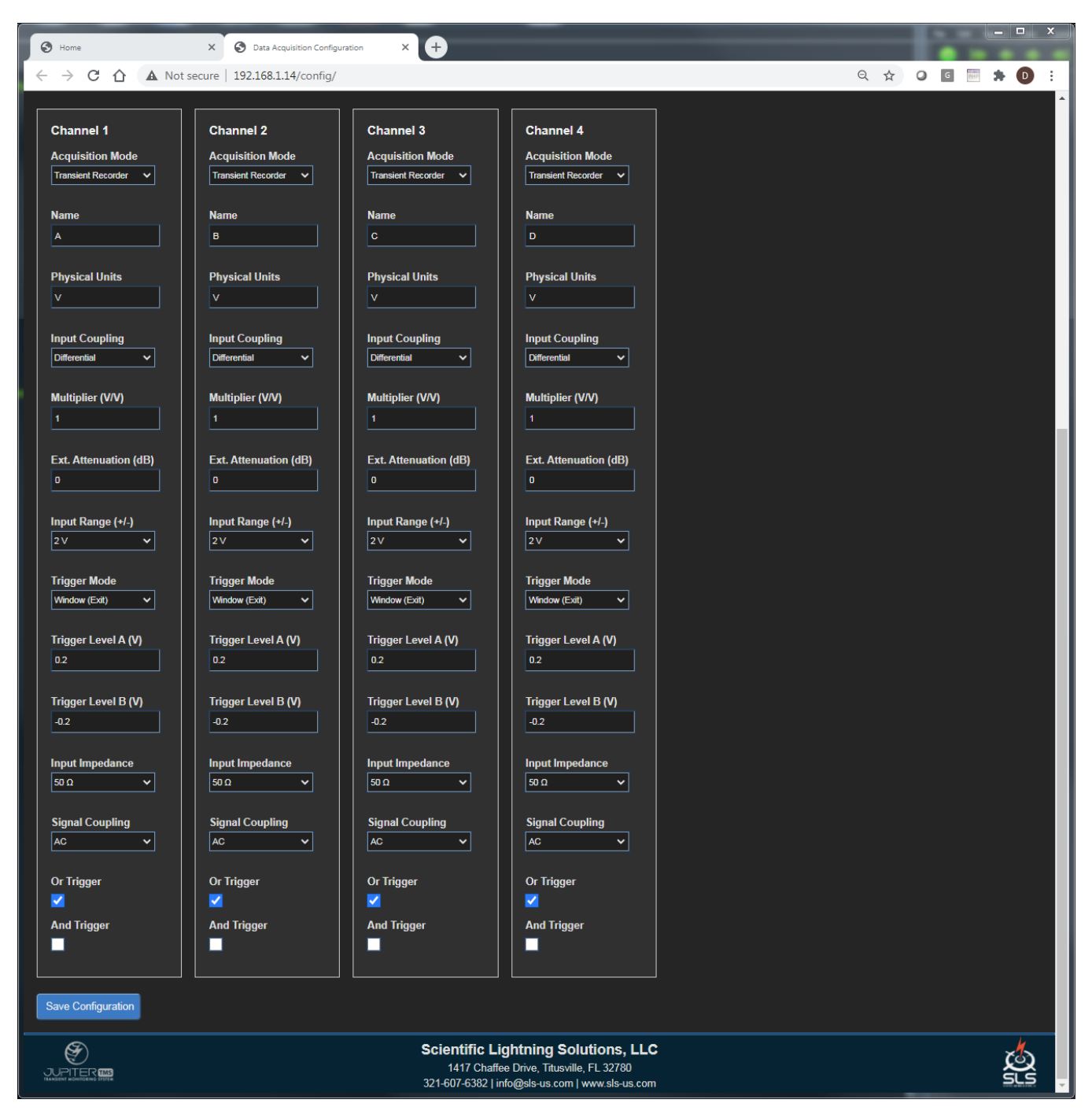

Figure 27: Jupiter TMS data acquisition configuration interface page.

### Configuration File: Select Existing File

The "Select Existing File" drop-down menu allows the user to load settings from a previously-defined configuration file that has been saved to permanent storage. When the "Load" button is pressed,

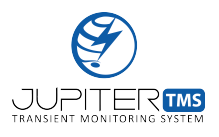

the configuration settings within the selected file are populated into the appropriate form fields on the page. Alternately, the user may delete a previously-defined configuration file from permanent storage by clicking the "Remove" button after selecting a file within the drop-down menu. Note the configuration file removal is permanent. Each Jupiter TMS unit is pre-populated with a "default" configuration file. This file cannot be deleted by the user.

**Important:** When an existing configuration file is loaded, the form fields are repopulated with the defined values in the configuration file. However, the new settings are not instantiated until the "Save Configuration" button is pressed at the bottom of the page.

#### Configuration File: Configuration File Name

When an existing configuration file is loaded or a new configuration is specified, the user must enter an alphanumeric (limit 20 character) configuration file name before submitting the configuration. If a duplicate file name is specified to a listed file in the configuration file drop-down menu, that file will be overwritten with the new configuration settings. Otherwise, a new configuration file will be created with the user-defined file name.

#### Acquisition Settings: TMS Installation Location

The "TMS Installation Location" field is a text input field that allows the user to specify a description of the installation location of the unit. For example, this field may be populated with an electrical panel designation if Jupiter TMS is installed to monitor transient on a facility mains power feed. The text input field has a maximum width of 20 alphanumeric characters. The user input text is written to an entry in the data acquisition file header (the data acquisition file header is defined in Appendix B of this document).

#### Acquisition Settings: File Prefix

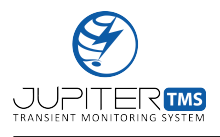

The "File Prefix" field is a text input field that allows the user to specify a unique file prefix (up to nine characters) that precedes the default .TR file name format. Not the "File Prefix" field is a required field.

#### Acquisition Settings: Segment Length

The Jupiter TMS analog-to-digital converter (ADC) samples at a rate of 80 MS/s (12.5 ns/sample) with 14-bits of vertical resolution. Each sample point is saved in a two-byte word. The "Segment Length" drop-down menu allows the user to specify the length of each acquired data segment. Available options are listed in Table 6. Table 6 also includes the corresponding number of sample points that will be recorded based on the segment length specified, in addition to the approximate data acquisition file size associated with each segment length. Jupiter TMS is equipped with 4 GB of internal RAM, which enables each channel to capture about 6.25 s (500 million sample points) of continuous data before the internal RAM buffer is filled. The RAM is configured in a circular buffer, where samples recorded by the ADC are continuously written. When a valid trigger is received, the data stored in RAM are immediately read out to permanent storage. Note that the transfer speed from RAM to permanent storage is significantly less than the speed at which data samples are written to the RAM circular buffer. If the internal RAM buffer is filled due to an excessively high trigger rate, the system will continue to operate, but will be unable to store additional data until sufficient data have been automatically moved from RAM to permanent storage. For general transient monitoring applications, where high-bandwidth, short-duration signals are expected, segment lengths of the order of hundreds of microseconds to 10 milliseconds are recommended. In this more typical configuration, RAM buffer overruns should not occur unless trigger thresholds are erroneously set within the system noise, or unexpected transient signals occur on the monitored channels at excessively high rates.

#### Acquisition Settings: Pre-Trigger Percentage

The "Pre-Trigger Percentage" drop-down menu specifies where the trigger point should occur in the

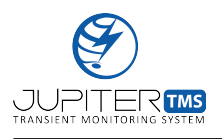

segment length specified, that is, how many pre-trigger and post-trigger samples occur relative to the trigger point. Pre-trigger percentages are available for selection in 10% increments from 0% to 90%. Table 7 tabulates the number of pre-trigger and post-trigger samples that are acquired for each possible segment length. For example, an 80000 sample point segment length with 50% specified in the trigger percentage input field would result in the trigger point occurring at sample number 40000. Similarly, a 20% pre-trigger percentage would result in the trigger point occurring at sample number 16000. Captured data segments will always contain the full post-trigger point number of samples, but may have a truncated number of pre-trigger samples if the pre-trigger window overlaps the post-trigger window of a previous trigger.

Jupiter TMS is a zero-deadtime transient recorder; that is, no samples of data are missed between subsequent triggers. For example, consider two triggers that occur spaced in time by exactly 0.75 ms. The time sequence is illustrated in Figure 28. In this case, The full pre-trigger and post-trigger windows are captured for the first trigger pulse, resulting in a record length of 80000 sample points. The subsequent trigger occurs exactly 0.25 ms after the end of the first data segment. In this case, the pre-trigger window of the subsequent data segment is truncated (including 0.25 ms of data instead of 0.5 ms of data) while the full post-trigger window is captured.

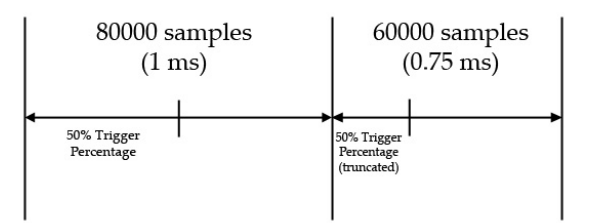

Figure 28: Illustration of LSP Jupiter TMS zero dead-time recording for consecutive triggers.

### Acquisition Settings: Number of Triggers

The number of triggers input field specifies how many data segments Jupiter TMS should capture before the acquisition is disarmed. For infinite triggers, the user should enter a "0" in the number

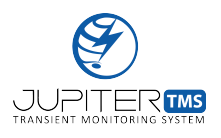

#### 11.6 Data Acquisition & Channel Configuration

of triggers input field. For most applications of Jupiter TMS, where the unit is installed to provide continuous, unattended monitoring for critical facilities and assets, the user will configure the unit to record an infinite number of triggers. This will allow the unit to trigger each time a qualified transient is detected (without ever disarming). A user may specify a finite number of triggers during the initial setup of the system (for example, while performing an analysis of the local noise environment in order to properly set the trigger thresholds for each channel). Specifying a finite number of triggers may also be useful if the instrument is being utilized in an attended laboratory setting where the excitation is controlled. In this case, Jupiter TMS functions as a bench-top high-speed data recorder.

Table 6: Jupiter TMS available data segment lengths and corresponding sample points and data acquisition file sizes. The approximate number of files that can be simultaneously stored in acquisition RAM and in permanent SD card storage are also provided as a function of segment length.

| Segment          | Sample Points    | Total Sample        | Approximate File  | Approximate 4GB    | Approximate 128GB     |
|------------------|------------------|---------------------|-------------------|--------------------|-----------------------|
| Length           | Per Channel      | Points (4 Channels) | Size (4 Channels) | RAM File Capacity  | SD Card File Capacity |
| $10\mu s$        | 800              | 3.2K                | 6.4 KB            | 625K               | 18.5M                 |
| $20\mu s$        | 1600             | $6.4 \mathrm{K}$    | 12.8 KB           | $312.5\mathrm{K}$  | $9.2\mathrm{M}$       |
| $50\mu{ m s}$    | $4\mathrm{K}$    | 16K                 | 32  KB            | 125K               | $3.7\mathrm{M}$       |
| $100\mu s$       | 8K               | 32K                 | 64 KB             | $62.5\mathrm{K}$   | 1.8K                  |
| $200\mu s$       | 16K              | 64K                 | 128 KB            | $31.25\mathrm{K}$  | $925\mathrm{K}$       |
| $500\mu{ m s}$   | 40K              | 160K                | 320 KB            | $12.5\mathrm{K}$   | 370K                  |
| $1\mathrm{ms}$   | 80K              | 320K                | 640  KB           | $6.25\mathrm{K}$   | $185\mathrm{K}$       |
| $2\mathrm{ms}$   | $160 \mathrm{K}$ | 640K                | 1.28  MB          | $3.125 \mathrm{K}$ | 92K                   |
| $5\mathrm{ms}$   | 400K             | 1.6M                | 3.2 MB            | $1.25\mathrm{K}$   | 37K                   |
| $10\mathrm{ms}$  | 800K             | $3.2\mathrm{M}$     | 6.4 MB            | 625                | 18K                   |
| $20\mathrm{ms}$  | $1.6\mathrm{K}$  | $6.4\mathrm{M}$     | 12.8 MB           | 312                | 9.2K                  |
| $50\mathrm{ms}$  | $4\mathrm{M}$    | 16M                 | 32  MB            | 125                | $3.7\mathrm{K}$       |
| $100\mathrm{ms}$ | $8\mathrm{M}$    | 32M                 | $64 \mathrm{MB}$  | 62                 | 1.8                   |
| $200\mathrm{ms}$ | 16M              | 64M                 | 128  MB           | 31                 | 925                   |
| $500\mathrm{ms}$ | 40M              | 160M                | 320  MB           | 12                 | 370                   |
| $1\mathrm{ms}$   | 80M              | 320M                | $640 \mathrm{MB}$ | 6                  | 185                   |
| $2\mathrm{ms}$   | 160M             | 640M                | 1.28 GB           | 3                  | 92                    |

|                   |                  | Pre-Trigger Percentage |             |             |             |            |             |              |             |             |                    |
|-------------------|------------------|------------------------|-------------|-------------|-------------|------------|-------------|--------------|-------------|-------------|--------------------|
| Segment<br>Length | 0                | 10                     | 20          | 30          | 40          | 50         | 60          | 70           | 80          | 90          | 100                |
| 10 μs             | 0,800            | 80, 720                | 160, 640    | 240, 560    | 320, 480    | 400, 400   | 480, 320    | 560, 240     | 640, 160    | 720, 80     | 800, 0             |
| $20\mu s$         | 0, 1.6 K         | 160, 1.44K             | 320, 1.28K  | 480, 1.12K  | 640, 960    | 800, 800   | 960, 480    | 1.12,  480   | 1.28K, 320  | 1.44K, 160  | 1.6K, 0            |
| $50\mu{ m s}$     | 0, 4K            | 400, 3.6K              | 800, 3.2K   | 1.2K, 2.8K  | 1.6K, 2.4K  | 2K, 2K     | 2.4K, 1.6K  | 2.8K, 1.2K   | 3.2K, 800   | 3.6K, 400   | 4K, 0              |
| $100\mu s$        | 0, 8K            | 800, 7.2K              | 1.6K, 6.4K  | 2.4K, 5.6K  | 3.2K, 4.8K  | 4K, 4K     | 4.8K, 3.2K  | 5.6K, 2.4K   | 6.4K, 1.6K  | 7.2K, 800   | 8K, 0              |
| $200\mu s$        | 0, 16K           | 1.6K, 14.4K            | 3.2K, 12.8K | 4.8K, 11.2K | 6.4K, 9.6K  | 8K, 8K     | 9.6K, 4.8K  | 11.2K, 4.8K  | 12.8K, 3.2K | 14.4K, 1.6K | 16K, 0             |
| $500\mu s$        | 0, 40 K          | 4K, 36K                | 8K, 32K     | 12K, 28K    | 16K, 24K    | 20K, 20K   | 24K, 16K    | 28K, 12K     | 32K, 8K     | 36K, 4K     | 40K, 0             |
| $1\mathrm{ms}$    | 0, 80 K          | 8K, 72K                | 16K, 64K    | 24K, 56K    | 32K, 48K    | 40K, 40K   | 48K, 32K    | 56K, 24K     | 64K, 16K    | 72K, 8K     | 80K, 0             |
| $2\mathrm{ms}$    | 0, 160 K         | 16K, 144K              | 32K, 128K   | 48K, 112K   | 64K, 96K    | 80K, 80K   | 96K, 48K    | 112K, 48K    | 128K, 32K   | 144K, 16K   | 160K, 🤂            |
| $5\mathrm{ms}$    | 0, 400 K         | 40K, 360K              | 80K, 320K   | 120K, 280K  | 160K, 240K  | 200K, 200K | 240K, 160K  | 280K, 120K   | 320K, 80K   | 360K, 40K   | 400K, 0            |
| $10\mathrm{ms}$   | $0, 800 {\rm K}$ | 80K, 720K              | 160K, 640K  | 240K, 560K  | 320K, 480K  | 400K, 400K | 480K, 320K  | 560K, 240K   | 640K, 160K  | 720K, 8K    | 800K, <del>O</del> |
| $20\mathrm{ms}$   | 0, 1.6M          | 160K, 1.44M            | 320K, 1.28M | 480K, 1.12M | 640K, 960K  | 800K, 800K | 960K, 480K  | 1.12M, 480K  | 1.28M, 320K | 1.44M, 160K | 1.6M, 💇            |
| $50\mathrm{ms}$   | 0, 4M            | 400K, 3.6M             | 800K, 3.2M  | 1.2M, 2.8M  | 1.6M, 2.4M  | 2M, 2M     | 2.4M, 1.6M  | 2.8M, 1.2M   | 3.2M, 800K  | 3.6M, 400K  | 4M, 0 වි           |
| $100\mathrm{ms}$  | 0, 8M            | 800K, 7.2M             | 1.6M, 6.4M  | 2.4M, 5.6M  | 3.2M, 4.8M  | 4M, 4M     | 4.8M, 3.2M  | 5.6M, 2.4M   | 6.4M, 1.6M  | 7.2M, 800K  | 8M, 0 🕁            |
| $200\mathrm{ms}$  | 0, 16M           | 1.6M, 14.4M            | 3.2M, 12.8M | 4.8M, 11.2M | 6.4M, 9.6M  | 8M, 8M     | 9.6M, 4.8M  | 11.2M, 4.8M  | 12.8M, 3.2M | 14.4M, 1.6M | 16M, 6             |
| $500\mathrm{ms}$  | 0, 40M           | 4M, 36M                | 8M, 32M     | 12M, 28M    | 16M, 24M    | 20M, 20M   | 24M, 16M    | 28M, 12M     | 32M, 8M     | 36M, 4M     | 40M, 🔁             |
| $1\mathrm{s}$     | 0,80M            | 8M,72M                 | $16M,\!64M$ | 24M,56M     | 32M, 48M    | 40M, 40M   | 48M,32M     | 56M,24M      | 64M, 16M    | 72M, 8M     | 80M,05             |
| $2\mathrm{s}$     | 0,160M           | 16M, 144M              | 32M, 128M   | 48M,112M    | $64M,\!96M$ | 80M, 80M   | $96M,\!64M$ | $112M,\!48M$ | 128M, 32M   | 144M, 16M   | 160M,Œ             |

Table 7: Pre-trigger and post-trigger samples (pre, post) as a function of segment length and pre-trigger percentage.
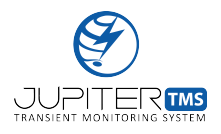

## External Trigger Configuration: External Trigger In

The "External Trigger In" drop-down menu allows the user to enable or disable the external trigger input on the rear panel of the Jupiter TMS chassis. By default, the external trigger input is disabled.

#### External Trigger Configuration: Trigger In Threshold

The "Trigger In Threshold" drop-down menu allows the user to select a input threshold voltage for trigger signals applied to the external trigger input port on the rear panel of the Jupiter TMS chassis. The external trigger input has an internal  $1 \text{ k}\Omega$  resistor. If a longer coaxial cable is connected to the external trigger input, an external  $50 \Omega$  feed-through resistor should be utilized to prevent reflections due to the potential impedance mismatch. The "Trigger In Threshold" provides input voltage choices in 0.5 V increments from 0.5 V to 3 V.

#### External Trigger Configuration: External Trigger Out

The "External Trigger Out" drop-down menu allows the user to enable or disable the external trigger output on the rear panel of the Jupiter TMS chassis. By default, the external trigger output is disabled. Note the external trigger output is buffered to drive an external 50  $\Omega$  load to a level of 3.3 V.

## External Trigger Configuration: Trigger Out Pulse-Width

The "Trigger Out Pulse-Width" drop-down menu allows the user to specify the pulse width of the external trigger output pulse. The range of values is from 5 µs to 1 ms.

## Channel Setting: Acquisition Mode

The "Acquisition Mode" drop-down menu allows the user to choose between two acquisition modes (Transient Recorder mode and SPD Ground mode). Note that the acquisition mode setting does not effect the recording of the data, but rather instructs the system to populate additional fields in the data file header that are used by the automated server-side waveform display application (see Section 13.5) and reporting tools to perform analysis and calculations on the recorded data.

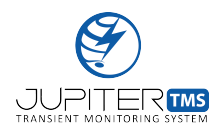

- Transient Recorder Mode: Transient Recorder Mode is the standard acquisition mode of Jupiter TMS. This mode should be used for all measurements accept where the ground current of a Surge Protective Device (SPD) is being directly monitored.
- 2. SPD Ground Mode: SPD Ground Mode should be selected from the drop-down menu when the particular channel is being used to measure the ground current of a SPD (for example, the SPD on a critical facility incoming power mains). When the SPD Ground Mode is selected, an additional numerical input box is shown beneath the Acquisition Mode drop-down menu (see Figure 29). The user should enter the SPD Clamp Voltage in this numerical input box. The SPD clamp voltage is typically printed on the SPD casing, or is available in the product literature. When the acquired waveforms are transmitted to the remote server, an automated processing routine utilizes the measured SPD ground current and the user-defined SPD clamp voltage to calculate the energy dissipation of the SPD due to the measured transient. This value is reported to the user in the automatically generated report, and is available through the waveform display interface.

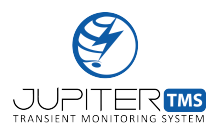

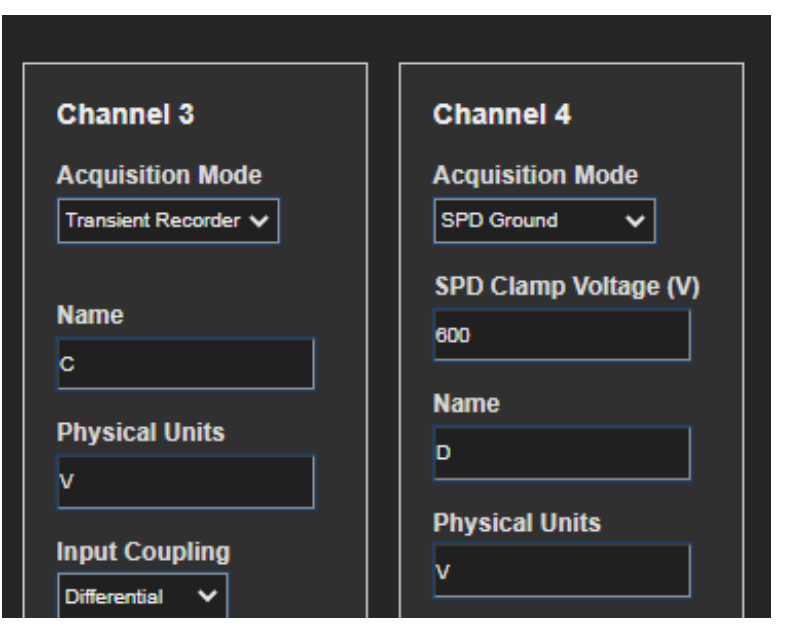

Figure 29: Jupiter TMS channel configuration interface page with SPD Ground Mode selected on Channel 4. Note the additional "SPD Clamp Voltage" numerical input field that was exposed when the SPD Ground Mode selection was activated.

## Channel Setting: Channel Name

For each of the four input channels, the user can specify an alphanumeric channel name. The channel name is written into the data file header for each channel. The channel name field will accept up to 20 alphanumeric characters.

## Channel Setting: Physical Units

The "Physical Units" field allows the user to enter the physical units of the measurement being recorded. For example, this field be populated with "Amperes" (or simply "A") for a current measurement, or "kV/m/µs" for an electric field derivative measurement. The physical units text input, which can accept up to 20 characters, is written to the data file header for each channel. Note that when the physical units field is changed, the labels of subsequent input fields ("Multiplier", "Input Range", "Trigger Level A", and "Trigger Level B") are all automatically expressed in terms of physical units.

## Channel Setting: Input Coupling

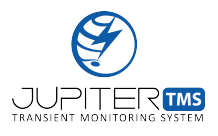

The "Input Coupling" field allows the user to select whether the connected measurement is a differential or single-ended measurement.

## Channel Setting: Multiplier

The "Multiplier" numerical input field allows the user to enter the multiplier (also known as the transfer function) of the sensor connected to the given channel. The multiplier is expressed in "units/V", where "units" correspond to the physical units entry above. The multiplier is the conversion factor for the physical quantity sensed by the connected sensor that corresponds to a 1 V output. For example, if a channel is set to measure the output of an SLS electric field derivative sensor (D-dot), which has physical units of " $kV/m/\mu$ s" and transfer function of 105.5  $kV/m/\mu$ s/V, the multiplier field would be set to 105.5. Note that the multiplier value saved to the .TR header file also includes the appropriate calibration factor for the user-specified channel input impedance and dynamic range.

## Channel Setting: External Attenuation

The "External Attenuation" field allows the user to input the value of an external attenuator (in units of dB) that is connected in series with the measurement. The user may apply external attenuation to fine-tune the dynamic range of the system.

## Channel Setting: Input Range

The user can select from four input ranges for each of the four analog input channels in the "Input Range" drop-down menu. The nominal input dynamic range of Jupiter TMS is  $\pm 2 V$  for a differential input measurement. In some cases (e.g., many current probes), the sensor may have a single-ended output. For these sensors, the sensor output should typically be connected to the positive ("+") channel input (Figure 14). When a single-ended sensor output is connected to Jupiter TMS, only one leg of the differential input is being driven by an input signal. As a result, the maximum input range is reduced by a factor of two from nominally  $\pm 2 V$  to  $\pm 1 V$  (or equivalently, only the bottom 13-bits of the 14-bit digitizer dynamic range are being utilized). Note that when the "Input Coupling" is set

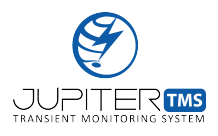

to "Single-Ended" the input ranges displayed to the user are automatically updated.

Internally, the signal path can be selected to route through a gain of ten stage, an attenuation of ten stage, or an attenuation of 100 stage. These settings correspond to the following nominal input ranges (for differential measurements):

- 1.  $\pm$  2 V (pass-through)
- 2.  $\pm$  200 mV (input signal x 10)
- 3.  $\pm 20 \text{ V} \text{ (input signal } \div 10)$
- 4.  $\pm 200 \text{ V} \text{ (input signal } \div 100)$

When the "Physical Units", "Multiplier", and "Ext. Attenuation" fields are specified, the input ranges shown in the drop down menu are automatically multiplied by the numerical input of the "Multiplier" field, scaled by the external attenuation value, and labeled with the appropriate physical units.

## Channel Setting: Trigger Mode

For each of the four input channels, the user can specify one of four trigger modes. The trigger modes are described below and are illustrated graphically in Figure 30. For each trigger mode, the yellow star in Figure 30 indicates where in time the trigger would occur.

- 1. **Positive** A trigger is issued if the rising edge of the input signal crosses the Level A trigger threshold (Level B is ignored if Positive trigger mode is specified).
- 2. **Negative** A trigger is issued if the falling edge of the input signal crosses the Level A trigger threshold (Level B is ignored if Negative trigger mode is specified).

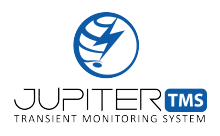

- 3. **Window (Enter)** A trigger is issued if the signal enters the window between specified Trigger Level A and Trigger Level B.
- Window (Exit)- A trigger is issued if the signal exits the window between specified Trigger Level A and Trigger Level B.

For the window trigger modes illustrated in Figure 30, the Trigger Level A and Trigger Level B are shown as being above and below the zero level, respectively. Note this is simply an example and is not required. Trigger Level A and Trigger Level B can be located anywhere within the valid input range specified above. Users should set Trigger Level A to a larger value than Trigger Level B, however, if the user accidentally enters a larger value for Trigger Level B, the levels will be swapped internally (that is, Trigger Level A will always be larger than Trigger Level B).

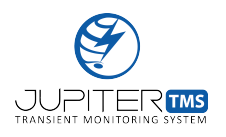

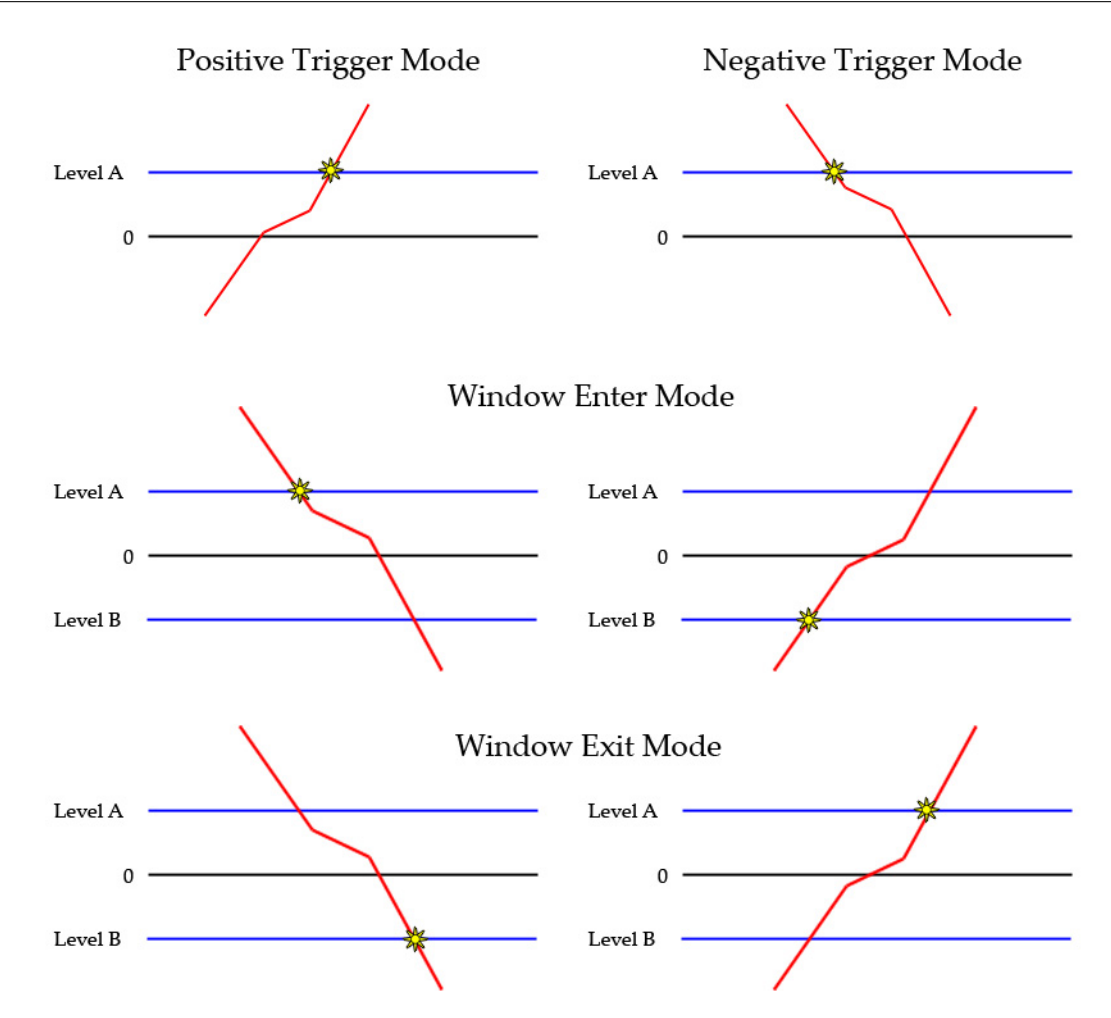

Figure 30: Illustration of Jupiter TMS trigger modes (positive, negative, window (enter), window (exit)). The yellow start indicates the time where the trigger would occur.

## Channel Setting: Trigger Level A

For each of the four input channels, the user can specify two numeric triggers levels (A and B). The trigger levels are expressed in physical units, as per the physical units text input field (see above). The possible trigger levels are bounded by the value of the "Input Range" drop-down selection. If a user enters a trigger level that exceeds the specified range, a warning message will be issued and the value will not be accepted. The out-of-range warning message assumes the connected sensor is a differential output sensor. If a single-ended sensor is connected, recall that the input range of the channel is reduced by a factor of two. In this case, the user must ensure that the specified trigger threshold is

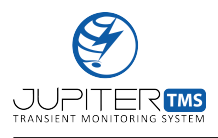

below the reduced channel input range. An illustration of the differential and single-ended cases for a Jupiter TMS input channel is provided in Figure 31. For the single-ended case, if Trigger Level A is specified above 1 V, the system will not be able to trigger. Note that Trigger Level A is required for all four trigger modes.

The user-specified Trigger Level A for each input channel is automatically compensated for the measured DC offset of the particular channel (see Section 11.2). The DC offset compensation is illustrated in Figure 32.

## Channel Setting: Trigger Level B

For each of the four input channels, the user can specify two numeric triggers levels (A and B). The trigger levels are expressed in physical units, as per the physical units text input field (see above). The possible trigger levels are bounded by the value of the "Input Range" drop-down selection. If a user enters a trigger level that exceeds the specified range, a warning message will be issued and the value will not be accepted. The out-of-range warning message assumes the connected sensor is a differential output sensor. If a single-ended sensor is connected, recall that the input range of the channel is effectively reduced by a factor of two. In this case, the user must ensure that the specified trigger threshold is below the reduced channel input range (see Figure 31).

The user-specified Trigger Level B for each input channel is automatically compensated for the measured DC offset of the particular channel (see Section 11.2). The DC offset compensation is illustrated in Figure 32.

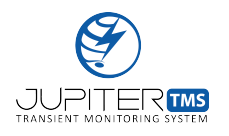

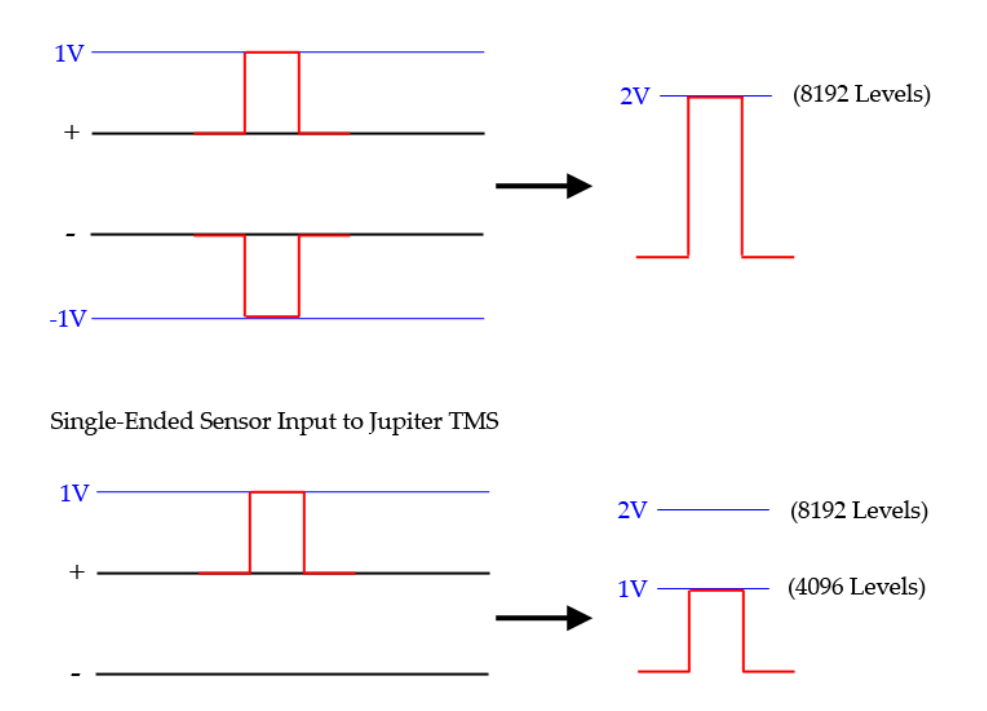

Differential Sensor Input to Jupiter TMS

Figure 31: Illustration of Jupiter TMS differential versus single-ended input signals. For the single-ended input, the specified Trigger Level A must be below 1 V in order for the system to trigger.

Important: Trigger Level B is only utilized for the window-enter and window-exit trigger modes to define the lower level trigger threshold. Trigger Level B is not utilized for either the "Positive" or "Negative" trigger modes. Any values entered for Trigger Level B when the "Positive" or "Negative" trigger modes are specified will be ignored.

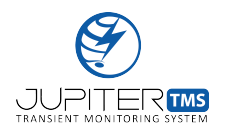

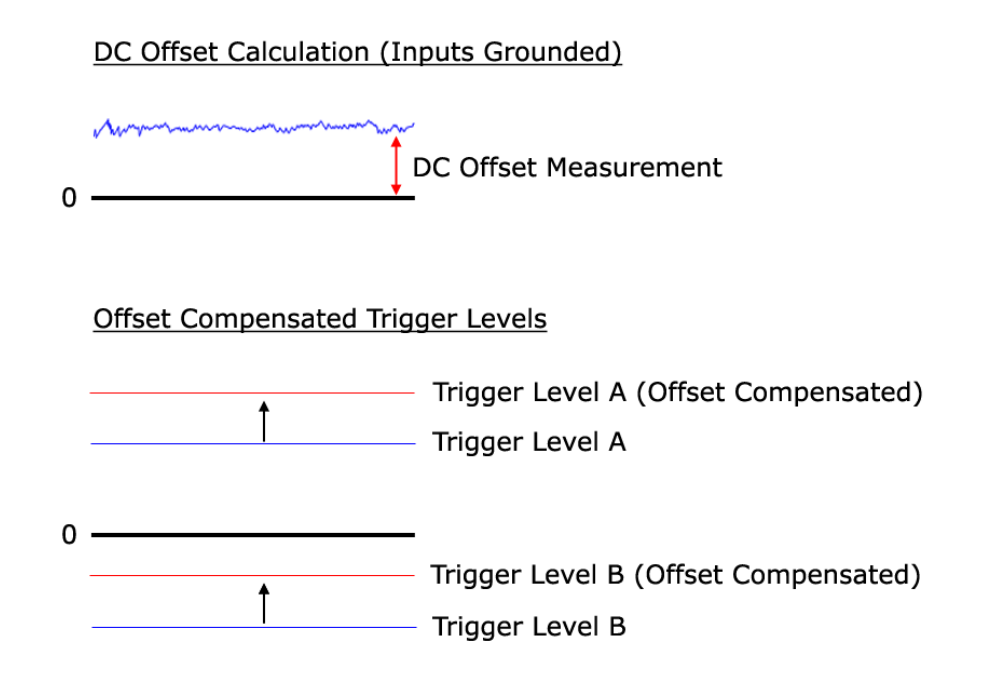

Figure 32: Illustration of Jupiter TMS automatic DC offset compensation for user-defined Trigger Level A and Trigger Level B.

## Channel Setting: Input Impedance

The user can select the input impedance for each of the four Jupiter TMS input channels. The available options are 50  $\Omega$  and 1 M $\Omega$ .

For general transient monitoring applications where high-bandwidth signals are being transmitted from the sensor to Jupiter TMS over 50  $\Omega$  coaxial cables, it is good practice to terminate the Jupiter TMS channel input in 50  $\Omega$  to avoid impedance mismatches that can lead to reflections for signals with high-frequency content. The 1 M $\Omega$  setting may be utilized if the length of the cable run between the sensor and the Jupiter TMS channel input is very short (typical convention is  $L < \frac{\lambda}{10}$ , where  $\lambda$  is the wavelength corresponding to the maximum signal frequency content expected), the expected signal content is very low ( $\frac{\lambda}{10} >> L$ ), or when the sensor (or signal conditioner) is not capable of driving a 50  $\Omega$  load.

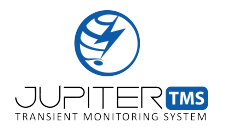

**Important:** The Jupiter TMS front-end electronics may be damaged if excessive signal levels are applied to the coaxial inputs (see Table 5) when a 50  $\Omega$  input impedance is specified, particularly if those signals are applied over a long time duration. When the largest input range is selected (corresponding to a  $\pm 200$  V differential input), a warning is issued to the user if the 50  $\Omega$  input impedance setting is selected. With this configuration, if a signal at or near the full dynamic range is applied over a long time duration, the front-end electronics are subject to damage from excessive power dissipation. When the largest input range is selected, the 50  $\Omega$  input impedance setting should **only** be utilized if there is no possibility of long duration, high-amplitude signals being applied to the Jupiter TMS input channel (see Section 10.9).

## Channel Setting: Signal Coupling

The user can select the signal coupling for each of the four Jupiter TMS input channels. The available coupling options are **DC Coupling**, **AC Coupling**, and **GND**.

For many high-bandwidth transient monitoring applications, the AC Coupling setting is often utilized because the connected sensors do not have DC frequency response. This is typically valid for electromagnetic field change sensors, many current probes, etc. Note the Jupiter TMS AC Coupling electronics have a low frequency cut-off of about 16 Hz. For cases where the sensor does have DC frequency response (e.g., a current viewing resistor), the DC Coupling setting is more appropriate. The GND setting may be used when the user wishes to ground each leg of the differential channel input.

## Logical "OR" and "AND" Triggers

The logic "OR" and logic "AND" triggers for each Jupiter TMS input channel may be used independently or in combination to create basic or complex logical triggering schemes.

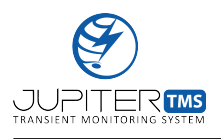

#### 11.6 Data Acquisition & Channel Configuration

By default, the "OR" trigger is enabled for each of the four channels. With this setting, when a valid trigger is received on any of the four channels (dictated by the trigger mode and levels established during the system configuration above), Jupiter TMS will be triggered to save a record. If no selections are made on either the "OR" or "AND" triggers, the trigger scheme defaults to an equivalent "OR" trigger on all four channels. If only "AND" triggers are set on multiple channels, Jupiter TMS will be triggered to save a record only when a valid trigger is received simultaneously on the channels where the "AND" trigger is enabled. The "AND" triggers can be used to create different trigger schemes are illustrated in Figure 33. Note the first three examples are the default case, the no-selection case, and the "AND" trigger case previously documented. The later examples show a trigger set on only a single channel, a combination of "OR" and "AND" triggers are set for a single channel. For each example case, the logical evaluation of the trigger scheme is annotated.

Note that the external trigger input functions as an additional "OR" trigger with the defined channel triggers.

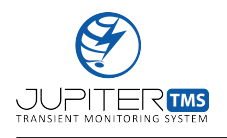

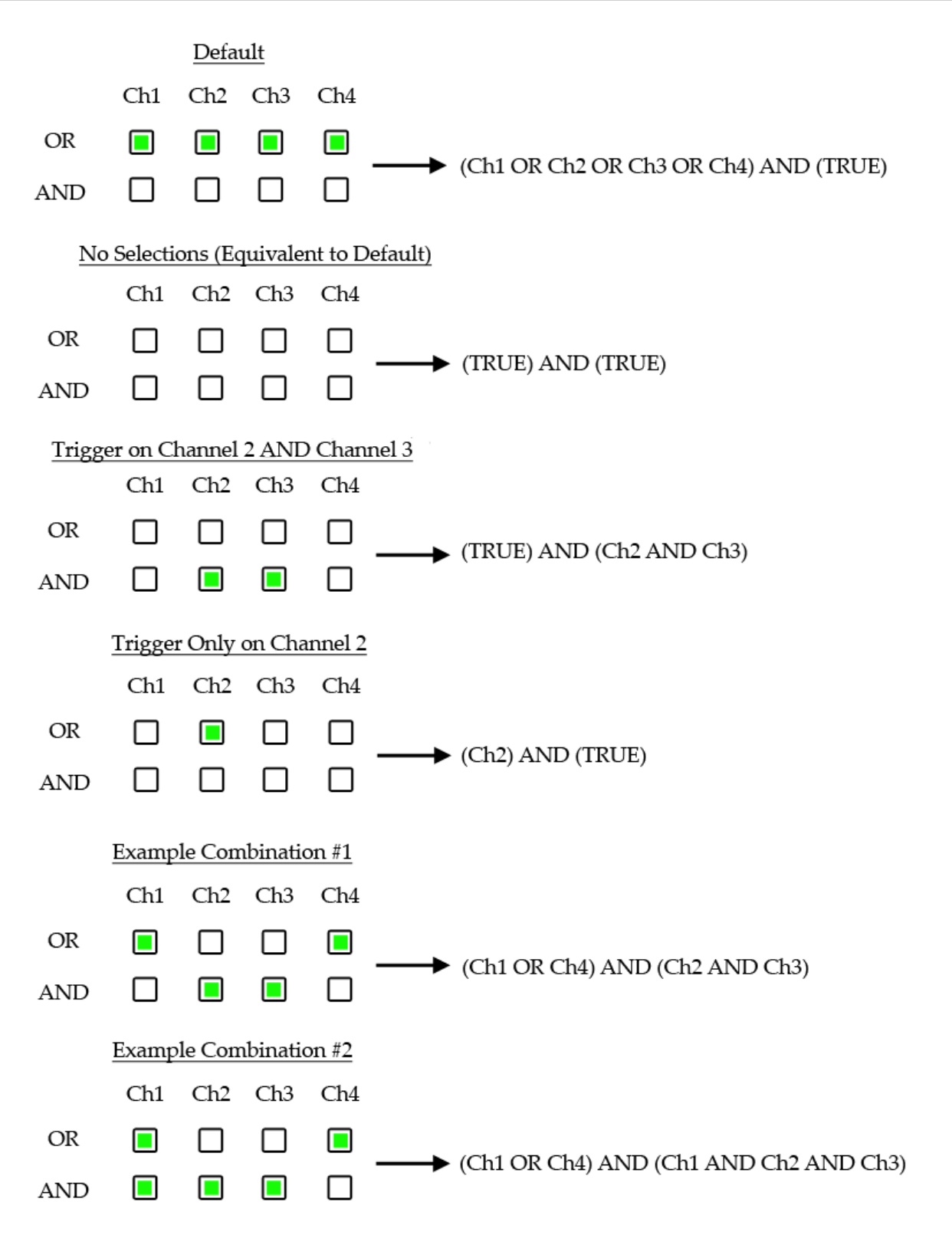

Figure 33: Illustration of Jupiter TMS logic trigger examples for basic and complex trigger schemes.

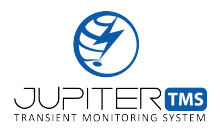

#### Save Configuration Button

When the user has completed the Jupiter TMS configuration, the changes are submitted by clicking the "Save Configuration" button at the bottom of the page. The acquisition must then be re-armed (on the System Status page) for the new configuration changes to be executed (see Section 11.8).

# 11.7 Peripheral & Timing Configuration

The Jupiter TMS Peripheral Configuration page provides the ability to configure the Jupiter TMS timing input settings. The Peripheral Configuration page is accessed by navigating to LANIP/peripheral\_ config/ or by clicking on the "Peripheral Configuration" link from the Control Center (see Figure 18). A screenshot of the Jupiter TMS Peripheral Configuration page is shown in Figure 35. The individual Jupiter TMS Peripheral Configuration controls are described below.

## Timing Source

The "Timing Source" drop-down menu allows the user to specify the external timing source connected to the Jupiter TMS unit. Supported timing options are the following:

- GPS Antenna
- 1 PPS/ASCII
- IRIG-B DCLS
- IRIG-B DCLS 1344

If the GPS Antenna option is selected, the remaining drop-down menus on the Peripheral Configuration page are disabled. The unit will automatically begin attempting to synchronize to the external GPS signal. If the IRIG-B DCLS input is selected, the "DCLS Year" and "DCLS Threshold" drop-down

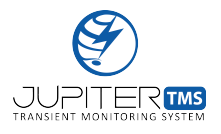

menus are enabled. If the IRIG-B DCLS 1344 input selected, only the "DCLS Threshold" drop-down menu is enabled. Finally, if the 1 PPS/ASCII option is selected the "Baud Rate", "Parity/Data", and "Stop Bits" drop-down menus are enabled.

## DCLS Year

An IRIG-B DCLS signal does not contain year information. If the IRIG-B DCLS timing source is specified, the user is required to input the current year in the "DCLS Year" input field. If IRIG-B DCLS 1344 is available (which does contain year information), the "DCLS Year" input is disabled and is not required.

## DCLS Threshold

The "DCLS Threshold" provides input voltage choices in 0.5 V increments from 0.5 V to 3 V for the incoming IRIG-B DCLS signal. Note that DCLS signal amplitudes may vary depending on the timing source. The IRIG-B DCLS input has an internal  $1 \text{ k}\Omega$  termination resistor. If a longer coaxial cable is connected to the IRIG-B DCLS input, an external  $50 \Omega$  feed-through resistor should be utilized to prevent reflections due to the potential impedance mismatch.

## Baud Rate Selector

The "Baud Rate" drop-down menu allows the user to specify the receiving baud-rate of the RS-232 ASCII timing input. The baud rate should be set to match the transmission baud-rate of the connected RS-232 ASCII timing source. Supported baud rates are the following:

- 2.4 kbaud
- 4.8 kbaud
- 9.6 kbaud
- 19.2 kbaud

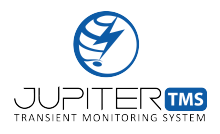

- 38.4 kbaud
- 115.2 kbaud

## Parity/Data Selector

The "Parity/Data" drop-down menu allows the user to specify the receiving data format of the RS-232 ASCII timing input. The data format should be set to match the transmission data format of the connected RS-232 ASCII timing source. Supported data formats are the following:

- 8-bit data, no parity
- 8-bit data, even parity
- 8-bit data, odd parity
- 9-bit data, no parity

## Stop Bits Selector

The "Stop Bits" drop-down menu allows the user to specify the receiving number of stop bits for the RS-232 ASCII timing input. The number of stop bits should be set to match the transmission stop bits of the connected RS-232 ASCII timing source. The system may be configured to support either one or two stop bits.

Serial port configuration settings are automatically updated on the Jupiter TMS RS-232 ASCII timing input port when the "Update" button is pressed (see Figure 35).

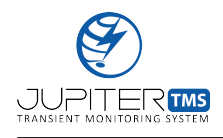

| ſ | Home Home ← → C ↑ ▲                                                                                                    | × S       | Peripheral Configuration | al_confi <u>c</u> | × 🕈        |        |           |                     |           | ☆ | 0 G 🕅 | - □ × |
|---|----------------------------------------------------------------------------------------------------|-----------|--------------------------|-------------------|------------|--------|-----------|---------------------|-----------|---|-------|-------|
|   |                                                                                                    | ,         | Jupiter                  | ТМ                | IS Pe      | ripł   | neral C   | Configura           | ation     |   |       |       |
|   | External Tim                                                                                                    | ning Conf | iguration                |                   |            |        |           |                     |           |   |       |       |
|   | Timing Source                                                                                                    | DCLS Year | DCLS Thresh              | old               | 1 PPS Thre | eshold | Baud Rate | Parity/Data         | Stop Bits |   |       |       |
|   | GPS Antenna 🗸                                                                                                    |           | 0.5 V                    |                   | 0.5 V      |        | 2.4k ❤    | 8-bit Data, No Pa ∨ |           |   |       |       |
|   |                                                                                                    |           |                          |                   |            |        |           |                     |           |   |       |       |
|   |                                                                                                    |           |                          |                   |            |        |           |                     |           |   |       |       |
|   |                                                                                                    |           |                          |                   |            |        |           |                     | Update    |   |       |       |
|   | L                                                                                                    |           |                          |                   |            |        |           |                     |           |   | I     |       |
|   |                                                                                                    |           |                          |                   |            |        |           |                     |           |   |       |       |
|   | Scientific Lightning Solutions, LLC<br>1417 Chaffee Drive, Titusville, FL 32780<br>321-607-6382   info@sls-us.com   www.sls-us.com |           |                          |                   |            |        |           |                     |           |   |       |       |

Figure 34: Screenshot of the Jupiter TMS Peripheral Configuration page with the GPS antenna timing source selected.

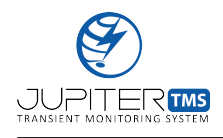

|   | ③ Home<br>← → C 介 A                                                                                                    | × 3                                                                             | Peripheral Configuration | × +              | _          |                     |           | ☆ 0      | ×  |
|---|----------------------------------------------------------------------------------------------------|---------------------------------------------------------------------------------|--------------------------|------------------|------------|---------------------|-----------|----------|----|
|   |                                                                                                    | ,                                                                               | Jupiter TI               | MS Peripl        | neral (    | Configura           | ation     |          |    |
|   | External Tin                                                                                                    | ning Conf                                                                       | iguration                |                  |            |                     |           |          |    |
|   | Timing Source                                                                                                    | DCLS Year                                                                       | DCLS Threshold           | 1 PPS Threshold  | Baud Rate  | Parity/Data         | Stop Bits |          |    |
|   | IRIG-B DCLS 🗸                                                                                                    | 2020                                                                            | 0.5 V 🗸                  | 0.5V v           | 2.4k 🗸     | 8-bit Data, No Pa ∨ |           |          |    |
|   |                                                                                                    |                                                                                 |                          |                  |            |                     |           |          |    |
|   |                                                                                                    |                                                                                 |                          |                  |            |                     |           |          |    |
|   |                                                                                                    |                                                                                 |                          |                  |            |                     |           |          |    |
|   |                                                                                                    |                                                                                 |                          |                  |            |                     | Update    |          |    |
|   |                                                                                                    |                                                                                 |                          |                  |            |                     |           |          |    |
|   |                                                                                                    |                                                                                 |                          |                  |            |                     |           |          |    |
|   |                                                                                                    |                                                                                 |                          |                  |            |                     |           |          |    |
| H | ~                                                                                                    |                                                                                 |                          | iantifia Limbtoi | na Colutia |                     |           |          | t. |
|   | Ś                                                                                                    | Scientific Lightning Solutions, LLC<br>1417 Chaffee Drive. Titusville. FL 32780 |                          |                  |            |                     |           | <b>C</b> |    |
|   | JUPITER IIII         321-607-6382   info@sls-us.com   www.sls-us.com         Image: Comparison of the state of the state |                                                                                 |                          |                  |            |                     | SLS       |          |    |

Figure 35: Screenshot of the Jupiter TMS Peripheral Configuration page with the IRIG-B DCLS timing mode selected and the year specified.

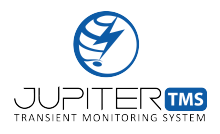

# 11.8 Arming & Disarming Data Acquisition

The Jupiter TMS Status page provides the ability to arm and disarm the data acquisition and also provides the user with feedback on the current state of the system. The Jupiter TMS status page is accessed by navigating to LANIP/status/, or by clicking the "System Status & Control" link from the Control Center (see Figure 18). Screenshots of the Jupiter TMS status page are shown in Figure 36 and Figure 37. The individual Jupiter TMS Status page controls are described below.

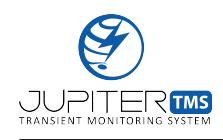

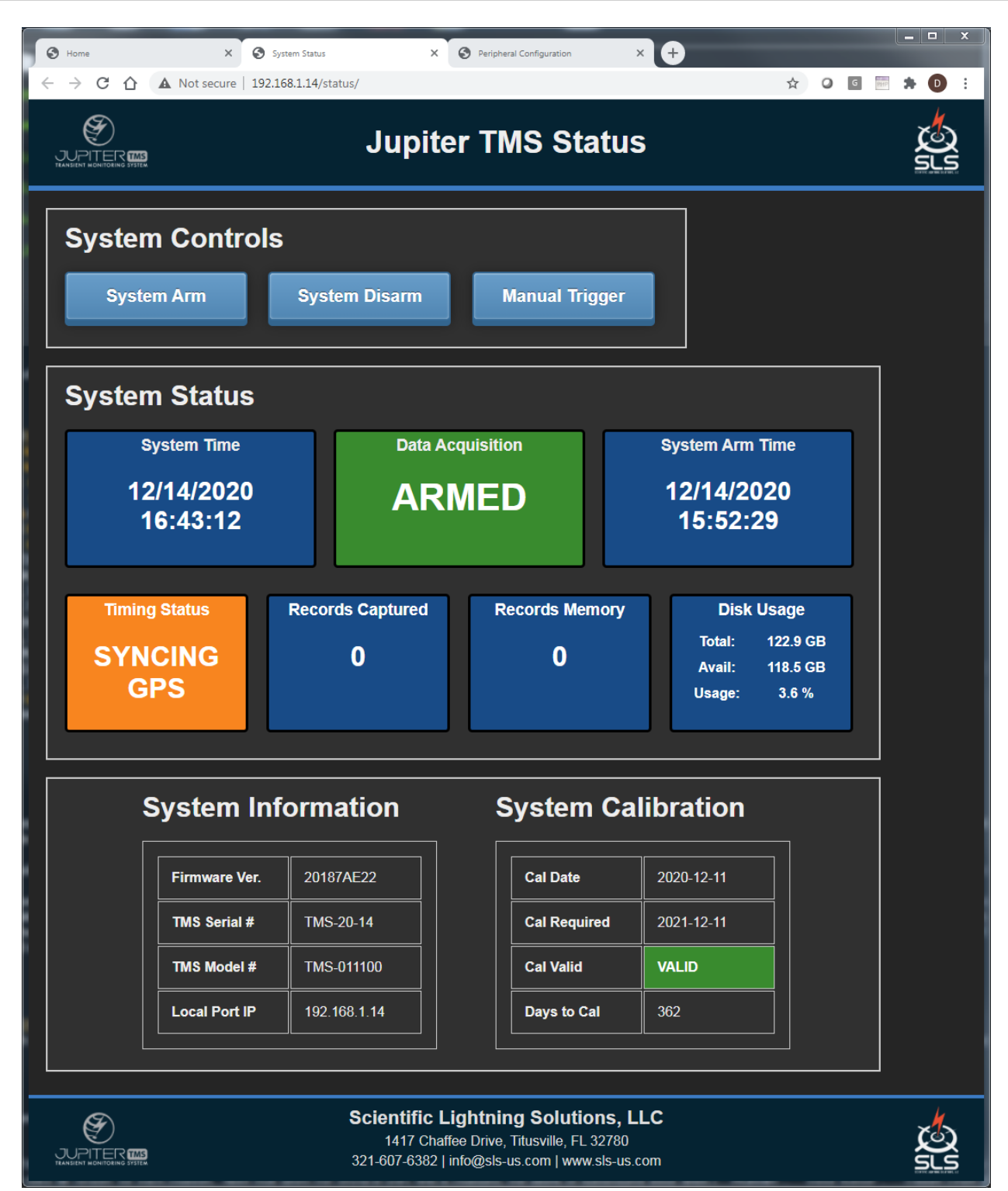

Figure 36: Screenshot of the Jupiter TMS Status page with no records captured and the GPS in synchronization mode.

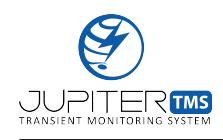

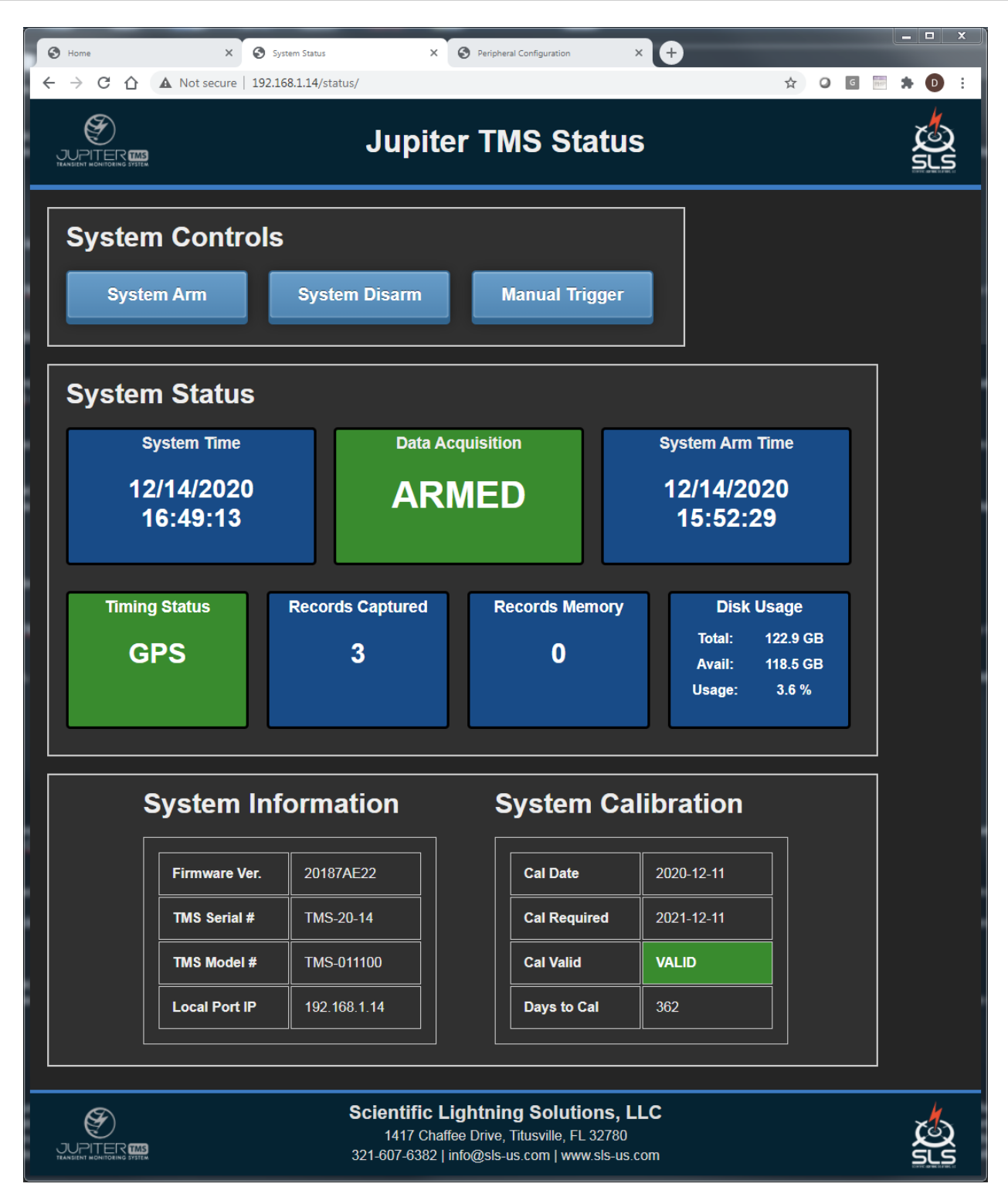

Figure 37: Screenshot of the Jupiter TMS Status page with the GPS locked and three records captured.

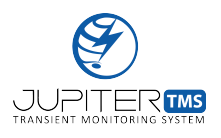

#### System Arm Button

The "Arm" button on the Jupiter TMS Status page arms the data acquisition system after a new configuration file has been loaded (after the user has clicked the "Save Configuration" button on the configuration form, see Section 11.6), or after the system has been manually disarmed. When the data acquisition system is armed, valid triggers on the input channels will result in the system saving records. Note that Jupiter TMS automatically arms the data acquisition system on power-up using the last known configuration. This configuration is persistent until a change is enacted by the user. The DC offset measurement routine (see Section 11.2) is executed any time the "System Arm" button is pressed. The channel inputs are grounded, a sample of data is collected, and the DC offset of each channel is measured. The new DC offset values are saved to permanent storage and are used to compensate the user-defined trigger thresholds (see Figure 32).

#### System Disarm Button

The "System Disarm" button on the Jupiter TMS Status page disarms the data acquisition system. When the data acquisition system is disarmed, no records will be saved due to incoming signals on the input channels. After a disarm function is performed, Jupiter TMS must be re-armed by pressing the "System Arm" button in order for data to be recorded. When Jupiter TMS is re-armed following a disarm operation, the same configuration file is loaded unless the user modified the configuration. Note that the data acquisition does not have to be disarmed in order to perform an update to the system configuration. However, the new configuration will not be loaded until the system is disarmed and then re-armed.

#### Manual Trigger Button

The "Manual Trigger" button will issue a manual software trigger to the Jupiter TMS data acquisition system. The system must be armed for the manual trigger to operate. Note that the manual trigger control is disabled when the system is in the process of arming. The manual trigger functionality is

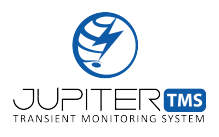

very useful for capturing a snapshot of the local noise during the system setup process. The data captured during the manual trigger can be used to fine-tune the trigger thresholds for each connected sensor.

System status information is located on the Jupiter TMS status page in the System Status window to provide current status on the system operation.

## System Time

The "System Time" indicator provides the current system time of the data acquisition system. This time is synchronized to the applied timing source. If no timing source is applied and the system has not been previously locked to an external source, the "System Time" indicator will not provide accurate timing.

## Data Acquisition

The "Data Acquisition" indicator shows whether the system is currently armed to accept valid triggers. When the system is armed, the indicator is green with text of "ARMED". When the system is disarmed, the indicator is red with text of "DISARMED".

## System Arm Time

The "System Arm Time" indicator provides a time-stamp for the last time the "System Arm" button was pressed.

## **Timing Status**

The "Timing Status" indicator changes state depending on the timing source and the timing synchronization. The possible states of the "Timing Status" indicator are provided below.

• No timing source connected or no GPS signal: red color, text of "NO TIMING"

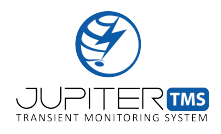

- GPS antenna selected, synchronizing: orange color, text of "SYNCING GPS"
- GPS antenna selected, locked: green color, text of "GPS"
- IRIG-B DCLS selected, not-synchronized: red color, text of "IRIG-B DCLS LOST"
- IRIG-B DCLS selected, synchronized: green color, text of "IRIG-B DCLS"
- 1 PPS/ASCII selected, no PPS or ASCII: red color, text of "ASCII & PPS LOST"
- 1 PPS/ASCII selected, no PPS: red color, text of "PPS LOST"
- 1 PPS/ASCII selected, no ASCII: red color, text of "ASCII LOST"
- 1 PPS/ASCII selected, synchronized: green color, text of "PPS/ASCII"

#### **Records Captured**

The "Records Captured" indicator displays the number of records that have been saved to permanent storage since the system was last armed (corresponding to either power up or the time displayed in the "System Arm Time" indicator box). The records captured indicator resets to zero each time the "System Arm" button is pressed

#### Records Memory

The "Records Memory" indicator displays how many records are currently in the RAM buffer waiting to be saved to permanent storage. Note that the records memory indicator will typically be zero unless the trigger rate is either very high or longer records (longer than 1 ms) are captured where data transfer from RAM to permanent storage occupies more time.

#### Disk Usage

The "Disk Usage" indicator provides fields for total disk space, available disk space, and percent usage

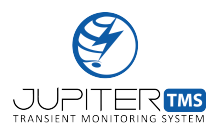

of disk space. The standard Jupiter TMS disk is 128 GB, of which about 118.5 GB are usable for data storage.

#### System Information Table

The "System Information" table provides the user with the current firmware version, the Jupiter TMS serial number, the Jupiter TMS model number, and the LAN IP address.

#### System Calibration Table

The "System Calibration" table provides the user with information on the current calibration status of the unit. When the unit is calibrated by SLS, the calibration date is set along with the date that calibration is required (1 year). The "Cal Valid" field of the table is colored green when system calibration is valid and the current date is more than a month from the calibration due date. The "Cal Valid" field is colored in orange when the calibration is valid (see Figure 36), but the current date is less than a month from the calibration due date. The "Cal Valid" field is colored in red if the current date is after the calibration due date. The "Days to Cal" field displays the number of days until the system calibration is required.

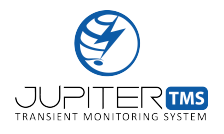

# 12 Jupiter TMS Operation

Jupiter TMS is designed to provide continuous transient monitoring while requiring no human interaction. After the instrument is installed/mounted (Section 9) and configured (Section 11), the unit requires no additional maintenance until a configuration change is required (due to new sensors, settings, or a change in physical location). The following sections provide information on the operation of Jupiter TMS after the installation and configuration is complete.

# 12.1 Data Acquisition Status

When the Jupiter TMS data acquisition is armed (either by powering on the unit or arming the unit manually, see Section 11.8), the "Status" LED on the front panel of the unit will illuminate in solid green. The "Status" LED provides the user with a quick indication that the unit is acquiring data. Whenever a valid trigger is received, the "Status" LED on the front panel will illuminate in orange while the unit saves a record to permanent storage . If the "Status" LED is illuminated in solid red, the unit is disarmed and not acquiring data. If the user has selected a finite number of triggers during the system configuration, the "Status" LED will illuminate red after the triggers have been captured and the instrument automatically disarms. If the user has specified an infinite number of triggers during the system configuration (a more typical use case for an unattended installation of Jupiter TMS), the status LED should always remain illuminated green unless an unrecoverable error has forced the system to disarm.

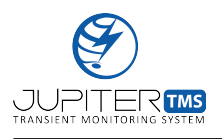

## 12.2 Data Transfer

When Jupiter TMS is triggered to record data, the data acquisition file (.TR file extension) is automatically saved to permanent storage. The binary data acquisition file contains the header information (see Appendix C for a fully parsed .TR file header) as well as the recorded data for all four channels. After the file is fully completed saving to permanent storage, it is automatically uploaded to the specified remote server address or transferred to the specified share drive. File upload time varies proportionally with record length and also varies proportionally to the available bandwidth of the network connection provided to Jupiter TMS. For typical record lengths and connection speeds, many tens of data acquisition files can be uploaded to the remote server per minute. Connections to local share drives typically support higher bandwidths and greater file transfer speeds. Recall that the "Comm" LED on the front panel of the Jupiter TMS unit is illuminated in green if the unit is able to communicate a "heartbeat" signal to the the remote server or share drive. Whenever a data acquisition file is successfully transferred to the remote server or share drive, the "Comm" LED will flash green three times rapidly. The flashing "Comm" LED provides the user with quick visual indication that the unit is actively transferring data. If a connection to the remote server or share drive is not available (the "Comm" LED will be illuminated red), Jupiter TMS will continue to try to transfer all available data files to the remote server or share drive. When the connection becomes available, the "Comm" LED will illuminate green and the files will successfully transfer.

# 12.3 Local Data Transfer & Visualization

If a network connection to the Jupiter TMS unit is not available, data may be downloaded, viewed, and deleted locally from the unit through the local Ethernet port. The Jupiter TMS data page is accessed by navigating to LANIP/records/, or by clicking the "Data Visualization & Download" link

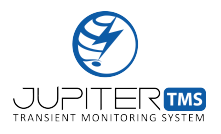

from the Control Center (see Figure 18). A screenshot of the Jupiter TMS data page is shown in Figure 38.

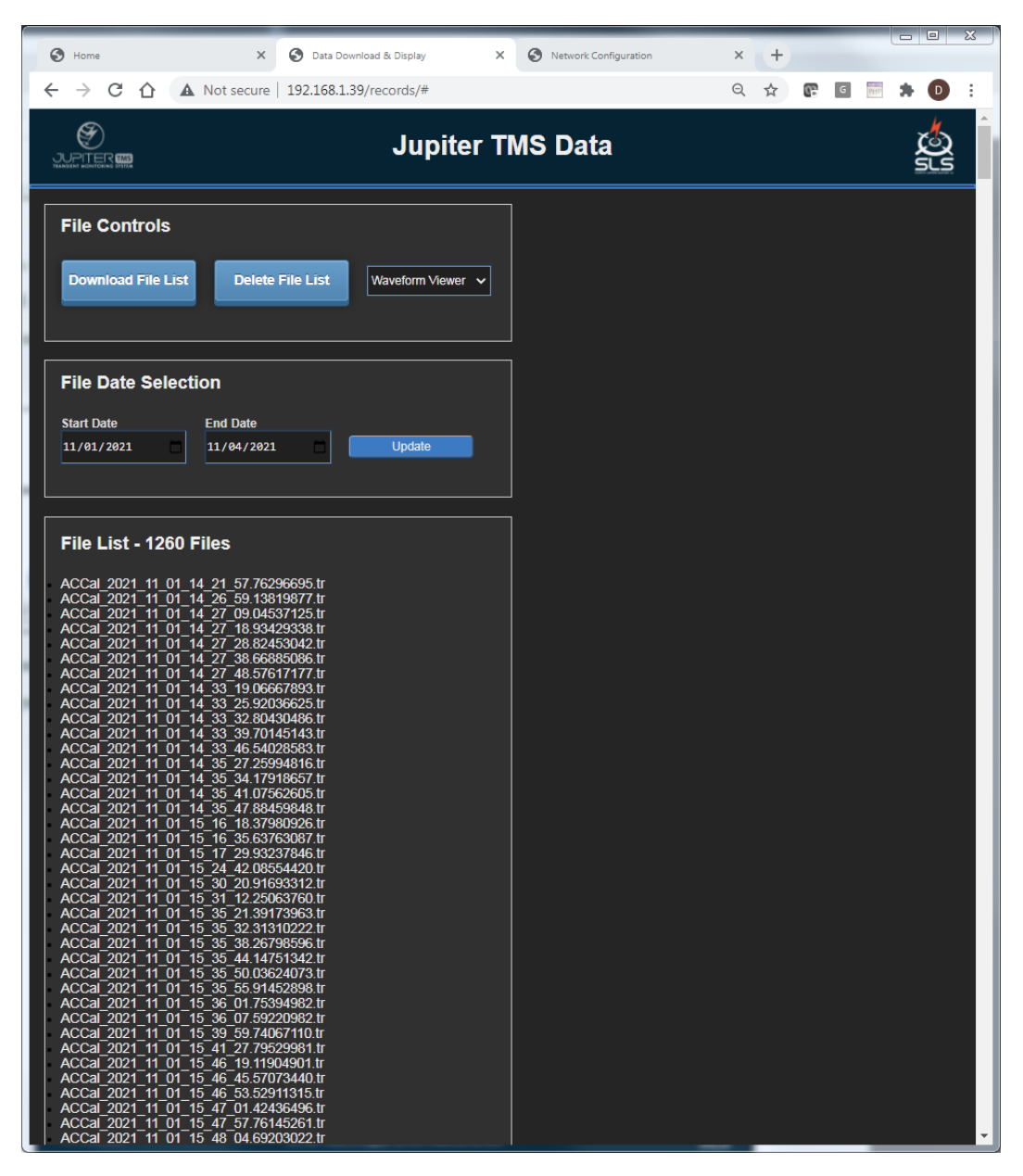

Figure 38: Screenshot of the Jupiter TMS data page where data files may be downloaded, viewed, and deleted locally. The Jupiter TMS data page is accessed by navigating to LANIP/records/, or by clicking the "Data Visualization & Download" link from the Control Center (see Figure 18).

The Jupiter TMS data page automatically lists the files that have been captured on the present date.

The user may utilize the date pickers to select a date range to return an arbitrary list of linked files.

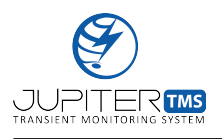

Note that the page load delay is proportional to the number of linked files. For days where many thousands of files have been captured, the page load delay may be several seconds. The operation mode drop-down menu at the top of the page controls the function of the .TR file links listed on the page. By default, the drop-down menu is set to "Waveform Viewer". The second option is "File Download". When the selection is "Waveform Viewer", clicking on a .TR file link will launch a new browser tab where the waveform data contained in the .TR file are plotted. An example waveform display is shown in Figure 39. The waveform data from all four channels are plotted in individual plot axes. A table at the top of the page is population with important recording parameters and basic measurements on the recorded waveforms for each of the four channels. The "Channel Name", "Location", "Units", and "SPD Clamp Voltage" fields are extracted from the .TR file header. These fields are user-specified parameters that are defined during the data acquisition configuration of the Jupiter TMS unit (see Section 11.6). The .TR files are named according to the trigger time of the record. The file naming convention is "YYYY\_MM\_DD\_HH\_MM\_SS.FFFFFFF.tr", where "YYYY" is the four digit year, "MM" is the two digit month, "DD" is the two digit day of month, "HH" is the two digit hour (24 hour format), "MM" is the two digit minute, "SS" is the two digit second, and "FFFFFFF" is the eight digit fractional second of the trigger time. The trigger time is also provided in the data table. When the .TR file is opened and processed, the absolute maximum and minimum data values (scaled to physical units using the multiplier defined in the data acquisition configuration) are displayed in the data table.

Additional display options are available at the bottom of the screen. Users may change the colors of each plot trace, the plot background, the chart background, the gridlines, and the chart fonts. The user may select the "Dark Theme" option to automatically load a dark color theme, whic may be preferable in some cases (default is the white color theme). In addition, the user may select the option to synchronize the horizontal zoom axes of all four charts. Individual charts may be exported to .PNG, .JPG, .SVG, or .PDF formats using the selection menu at the top right of each channel plot window.

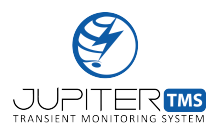

Individual charts may also be printed directly to a network printer.

If the drop-down menu selection is set to "File Download", clicking on the individual .TR file links will result in the .TR file automatically downloading to the "Downloads" folder of the external computer. Some browsers will issue the user a download prompt to save the .TR file in a particular location, after which the file will be downloaded to the connected workstation over the Ethernet connection.

## Download All

The "Download All" button will create an archive (.ZIP) file from all available .TR files that have been returned in the query from the date pickers. In most modern browsers, the ZIP file will be automatically downloaded to the "Downloads" folder of the external computer. Some browsers will issue the user a download prompt to save the ZIP file in a particular location. The file will then be automatically downloaded to the connected workstation over the Ethernet connection. Note this archive file may be very large if a large number of .TR files reside in the directory.

## Delete All

The "Delete All" button will delete all .TR files that have been returned in the query from the date pickers. Users should ensure that all files are copied to external media (either the local workstation, remote server, or share drive) before performing this operation. The delete operation is permanent and files may not be retrieved afterwards. When the "Delete All" button is clicked, a confirmation box is launched that requires the user to click "Ok" before the delete operation is called.

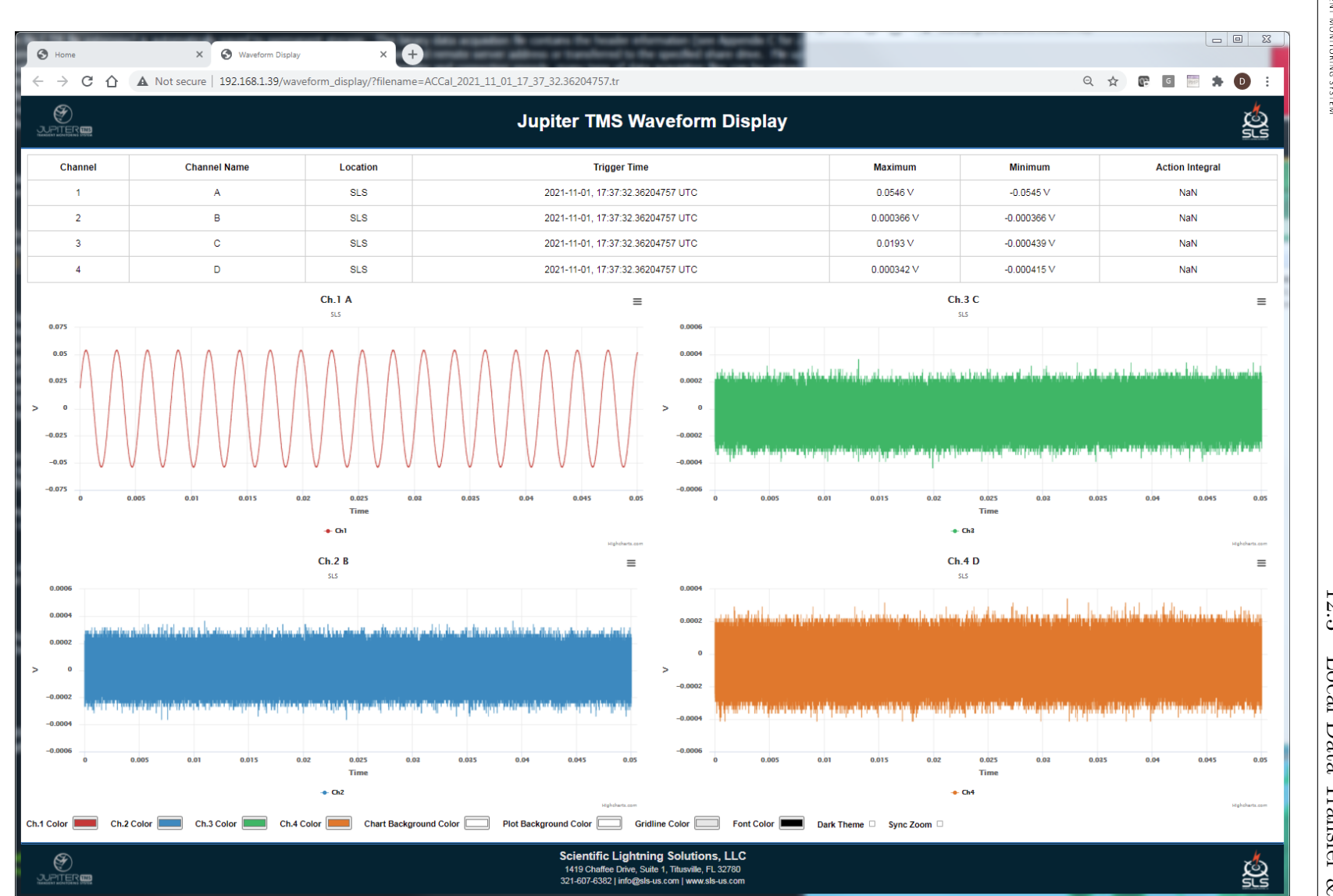

Figure 39: Jupiter TMS waveform data visualization through the local browser-based application.

12.3 Local Data Transfer & Visualization

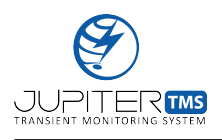

# 12.4 Status Reporting

Jupiter TMS generates an automated status report every 12 hours. The top portion of the status report contains the current acquisition status, including the time, arming status, gps status, the number of records captured since the system was last armed, and the number of records in RAM waiting to be saved to permanent storage. The lower section of the status report contains maximum and minimum values for internal power supply rails (voltages and currents), multiple internal temperature measurements, internal relative humidity measurements, internal atmospheric pressure measurements, and internal permanent storage usage. An example Jupiter TMS status report is shown in Figure 40. Jupiter TMS status reports are also automatically uploaded to the specified remote server address or share drive on the next whole minute after file creation. Remote server users may elect to receive Jupiter TMS status reports by email by selecting the appropriate notification settings in the "Preferences" menu under the online customer dashboard (see Section 13.3).

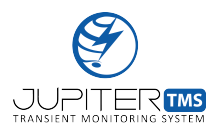

```
Jupiter TMS Status Report
Date = 20181023
Time = 180401
Acquisition Status:
  "time": "2018_10_23_18_04_08",
  "armed": 1,
  "gps status": 15,
  "gps locked": 1,
  "records_captured": 0,
  "records unsaved": 0
}
Jupiter TMS Power/Environmental/Storage Status:
VCCINT Vmax = 1006 mV
VCCINT Vmin = 1004 mV
VCCINT Imax = 1359 mA
VCCINT Imin = 0 mA
VCCAUX Vmax = 1793 mV
VCCAUX Vmin = 1791 mV
VCCAUX Imax = 671 mA
VCCAUX Imin = 0 mA
VCC1V5 Vmax = 1490 mV
VCC1V5 Vmin = 1488 mV
VCC1V5 Imax = 656 mA
VCC1V5 Imin = 0 mA
VADJ Vmax = 2466 mV
VADJ Vmin = 2463 mV
VADJ Imax = 171 mA
VADJ Imin = 0 mA
VCC3V3 Vmax = 3315 mV
VCC3V3 Vmin = 3294 mV
VCC3V3 Imax = 62 mA
VCC3V3 Imin = 0 mA
USD90120 Tmax = 40.50 C
USD90120 Tmin = 0.00 C
Si7006 Tmax = 48.02 C
Si7006 Tmin = 40.33 C
Si7006 RHmax = 30.59 %
Si7006 RHmin = 16.34 %
MS5837 TMax = 47.86 C
MS5837 TMin = 40.09 C
MS5837 PMax = 1022.57 mB
MS5837 PMin = 1018.15 mB
Disk Total Space = 31531.52 MB
Disk Available Space = 26131.02 MB
Disk Percent Used = 17.1%
```

Figure 40: Example Jupiter TMS status report.

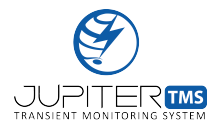

Jupiter TMS is configured to generate automated alerts based on a variety of conditions and parameters. Jupiter TMS alerts are automatically uploaded to the specified remote server address or share drive on the next whole minute after file creation. A list of the alerting conditions is provided in Table 8 below along with the appropriate course of action. Remote server users may elect to receive Jupiter TMS alerts by email by selecting the appropriate notification settings in the "Preferences" menu under the online customer dashboard (see Section 13.3).

# 12.6 Disk Management

Data files, status report files, and alert files are automatically saved to the internal permanent storage of Jupiter TMS. These files are persistent on the unit after they have been copied to the remote server or share drive. Two automated disk management routines perform housekeeping tasks on the Jupiter TMS permanent storage media.

The data disk management routine runs once per day and surveys the disk usage of the data storage partition. If the disk usage exceeds 75%, the disk management routine begins to automatically delete data acquisition (.TR) files, oldest first, until the disk usage falls below 50%. Given the disk management routine only runs once daily, it is possible to completely fill the data partition of the Jupiter TMS permanent storage media prior to execution of the routine. Jupiter TMS will automatically generate an alert file if disk usage above 90% is detected. If this condition occurs, it is likely that a trigger threshold is set too low, a sensor has malfunctioned, or very long records are being captured where the permanent storage cannot hold a large number of data acquisition files (reference Table 6). If the data partition is filled, Jupiter TMS will continue recording data into RAM until the RAM has filled, but will be unable to transfer the recorded data into permanent storage until space is freed.

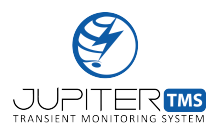

The status disk management routine also executes one per day and surveys the disk usage on the status partition. Note the status partition is independent of the data partition, and thus, alerts and status information can still be captured and transmitted even if the data partition is completely filled. The status disk management routine is programmed to automatically delete any files (status reports and alerts) that are older than 10 calendar days.

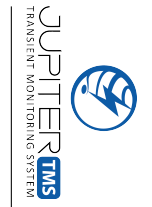

Table 8: List of Jupiter TMS alerting conditions and appropriate actions.

| Alert Condition                                                                       | Appropriate Action                                                                                                    |
|---------------------------------------------------------------------------------------|----------------------------------------------------------------------------------------------------|
| Internal voltage rails that exceed pre-defined maximum/minimum thresholds.            | Contact SLS and provide alert text.                                                                                                    |
| Internal current draws that exceed pre-defined maximum/minimum thresholds.            | Contact SLS and provide alert text.                                                                                                    |
| Internal temperature values that exceed pre-<br>defined maximum/minimum thresholds.   | Check that ambient temperature where unit is installed<br>is within allowable range. Verify operation of<br>Jupiter TMS chassis fan on rear panel. If problem persists,<br>contact SLS and provide alert text. |
| Internal relative-humidity values that exceed pre-defined maximum/minimum thresholds. | Check that the unit is being exposed to excessive moisture.<br>If problem persists, contact SLS and provide alert text.                                                                                        |
| Internal permanent storage usage that exceeds<br>the pre-defined maximum value.       | Allow the automated disk management routine to execute.<br>If storage must be freed immediately, delete .TR files<br>through the local Ethernet port (see Section12.3).                                        |
| Loss of communication to the remote server.                                           | Check Internet connection to the Jupiter TMS unit. Verify<br>network configuration settings (see Section11.3).                                                                                                 |
| Automatic refresh of the default gateway for Jupiter TMS internet connection.         | No action required. Communication was lost and was automatically reestablished.                                                                                                    |
| Loss of GPS PPS signal.                                                               | Verify GPS antenna connection to Jupiter TMS chassis.<br>Power cycle the unit. If problem persists, contact SLS.                                                                                               |
| Loss of analog-to-digital converter clock signals.                                    | Power cycle the unit. If problem persists, contact SLS.                                                                                                    |
| New Jupiter TMS configuration file copied from the remote web server.                 | No action required. Jupiter TMS obtained a new configuration file from the configuration interface on the remote server.                                                                                       |
| New Jupiter TMS configuration file loaded.                                            | No action required. Jupiter TMS automatically loaded<br>a new configuration file that was obtained from the<br>remote server.                                                                                  |
| New Jupiter TMS software copied from<br>the remote web server.                        | No action required. Administrative only. Remote<br>Jupiter TMS software download.                                                                                                    |
| New Jupiter TMS software loaded.                                                      | No action required. Administrative only. Remote<br>Jupiter TMS software installation.                                                                                                    |

12.6 Disk Management
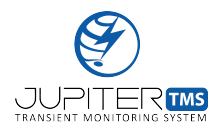

## 13 Jupiter TMS Remote Web Server

Jupiter TMS can utilize a remote web server to provide users with immediate access to acquired data, system status information, and alerts. In addition, the remote web server supports a system configuration tool for updating data acquisition settings, a waveform display application where users can view acquired waveforms immediately after the data have been automatically uploaded, and a remote command tool to send specific commands to the Jupiter TMS unit. This section provides detailed information on server access, functionality, and available tools.

SLS provides the remote server to support Jupiter TMS for 6 months free-of-charge for new customers. Prior to shipping a Jupiter TMS unit to the customer, SLS pre-configures the remote server for the particular Jupiter TMS unit. If a customer already owns a Jupiter TMS unit, additional Jupiter TMS units may be integrated with the existing web server (or a new server can be established, per the customer requirement).

### 13.1 Accessing the Remote Server

The Jupiter TMS remote web server can be accessed from any internet-connected device (workstation, laptop, tablet, or mobile device). SLS will provide the IP address of the remote web server to the customer upon purchase of the Jupiter TMS unit. Recall the remote server address is also entered in the Jupiter TMS network configuration (Section 11.3). The remote server is accessed by navigating to **serverIPaddress/app** from a web-browser. When the server URL is accessed, the user will be routed to a login screen (Figure 41). SLS will be notified. When SLS approves the new account, the new user will receive an email notification. When the account has been approved, the new user may utilize their login credentials to access the Jupiter TMS remote server via the login page (Figure 41).

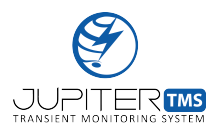

The remote server supports two levels of user access. System administrators should notify SLS which user accounts are to be provided with administrative access.

| Jupiter TMS Server Login ×                 |                |   | _ |   | x |
|--------------------------------------------|----------------|---|---|---|---|
| ← → C ① Not secure                         | /app/login.php | Q | ☆ | Θ | : |
| lupiter TMS Login                          |                |   |   |   |   |
| Please fill in your credentials to login.  |                |   |   |   |   |
| Username                                   |                |   |   |   |   |
| Password                                   |                |   |   |   |   |
| Login                                      |                |   |   |   |   |
| Are you a new Jupiter TMS user? Request an | 1              |   |   |   |   |
| account.                                   |                |   |   |   |   |
|                                            |                |   |   |   |   |

Figure 41: Jupiter TMS remote server login screen.

| Account Request Form × +                                                                               |                   |   | - |   | x |
|----------------------------------------------------------------------------------------------------|-------------------|---|---|---|---|
| ← → C ① Not secure                                                                                     | /app/register.php | Q | ☆ | Θ | : |
| Request Account                                                                                        |                   |   |   |   |   |
|                                                                                                    |                   |   |   |   |   |
| an account.                                                                                            |                   |   |   |   |   |
| The system administrator must approve your<br>account before you can access the Jupiter TMS<br>server. |                   |   |   |   |   |
| Username                                                                                               |                   |   |   |   |   |
| Password                                                                                               |                   |   |   |   |   |
| Confirm Password                                                                                       |                   |   |   |   |   |
| Email Address                                                                                          |                   |   |   |   |   |
| Submit Reset                                                                                           |                   |   |   |   |   |
| Already have an account? Login here.                                                                   |                   |   |   |   |   |

Figure 42: Jupiter TMS remote server request account page.

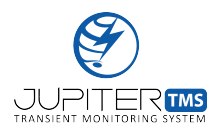

### 13.2 Customer Dashboard

After the Jupiter TMS user completes the server login process, the user will be directed to the Jupiter TMS dashboard page. A screenshot of the dashboard page is shown in Figure 43. The customer dashboard provides both file access and system status information.

Each Jupiter TMS unit that is linked to the remote server is shown at the upper left corner of the dashboard screen. The linked Jupiter TMS units are labeled according to serial number. In this example, Jupiter TMS units TMS-18-1, TMS-18-2, TMS-18-3, and TMS-18-4 are linked to the same server. If active communication between the Jupiter TMS unit and the remote server exists, the Jupiter TMS unit icon is outlined in green. Otherwise, the unit icon is outlined in red. In this case, Jupiter TMS units TMS-18-2 and TMS-18-3 have active connections to the server. Recall that each connected Jupiter TMS unit transmits a "heartbeat" signal to the remote server every minute to alert the remote server that the unit is online and communicating (see Section 11.4).

Each of the Jupiter TMS icons at the upper left corner of the customer dashboard can be selected individually to change the source of the files displayed in the file listing box. In this example, Jupiter TMS unit TMS-18-3 is selected. Below on the left-hand control panel, there are three file type selections (data files, alerts, and status reports). The user can select which type of file to display in the file listing box by selecting the appropriate file designation. In Figure 43, data files (.TR file extension) are being displayed. The file listing box displays the file name (listed in chronological order, oldest file first), the file modification date, and the file size.

The user can directly download individual files (either data files, status reports, or alerts) by clicking on the individual file name in the file listing box. The user will be prompted for a download location on their local computer/device in which the file will be saved. The user may also click on the check-boxes adjacent to any available file to select any combination of available files. Alternately, the user may

|                              | Tilo Managor Maxilla Firefay                 |                         |           |                      |                   |
|------------------------------|----------------------------------------------|-------------------------|-----------|----------------------|-------------------|
| Jupiter OLS - TR File Ma     |                                              |                         |           |                      |                   |
| <b>(</b>                     | index.php?d=data&u=TMS-18-3&s=modDate&o=desc | ▼   C Search            | ☆自♣       | 0 0                  | 2 ≡               |
|                              |                                              | JUPITER TMS - FILES     |           | logged in as I<br>Se | Dustin<br>ettings |
| TMS Units                    | Select <u>All</u> / <u>None</u>              |                         |           |                      |                   |
| TMS-18-1 CONFI               | G Name                                       | Date v                  | Size      |                      |                   |
|                              | 2019_01_08_21_42_18.50953162.tr              | 2019-01-08 21:42:20:000 | 640.63 KB |                      |                   |
| TMS-18-2 CONFI               | ⊆ 2019_01_08_20_49_59.50933947.tr            | 2019-01-08 20:50:02:000 | 640.63 KB |                      |                   |
| TMS-18-3                     | c 2019_01_08_20_49_14.50934657.tr            | 2019-01-08 20:49:17:000 | 640.63 KB |                      |                   |
|                              | 2019_01_08_20_37_45.50949570.tr              | 2019-01-08 20:37:48:000 | 640.63 KB |                      |                   |
| TMS-18-4 CONFI               | ⊆ 2019_01_08_19_54_37.50945697.tr            | 2019-01-08 19:54:40:000 | 640.63 KB |                      |                   |
|                              | <br>                                         | 2019-01-08 16:56:20:000 | 640.63 KB |                      |                   |
| File Types                   | 2019_01_08_16_56_13.50940907.tr              | 2019-01-08 16:56:18:000 | 640.63 KB |                      |                   |
|                              | 2019_01_08_16_56_11.50951775.tr              | 2019-01-08 16:56:15:000 | 640.63 KB |                      |                   |
|                              | 2019_01_08_16_56_09.50938787.tr              | 2019-01-08 16:56:12:000 | 640.63 KB |                      |                   |
|                              | 2019_01_08_16_56_07.50951190.tr              | 2019-01-08 16:56:10:000 | 640.63 KB |                      |                   |
|                              | 2019_01_08_15_21_40.48877617.tr              | 2019-01-08 15:21:44:000 | 640.63 KB |                      |                   |
|                              | 2019_01_08_15_21_39.50947932.tr              | 2019-01-08 15:21:42:000 | 640.63 KB |                      |                   |
| TR STATUS:                   | 2019_01_08_15_00_41.50943077.tr              | 2019-01-08 15:00:44:000 | 640.63 KB |                      |                   |
| CONNECTED                    | 2019_01_08_14_48_27.48886160.tr              | 2019-01-08 14:48:32:000 | 640.63 KB |                      |                   |
|                              | 2019_01_08_14_48_26.50948795.tr              | 2019-01-08 14:48:29:000 | 640.63 KB |                      |                   |
| WAVEFORM DISPLAY ACCESS CODE | 2019_01_04_20_57_24.50949940.tr              | 2019-01-04 20:57:27:000 | 640.63 KB |                      |                   |
| ILgqM1kV3JCO9Zd              | 2019_01_04_20_57_22.50949757.tr              | 2019-01-04 20:57:25:000 | 640.63 KB |                      |                   |
|                              | 2019_01_04_20_57_20.50946707.tr              | 2019-01-04 20:57:22:000 | 640.63 KB |                      |                   |
|                              | 2019_01_04_19_29_31.16182772.tr              | 2019-01-04 19:29:35:000 | 640.63 KB |                      |                   |
|                              | 2019_01_04_19_29_29.76363073.tr              | 2019-01-04 19:29:32:000 | 640.63 KB |                      |                   |
|                              | 2018_11_16_01_25_22.50936042.tr              | 2018-11-16 01:25:24:000 | 7.03 KB   |                      |                   |
|                              | 2018_11_16_01_25_20.50938965.tr              | 2018-11-16 01:25:22:000 | 7.03 KB   |                      |                   |

Figure 43: Jupiter TMS remote server customer dashboard.

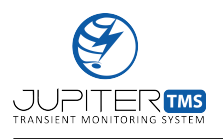

click on the "All" link in the menu bar above the file listing box. This will select all the files in the the current directory. When files are selected (either using the individual check-boxes or using the "All" option), two additional options ("Download" and "Delete") are shown on the menu bar (Figure 44). If the user chooses the "Download" option, an archive (.ZIP) file will be automatically created that contains all of the selected files. The user will be prompted for a download location on their local computer/device in which the archive file will be saved. Note that the archive files can be substantially large if the folder contains a large number of data files. If the user chooses the "Delete" option, a confirmation window will be issued that requires the user's permission in order for the files to be permanently deleted. The "Delete" option is only accessible for system users that have been granted administrative privileges.

Once a user has downloaded a .TR data file, the file can then be opened and processed locally. Advanced users may wish to perform additional analysis or measurements on recorded waveforms. The file structure of the .TR file header is provided in Appendix B of this document. A fully parsed .TR file header is provided in Appendix C. Finally, fully-functioning MATLAB code that can be used to parse the .TR file header and create individual arrays of data for each of the four analog channels is provided in Appendix D.

| i   <b>50.116.36.207</b> /app/ind | ex.php?d=data&u=TMS-18-3&s=modDate&o=desc | C Search                | ☆ 自 ♣ 合 ❷ ♥                  |
|-----------------------------------|-------------------------------------------|-------------------------|------------------------------|
|                                   | JUPIT                                     | ER TMS - FILES          | logged in as Dust<br>Settinį |
| TMS Units                         | Select All / None Download OELETE         |                         |                              |
| TMS-18-1 CONFIG                   | Name                                      | Date ~                  | Size                         |
|                                   | 2019_01_08_21_42_18.50953162.tr           | 2019-01-08 21:42:20:000 | 640.63 KB                    |
| TMS-18-2 CONFIG                   | 2019_01_08_20_49_59.50933947.tr           | 2019-01-08 20:50:02:000 | 640.63 KB                    |
| TMS-18-3 CONFIG                   | 2019_01_08_20_49_14.50934657.tr           | 2019-01-08 20:49:17:000 | 640.63 KB                    |
|                                   | 2019_01_08_20_37_45.50949570.tr           | 2019-01-08 20:37:48:000 | 640.63 KB                    |
| TMS-18-4 CONFIG                   | 2019_01_08_19_54_37.50945697.tr           | 2019-01-08 19:54:40:000 | 640.63 KB                    |
|                                   | 2019_01_08_16_56_15.50953367.tr           | 2019-01-08 16:56:20:000 | 640.63 KB                    |
| File Types                        | 2019_01_08_16_56_13.50940907.tr           | 2019-01-08 16:56:18:000 | 640.63 KB                    |
|                                   | 2019_01_08_16_56_11.50951775.tr           | 2019-01-08 16:56:15:000 | 640.63 KB                    |
|                                   | 2019_01_08_16_56_09.50938787.tr           | 2019-01-08 16:56:12:000 | 640.63 KB                    |
| ALERTS                            | 2019_01_08_16_56_07.50951190.tr           | 2019-01-08 16:56:10:000 | 640.63 KB                    |
|                                   | 2019_01_08_15_21_40.48877617.tr           | 2019-01-08 15:21:44:000 | 640.63 KB                    |
|                                   | 2019_01_08_15_21_39.50947932.tr           | 2019-01-08 15:21:42:000 | 640.63 KB                    |
| TR STATUS:                        | 2019_01_08_15_00_41.50943077.tr           | 2019-01-08 15:00:44:000 | 640.63 KB                    |
| CONNECTED                         | 2019_01_08_14_48_27.48886160.tr           | 2019-01-08 14:48:32:000 | 640.63 KB                    |
|                                   | 2019_01_08_14_48_26.50948795.tr           | 2019-01-08 14:48:29:000 | 640.63 KB                    |
| VAVEFORM DISPLAY ACCESS CODE      | 2019_01_04_20_57_24.50949940.tr           | 2019-01-04 20:57:27:000 | 640.63 KB                    |
| ILgqM1kV3JCO9Zd                   | 2019_01_04_20_57_22.50949757.tr           | 2019-01-04 20:57:25:000 | 640.63 KB                    |
|                                   | 2019_01_04_20_57_20.50946707.tr           | 2019-01-04 20:57:22:000 | 640.63 KB                    |
|                                   | 2019_01_04_19_29_31.16182772.tr           | 2019-01-04 19:29:35:000 | 640.63 KB                    |
|                                   | 2019_01_04_19_29_29.76363073.tr           | 2019-01-04 19:29:32:000 | 640.63 KB                    |
|                                   | 2018_11_16_01_25_22.50936042.tr           | 2018-11-16 01:25:24:000 | 7.03 KB                      |
|                                   |                                           | 2010 11 10 01-20-20-000 | 7 07 VP                      |

Figure 44: Jupiter TMS remote server file download/deletion functionality.

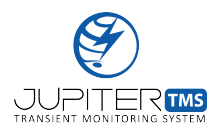

### 13.3 Customer Dashboard User Settings

Additional user settings, tools, and preferences are available under the "Settings" menu at the upper right corner of the Customer Dashboard. A screenshot of the "Preferences" page is shown in Figure 45. For standard users, the "Preferences" page will allow the user the enter an updated email address and to change notification settings individually for Jupiter TMS data files, status reports, and system alerts. For administrative users, the "Preferences" page will allow the administrator to turn on/off access for individual users, change email address and notification settings for individual users, and change access levels for individual users. Note the screenshot of the "Preferences" page shown in Figure 45 is for an administrative account login.

The "Settings" menu also provides links to the Jupiter TMS Remote Command utility (see Section 13.7), a password reset utility, and a logout button to logout of the customer dashboard.

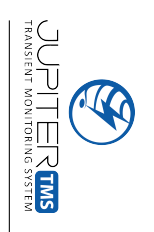

| Jupiter User Preferences ×                                                                                                    | 🦀 50.116.36.207/local 🗙 🛛 🕂                                                                                                    |                                                                                                    |                                                                                                    |      |                  |                    |
|----------------------------------------------------------------------------------------------------|----------------------------------------------------------------------------------------------------|----------------------------------------------------------------------------------------------------|----------------------------------------------------------------------------------------------------|------|------------------|--------------------|
| € ①   50.116.36.207/app/userF                                                                                                    | Pref.php                                                                                                    |                                                                                                    | • C Search                                                                                                    | ☆自◆命 | 9 🛡              | ≡                  |
| JUPITER IMS<br>Transford work for work for work for the bigster                                                                                               |                                                                                                    | USER PREFEI                                                                                                    | RENCES                                                                                                    | I    | ogged in as<br>S | Dustin<br>Settings |
| Dustin<br>Active<br>Since: 2018-09-18 19:19:23<br>EMAIL ADDRESS<br>d.hill@sls-us.com<br>NOTIFICATIONS<br>New Data<br>Alerts<br>Status Reports<br>SAVE CHANGES | Continue of the second second | irv2<br>✓ Active<br>Since: 2018-11-29 03:27:06<br>EMAIL ADDRESS<br>irvbushnell@gmail.com<br>NOTIFICATIONS<br>NEW Data<br>Alerts<br>Status Reports<br>ACCESS LEVEL<br>User ▼ | Dustin2<br>Active<br>Since: 2018-12-11 17:16:13<br>EMAIL ADDRESS<br>d.hill@sls-us.com<br>NOTIFICATIONS<br>New Data<br>Alerts<br>Status Reports<br>ACCESS LEVEL<br>User • |      |                  |                    |
|                                                                                                    | SAVE CHANGES                                                                                                    | SAVE CHANGES                                                                                                    | SAVE CHANGES                                                                                                    |      |                  |                    |

Figure 45: Jupiter TMS remote server user preferences page.

🕽 😑 💷 Jupiter User Preferences - Mozilla Firefox

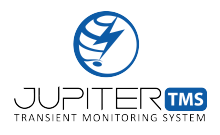

### 13.4 Remote Data Acquisition Configuration

Some Jupiter TMS units may be deployed in locations where accessing the unit locally can be difficult. Recall that the data acquisition configuration was performed locally to the Jupiter TMS unit by connecting an external computer to the unit via the Ethernet interface (see Section 11.6). An equivalent data acquisition configuration interface is available for users on the remote server. The configuration interface is accessed by navigating to serverIPaddress/app/TMSSerial#/config or by clicking on the "CONFIG" link inside the status indicator box for each connected Jupiter TMS unit on the left side of the customer dashboard (see Figure 43). A screenshot of the remote data acquisition configuration interface is shown in Figure 46. The data acquisition controls on the remote configuration interface mirror those on the local interface. Unlike the local interface, the remote configuration interface allows the user to save configuration files and then reload them at a later date. After a data acquisition configuration has been established (using the controls shown in Figure 46), the user can enter a file name for the configuration in the "Config File Name" field at the upper left corner of the page. When the user clicks the "Submit" button at the bottom of the page, the configuration file will be saved to the permanent storage of the Jupiter TMS unit. The file can then be recalled at any time by selecting the file from the "Load Existing Config File" drop-down menu located below the "Config File Name" field. This feature allows the user to quickly change configurations if required.

When a new configuration file is submitted through the remote configuration interface, the file is automatically downloaded by the Jupiter TMS unit on the next whole minute. The Jupiter TMS unit automatically loads the new configuration and re-starts the data acquisition using the new configuration settings. Jupiter TMS generates an alert when the new configuration file is received, and a subsequent alert when the file is loaded. The alerts are transmitted to the remote server to provide an immediately indication to the user that the operation was successful.

|                                                                                                    | 18.95.207/App/TMS-18-2/config/ × +<br>C A Not secure   50.116.36.207/app/TMS-18-2/config/ |                                                                                     |                                                                                                    | ====<br>►   = ■ ○ (A           |
|----------------------------------------------------------------------------------------------------|-------------------------------------------------------------------------------------------|-------------------------------------------------------------------------------------|----------------------------------------------------------------------------------------------------|--------------------------------|
|                                                                                                    | SLS - Scientific Lightning     SLS Jupiter Command To     G     Intellicant - Weather Act | ে 🔓 theat (9) - optical@shi-j-: 🧐 Paylocity - Login 🔡 Sign in to your account 🌘 Log | Wein 📮 Google Groups 📮 Paycher Rei: 💿 Fining Report – Sebastion 🧐 Intellicant - Weither Action 😒 KSC Weither<br>JUPITER TMS | three - federal burines:       |
|                                                                                                    | OLUTIONS.LLC                                                                              |                                                                                     | SYSTEM CONFIGURATION                                                                                                    | JUPITER                        |
| <form>         Note: In the second second</form> | GENERAL SETTINGS                                                                          |                                                                                     | GLOBAL SETTINGS                                                                                                    | ADVANCED SETTINGS              |
|                                                                                                    | g File Name                                                                               | Segment Length                                                                      |                                                                                                    |                                |
|                                                                                                    | Existing Config File                                                                      | Pre-trigger Percentage                                                              | •                                                                                                    |                                |
| CHNREA       CHNREA       CHNREA       CHNREA       CHNREA         Stor Add.       Academ Mad.       Academ Mad. <t< td=""><td>Panel 12345</td><td>Number of Triggers (0<br/>10</td><td>or infinite)</td><td></td></t<>                                                                                                    | Panel 12345                                                                               | Number of Triggers (0<br>10                                                         | or infinite)                                                                                                    |                                |
| Glunch     Grunch 2     Grunch 2     Grunch 2       sie Meder     Arasiton Mode     Arasiton Mode     Arasiton Mode       sie Meder     Arasiton Mode     Arasiton Mode     Arasiton Mode       sie Meder     Arasiton Mode     Arasiton Mode     Arasiton Mode       sie Meder     Arasiton Mode     Arasiton Mode     Arasiton Mode       sie Meder     Arasiton Mode     Arasiton Mode     Arasiton Mode       sie Meder     Arasiton Mode     Arasiton Mode     Arasiton Mode       sie Meder     Arasiton Mode     Arasiton Mode     Arasiton Mode       sie Meder     Arasiton Mode     Arasiton Mode     Arasiton Mode       sie Meder     Arasiton Mode     Arasiton Mode     Arasiton Mode       sie Meder     Manage Meder     Arasiton Mode     Arasiton Mode       sie Meder     Manage Meder     Manage Meder     Arasiton Mode       sie Meder     Manage Meder     Arasiton Mode     Arasiton Mode       Manage Meder     Manage Meder     Manage Meder     Manage Meder       sie Meder     Manage Meder     Manage Meder     Manage Meder       sie Meder     Manage Meder     Manage Meder     Manage Meder       sie Meder     Manage Meder     Manage Meder     Manage Meder       sie Meder     Manage Meder </td <td></td> <td></td> <td></td> <td></td>                                                                                                    |                                                                                           |                                                                                     |                                                                                                    |                                |
| dendemonse     Agention Media     Agention Media     Agention Media     Agention Media       in the server of a server of a                                                    | CHANNEL 1                                                                                 | CHANNEL 2                                                                           | CHANNEL 3                                                                                                    | CHANNEL 4                      |
| ADACHE       Mache       Mache <t< td=""><td>sition Mode<br/>Isient Recorder</td><td>Cquisition Mode     Transient Recorder</td><td>Acquisition Mode<br/>Transient Recorder</td><td>Acquisition Mode<br/>SPD Ground</td></t<>                                                                                                    | sition Mode<br>Isient Recorder                                                            | Cquisition Mode     Transient Recorder                                              | Acquisition Mode<br>Transient Recorder                                                                                      | Acquisition Mode<br>SPD Ground |
| A A DardiPase DamitPase Damit <t< td=""><td></td><td>Name</td><td>Name</td><td>SPD Clamp Voltage (V)</td></t<>                                                                                                    |                                                                                           | Name                                                                                | Name                                                                                                    | SPD Clamp Voltage (V)          |
| Index     Undex     Undex                                                                                                    | se A Current                                                                              | Phase B Current                                                                     | Phase C Current                                                                                                    | Name                           |
| pinet AVA     Indipice (AV)     Matigation (A)     Matigation (A)     Matigation (A)       Range (+)     100     100     100     100       Yabe     200 A     200 A     100     100       Yabe     200 A     100     100     100       Yabe     200 A     100     100     100       Yabe     200 A     100     100     100       Yabe     100     100     100     100       Yabe     100     100     100     100       Yabe     100     100     100     100       Yabe     100     100     100     100       Yabe     100     100     100     100       Yabe     100     100     100     100       Yabe     100     100     100     100       Yabe     100     100     100     100       Yabe     100     100     100     100       Yabe     100     100     100     100       Yabe     100     100     100     100       Yabe     100     100     100     100       Yabe     100     100     100     100       Yabe     100     100   <                                                                                                    |                                                                                           | A                                                                                   | A                                                                                                    | SPD Ground Current             |
| Barbanese     Intragen(-)     Intragen(-) <thintragen(-)< th=""> <thintragen(-)< th=""> <thintragen(< td=""><td>plier (A/V)</td><td>Multiplier (A/V)<br/>100</td><td>Multiplier (A/V) 100</td><td></td></thintragen(<></thintragen(-)<></thintragen(-)<>                                                                                                    | plier (A/V)                                                                               | Multiplier (A/V)<br>100                                                             | Multiplier (A/V) 100                                                                                                    |                                |
| Inspection     Tigger Mode     Tigger Mode     Tigge                                                                                                    | Range (+/-)                                                                               | Input Range (+/-)<br>200 A                                                          | Input Range (+/.)<br>200 A                                                                                                  | Multiplier (A/V) 1000          |
| Control     Mindow (soft)     Mindow (soft)     Mindow (soft)     Mindow (soft)     Mindow (soft)       A A)     A A)     A A)     A A     A A     A                                                                                                    | er Mode                                                                                   | Trigger Mode                                                                        | Trigger Mode                                                                                                    | Input Range (+/-)<br>2000 A ¥  |
| Implance     Implance     Impla                                                                                                    | dow (Exil)                                                                                | Window (Exit)  Level A (A)                                                          | Vindow (Ext)      Level A (A)                                                                                               | Trigger Mode                   |
| Bind     Bind                                                                                                    |                                                                                           | 10                                                                                  | 10                                                                                                    | Level A (A)                    |
| Hystersis (Samples)     Hystersis (Samples)     Hystersis (Samples)     Hystersis (Samples)       Impedance     0     0     0     100       2     0     0     0     0       Coupling     Inpot Coupling     Npot Coupling     Npot Coupling     Npot Coupling       AC     AC     Coupling     Npot Coupling     Npot Coupling                                                                                                    | D (M)                                                                                     | -10                                                                                 | -10                                                                                                    |                                |
| Input Impedance     Input Impedance     Input Impedance     Input Impedance     Input Impedance       0     0     0     0       Coupling     Input Coupling     Input Coupling     Input Coupling       AC     AC     Input Coupling                                                                                                    | resis (Samples)                                                                           | Hysteresis (Samples)<br>0                                                           | Hysteresis (Samples)<br>0                                                                                                   | -100                           |
| Input Coupling     Input Coupling     Input Coupling     Input Coupling     Input Coupling       AC     AC     AC     AC     Input Coupling                                                                                                    | Impedance                                                                                 | Input Impedance<br>50 Ω                                                             | rnput Impedance<br>50 Ω                                                                                                    | Hysteresis (Samples)<br>0      |
|                                                                                                    | Coupling                                                                                  | Input Coupling                                                                      | Input Coupling                                                                                                    | Input Impedance<br>50 Ω        |
| R Trigger & OR Trigger & OR Trigger AC                                                                                                    | R Trigger                                                                                 | ✓ OR Trigger                                                                        | ✓ OR Trigger                                                                                                    | Input Coupling<br>AC           |
| LD Trigger AND Trigger AND Trigger C Trigger                                                                                                    | ID Trigger                                                                                | AND Trigger                                                                         | 🗆 AND Trigger                                                                                                    | Ø OR Tripper                   |

Page 118 of 155

Figure 46: Jupiter TMS remote data acquisition configuration interface.

JUPITER ENS

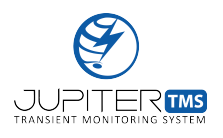

### 13.5 Waveform Display Application

When .TR data files are transferred to the remote server from each connected Jupiter TMS unit, the data files are made available to an online waveform display application. The waveform display application is accessed by navigating to serverIPaddress/displayapp from a web-browser. The waveform display application has a separate user login from the customer dashboard. A screenshot of the waveform display application login form in shown in Figure 47. To access the available waveform data, the user must enter their account username and a unique alpha-numeric 15-digit access code that is copied from the customer dashboard (see Figure 43). The access code is only valid during the current login session to the customer dashboard and becomes invalid when the user manually logs out (or the timeout window expires) from the customer dashboard. The user should click the "Submit" button in the waveform display application after entering the username and access code. If the information is correct, a green check-mark will appear to the right of the submit button.

A screenshot of the waveform display application is shown in Figure 48. The user can select the proper Jupiter TMS unit using the "Jupiter TMS System" drop-down menu at the upper left corner of the screen. In this case, Jupiter TMS unit TMS-18-3 is selected. When a Jupiter TMS unit is selected in the drop-down menu, the list of available .TR recording files will be automatically populated in the "Jupiter TMS Recording Files" drop-down menu below. When a .TR file is selected, the file is automatically opened and processed.

A table at the top of the page is population with important recording parameters and basic measurements on the recorded waveforms (for each of the four channels). The "Channel Name", "Location", "Units", and "SPD Clamp Voltage" fields are extracted from the .TR file header. These fields are user-specified parameters that are defined during the data acquisition configuration of the Jupiter TMS unit (see Section 11.6). The .TR files are named according to the trigger time of the record. The file

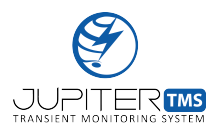

naming convention is "YYYY\_MM\_DD\_HH\_MM\_SS.FFFFFFF.tr", where "YYYY" is the four digit year, "MM" is the two digit month, "DD" is the two digit day of month, "HH" is the two digit hour (24 hour format), "MM" is the two digit minute, "SS" is the two digit second, and "FFFFFFF" is the eight digit fractional second of the trigger time. The trigger time is also provided in the data table. When the .TR file is opened and processed, the absolute maximum and minimum data values (scaled to physical units using the multiplier defined in the data acquisition configuration) are displayed in the data table. For those cases where an SPD Clamp Voltage has been specified, an estimate of the SPD energy dissipation for the applicable channel(s) is also provided in the table (in units of Joules).

| 50.116.36.207/displayapp/        |     |           |            |           | - (    | Search |   |   | \$ | 自 ∔ ⋒ | ⊜ ◙ ≡ | 5 SYSTEI |
|----------------------------------|-----|-----------|------------|-----------|--------|--------|---|---|----|-------|-------|----------|
|                                  | Juj | piter TMS | S Waveform | n Display | Applic | ation  |   |   |    | ø     |       | <        |
| ame Access Code, then press Subn | de  | Submit    |            |           |        |        |   |   |    |       |       |          |
| TMS System                       |     |           |            |           |        |        |   |   |    |       |       |          |
| a TMS Unit                       |     |           |            |           |        |        |   |   |    |       |       |          |
| a TMS Recording Files            |     |           |            |           |        |        |   |   |    |       |       |          |
|                                  |     |           |            |           |        |        |   |   |    |       |       |          |
|                                  |     |           |            |           |        |        |   |   |    |       |       |          |
| 4                                |     |           |            | 4         |        |        |   |   |    |       |       |          |
| 3                                |     |           |            | 3         |        |        |   |   |    |       |       |          |
| 2                                |     |           |            | 2         |        |        |   |   |    |       |       |          |
| 1                                |     |           |            | 1         |        |        |   |   |    |       |       |          |
| 0                                |     |           |            | 0         |        |        |   |   |    |       | -     |          |
| -1_1 0 1 2                       | 3 4 | 5         | 6          | -1_1      | 0      | 1      | 2 | 3 | 4  | 5     | 6     |          |
|                                  |     |           |            |           |        |        |   |   |    |       |       |          |
|                                  |     |           |            |           |        |        |   |   |    |       |       |          |
|                                  |     |           |            |           |        |        |   |   |    |       |       | 13.      |
| 4                                |     |           |            | 4         |        |        |   |   |    |       |       | 01       |
| 3                                |     |           |            | 3         |        |        |   |   |    |       |       | Wa       |
| 2                                |     |           |            | 2         |        |        |   |   |    |       |       | vef      |
| 1                                |     |           |            | 1         |        |        |   |   |    |       |       | orn      |
|                                  |     |           |            | 0         |        |        |   |   |    |       | _     |          |
| 0                                |     |           |            |           |        |        |   |   |    |       |       |          |

Figure 47: Jupiter TMS online waveform display application login screen.

Page 121 of 155

vy Application

|                                                                                                    | e 🗈                          | Dash - Mozilla Firefox<br>X                 | c<br>Jupiter OLS - TR File M | a ×   ∔                     |         |          |       |                              |            |          |                |       |     |            |     |         | TRANSIENT MONITORING SY |          |
|----------------------------------------------------------------------------------------------------|------------------------------|---------------------------------------------|------------------------------|-----------------------------|---------|----------|-------|------------------------------|------------|----------|----------------|-------|-----|------------|-----|---------|-------------------------|----------|
|                                                                                                    | ) ()   !                     | 50.116.36.207/displaya                      | pp/                          |                             |         |          |       |                              | . G        | Q Search |                |       | ☆   | <b>≜</b> ↓ | Â   | 9 🗸     | STEM                    | N.       |
|                                                                                                    |                              |                                             | Access Code Hanning IC       |                             | upiter' | TMS Wa   | vefor | m Display Ap                 | plication  |          |                |       |     |            | Ç   | 5<br>SL | 5                       |          |
|                                                                                                    | er TM                        | S System                                    | Access Code Liggm Revision   |                             |         |          |       |                              |            |          |                |       |     |            |     |         |                         |          |
|                                                                                                    | 5-18-3                       |                                             | Χ                            |                             |         |          |       |                              |            |          |                |       |     |            |     |         |                         |          |
| Name         Location         Tiger Time         Nat         Viatis         STD Camp Values         PID Earry           Plane A Current         S15-Pamel 12343         20161-02,13.003.5423452         2.066         410.651         A         -         0.000.0           Plane A Current         S15-Pamel 12343         20161-02,13.003.5423452         2.066         410.613         A         -         0.000.0           Plane A Current         S15-Pamel 12343         20161-02,13.003.5423452         2.066         0.000.0         0.000.0         0.000.0         0.000.0         0.000.0         0.000.0         0.000.0         0.000.0         0.000.0         0.000.0         0.000.0         0.000.0         0.000.0         0.000.0         0.000.0         0.000.0         0.000.0         0.000.0         0.000.0         0.000.0         0.000.0         0.000.0         0.000.0         0.000.0         0.000.0         0.000.0         0.000.0         0.000.0         0.000.0         0.000.0         0.000.0         0.000.0         0.000.0         0.000.0         0.000.0         0.000.0         0.000.0         0.000.0         0.000.0         0.000.0         0.000.0         0.000.0         0.000.0         0.000.0         0.000.0         0.000.0         0.000.0         0.000.0         0.000.0                                                                                                    | er TM<br>8_10_2              | 5 Recording Files<br>9_13_50_35.42345528.tr | × -                          |                             |         |          |       |                              |            |          |                |       |     |            |     |         |                         |          |
| Pare A Current: N5 Parel 1233 2019-10-29, 15:00-33423422 2040 N A - 0000]   Pare A Current: S1:5 Parel 12345 2019-10-29, 15:00-33423422 2017 A - 0000]   Pare A Current: S1:5 Parel 12345 2019-10-29, 15:00-33423422 2017 A - 0000]   Pare A Current: S1:5 Parel 12345 2019-10-29, 15:00-33423422 2018-10-29, 15:00-33423422 2018-10-29, 15:00-34223422 2018-10-29, 15:00-34223422 2018-10-29, 15:00-34223422   S1:0 Ground Current: S1:5 Parel 12345 2019-10-29, 15:00-34223422 2018-10-29, 15:00-34223422 2018-10-29, 15:00-34223422 2018-10-29, 15:00-34223422 2018-10-29, 15:00-34223422   S1:0 Ground Current: S1:5 Parel 12345 2019-10-29, 15:00-34223422 2018-10-29, 15:00-3422422 2018-10-29, 15:00-342242 2018-10-29, 15:00-342242   S1:0 Ground Current: S1:0 Ground Current S1:0 Ground Current S1:0 Ground Current S1:0 Ground Current S1:0 Ground Current                                                                                                    | nnel                         | Channel Name                                | Location                     | Trigger Time                | Max     | Min      | Units | SPD Clamp Voltage            | SPD Energy |          |                |       |     |            |     |         |                         |          |
| Plase B Current       SLS-Punel 1234       2018-10-29, 130-05.42345       2 4 A       -       0.000 J         SPD Ground Current       SLS-Punel 1234       2018-10-29, 130-05.42345       3 4.100       -       0.000 J         SPD Ground Current       SLS-Punel 1234       2018-10-29, 130-05.42345       3 4.100       -       0.000 J         SPD Ground Current       SLS-Punel 1234       2018-10-29, 130-05.42345       3 4.100       -       0.000 J         SPD Ground Current       SLS-Punel 1234       2018-10-29, 130-05.42345       3 4.100       -       0.000 J         SPD Ground Current       SLS-Punel 2345       2018-10-29, 130-05.42345       3 4.100       -       0.000 J         SPD Ground Current       Ch.1 Phase A Current       Ch.2 Phase B Current       Ch.2 Phase D une une une une une une une une une une                                                                                                    |                              | Phase A Current                             | SLS- Panel 12345             | 2018-10-29, 13:50:35.423455 | 2.686   | -910.645 | A     | -                            | 0.000 J    |          |                |       |     |            |     |         |                         |          |
| Plase C Current         SLS-P hanel 12345         2018-10-29, 135:00:35:423452         31.74         -918.701         A         -         0.000 j           SDD Greend Current         SLS-P hanel 12345         2018-10-29, 13:00:35:423452         31.14         -918.701         A         -         0.000 j           Ch.2 Phase A Current         Ch.2 Phase B Current         Ch.2 Phase B Current         Ch.2 Phase B Current         Ch.2 Phase B Current         -         -         -         -         -         -         -         -         -         -         -         -         -         -         -         -         -         -         -         -         -         -         -         -         -         -         -         -         -         -         -         -         -         -         -         -         -         -         -         -         -         -         -         -         -         -         -         -         -         -         -         -         -         -         -         -         -         -         -         -         -         -         -         -         -         -         -         -         -         -         -                                                                                                    |                              | Phase B Current                             | SLS- Panel 12345             | 2018-10-29, 13:50:35.423455 | 2.686   | -935.547 | Α     | •                            | 0.000 J    |          |                |       |     |            |     |         |                         |          |
| SPD Greend Current       SL2-Pinel 1243       2010-10-29,133:00:33:423:423:423:423:410       9,207.100       A       000       12.305]         Ch.1 Phase A Current       Ch.2 Phase B Current       Ch.2 Phase B Current       Ch.2 Phase B Current       Ch.2 Phase B Current       Ch.2 Phase B Current       Ch.2 Phase B Current       Time       Time                                                                                                    |                              | Phase C Current                             | SLS- Panel 12345             | 2018-10-29, 13:50:35.423455 | 3.174   | -918.701 | Α     | -                            | 0.000 J    |          |                |       |     |            |     |         |                         |          |
|                                                                                                    | o                            |                                             |                              |                             |         |          |       | 0                            |            |          |                |       |     |            |     |         |                         |          |
| 10     20     30     40     50     60     10     20     30     40     50     60     70     60     70     60     70     60     70     60     70     60     70     60     70     60     70     60     70     60     70     60     70     60     70     60     70     60     70     60     70     60     70     60     70     60     70     60     70     60     70     60     70     60     70     60     70     60     70     60     70     60     70     60     70     60     70     60     70     60     70     60     70     70     60     70     70     60     70     70     60     70     70     60     70     70     60     70     70     60     70     60     70     60     70     60     70     60     70     60     70     60     70     60     70     60     70     60     70     60     70     60     70     60     70     60     70     60     70     60     70     60     70     60     70     60     70                                                                                                    | -200<br>-400<br>-600<br>-800 |                                             |                              |                             |         |          | d     | -200<br>-400<br>-600<br>-800 |            |          |                |       |     |            |     |         |                         |          |
| Time         Time         Time         Time         Time         13.7           Ch.3 Phase C Current         Ch.4 SPD Ground Current         Operation of the second of the second of th                                                                                                    | 0                            | 10µ 20µ                                     | 30µ 40µ                      | 50µ 60µ 70µ                 | 80µ     | 90µ      |       | ο 10μ                        | 20µ 3      | Ομ 40μ   | 50µ 60j        | μ 70μ | ı 8 | ομ         | 90µ |         |                         |          |
| Ch.3 Phase C Current<br>Ch.4 SPD Ground Current<br>Ch.4 SPD Ground Current<br>Waveform<br>-200<br>-200<br>-2 |                              |                                             |                              | lime                        |         |          |       |                              |            |          | Time           |       |     |            |     |         |                         | _        |
| $\begin{array}{c c c c c c c c c c c c c c c c c c c $                                                                                                    |                              |                                             | Ch.3 Pha                     | se C Current                |         |          |       |                              |            | Ch.4 SP  | D Ground Curro | ent   |     |            |     |         |                         | ىر<br>T  |
| 0 10µ 20µ 30µ 40µ 50µ 60µ 70µ 80µ 90µ 0 10µ 20µ 30µ 40µ 50µ 60µ 70µ 80µ 90µ                                                                                                    | 0                            |                                             |                              |                             |         |          |       | -2k<br>-2k<br>-6k<br>-6k     |            |          |                |       |     |            |     |         |                         | Waveforn |
|                                                                                                    |                              | 10µ 20µ                                     | 30µ 40µ                      | 50µ 60µ 70µ                 | 80µ     | 90µ      |       | 0 10µ                        | 20µ 3      | 0µ 40µ   | 50µ 60j        | μ 70μ | ı 8 | ομ         | 90µ |         |                         | -        |

Figure 48: Jupiter TMS online waveform display application.

3 л. ÷ Display Application

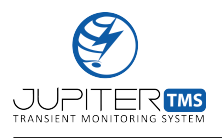

The waveform data saved in the .TR data files are plotted below the data table in four individual plot axes. The plot titles and axis labels are obtained from the user-defined parameters that were written to the .TR file header. In the example waveforms shown in Figure 48, the four channels of a Jupiter TMS unit were excited with a handheld pulse generator (see the Jupiter TMS accessories list in Table 3).

A zoomed version of a Channel 1 waveform is shown in Figure 49. Each individual plot axes in the waveform display application has a series of controls (shown at the upper right corner of Figure 49) that allow for a variety of manipulations of the plot axes. These operations include panning and zooming on both the horizontal axis and vertical axis. When the plot axes are panned or zoomed, the horizontal and vertical axis labels are automatically updated accordingly. The plot axes can be zoomed to the sample-point level. In addition, hovering the mouse cursor over the plotted waveform will provide the horizontal and vertical axis values at each sample point (see Figure 49). Finally, clicking on the "camera" icon in the controls bar at the upper right corner will automatically export a snapshot of the current view of the plot axes to a .PNG file that can be saved to the local computer or device.

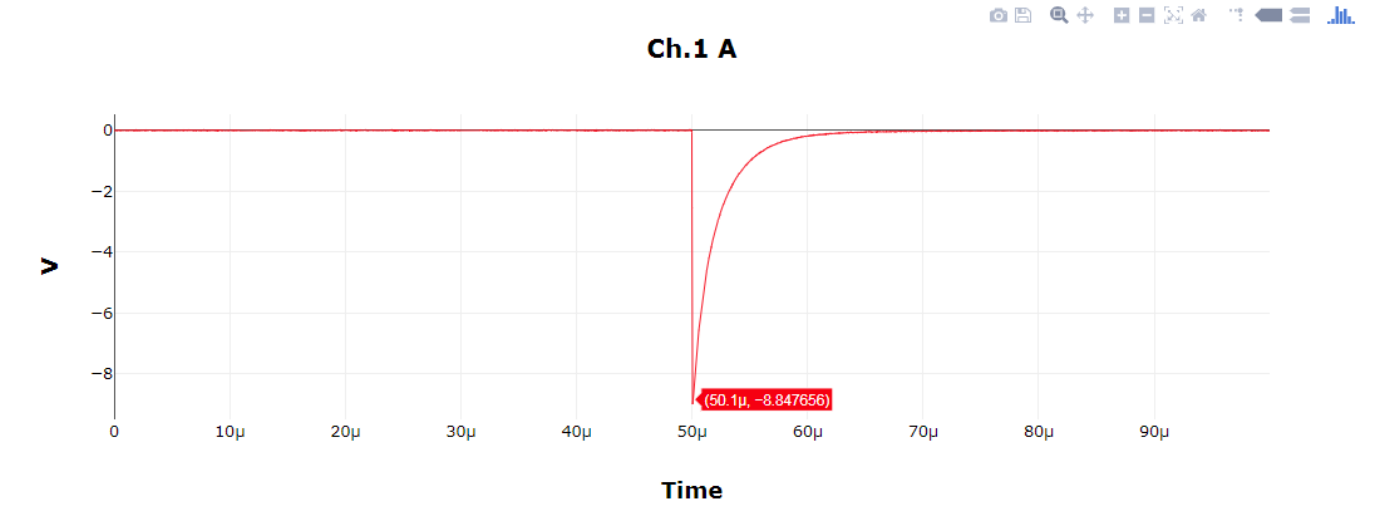

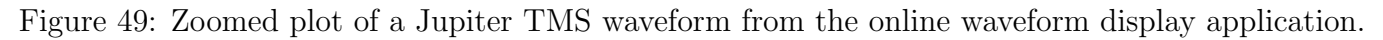

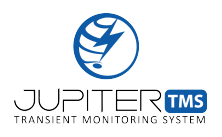

### 13.6 Automatic Report Generation

The remote server automatically detects when each connected Jupiter TMS unit uploads a new .TR data file. When a new file is detected, an automated report generation software is triggered. The software generates a PDF report that includes the information shown in the data table of the waveform display application. An example report is shown in Figure 50. If an SPD Clamp Voltage has been specified for a given channel, the reporting software automatically performs the SPD energy dissipation calculation for that channel and displays the calculated energy in the report.

Note that when a new user account is established for the Jupiter TMS unit, the user can select whether to add their email address to the distribution list for Jupiter TMS automated reports. The selection is made through the "Preferences" page under the customer dashboard (see Figure 45). Users on the data distribution list will receive the automated report (Figure 50) each time the unit triggers.

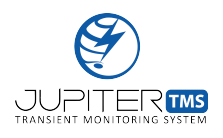

# Jupiter TMS Transient Report

| $\sim$ 1          | <b>T</b> 0 |       |
|-------------------|------------|-------|
| ( <u>-</u> eneral | Inform     | ation |
| General           | THOTH      | auton |

| Jupiter TMS Serial:    | TMS-18-2                          |
|------------------------|-----------------------------------|
| Installation Location: | SLS- Panel 12345                  |
| Trigger Time:          | 2018-10-01, 21:16:01.670665 (UTC) |

| Channel 1         |                 |  |  |  |
|-------------------|-----------------|--|--|--|
| Name:             | Phase A Current |  |  |  |
| Physical Units:   | A               |  |  |  |
| Absolute Maximum: | -0.293          |  |  |  |
| Absolute Minimum: | -37.573         |  |  |  |

| Channel 2         |                 |  |  |  |  |
|-------------------|-----------------|--|--|--|--|
| Name:             | Phase B Current |  |  |  |  |
| Physical Units:   | A               |  |  |  |  |
| Absolute Maximum: | 2.515           |  |  |  |  |
| Absolute Minimum: | -35.547         |  |  |  |  |

| Chan              | nel 3           |
|-------------------|-----------------|
| Name:             | Phase C Current |
| Physical Units:   | A               |
| Absolute Maximum: | 1.392           |
| Absolute Minimum: | -35.107         |

| Channel 4          |                    |  |  |  |
|--------------------|--------------------|--|--|--|
| Name:              | SPD Ground Current |  |  |  |
| Physical Units:    | A                  |  |  |  |
| Absolute Maximum:  | 56.152             |  |  |  |
| Absolute Minimum:  | -393.066           |  |  |  |
| SPD Clamp Voltage: | 600 V              |  |  |  |
| SPD Energy:        | 5.859 J            |  |  |  |

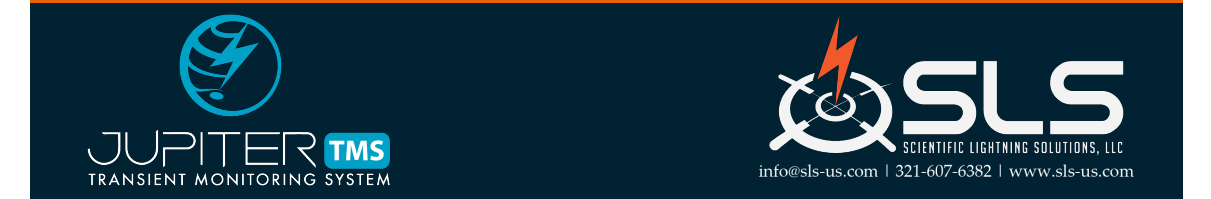

Figure 50: Example Jupiter TMS data report.

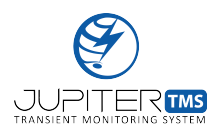

### 13.7 Remote Command Interface

Jupiter TMS users can control various functions of the instrument locally through the local Ethernet interface (via the "Status" page, see Section 11.8), including arming/disarming the data acquisition and performing manual triggers). In many cases, it is more convenient and efficient to execute these functions remotely. The Jupter TMS Remote Command Interface allows users to control instrument functionality remotely through a basic web-based user interface. A screenshot of the interface is shown in Figure 51. The remote command interface is accessed by navigating to serverIPaddress/ app/TMSSerial#/config/remote from a browser window, or by selecting the "Remote Cmd" link under the "Settings" menu in the Customer Dashboard (see Figure 43).

| 😣 🗆 💷 Jupiter TMS Remote                | Command Tool - Mozilla  | Firefox              |           |  |   |               |                    |
|-----------------------------------------|-------------------------|----------------------|-----------|--|---|---------------|--------------------|
| Jupiter TMS Remote Co ×                 | +                       |                      |           |  |   |               |                    |
| ( ) 50.116.36.207/app,                  | /remote/                | C Search             | ☆ 自 ◀     |  | ø |               | ≡                  |
|                                         | TMS REMOTE COMMANDS     |                      |           |  |   | ed in as<br>S | Dustin<br>Settings |
| Jupiter TMS Serial Number<br>TMS-18-1 - | Command 1<br>No Command | Command 2 No Command | Command 3 |  | • |               |                    |

Figure 51: Jupiter TMS remote command interface.

The remote command interface includes four drop-down menus. At far left, the user can select which Jupiter TMS unit to control. If a user has multiple Jupiter TMS units connected to the same server, all connected Jupiter TMS units will be listed by serial number. The remote command interface allows up to three commands to be specified (corresponding to the three remaining drop-down menus). The commands are labeled "Command 1", "Command 2", and "Command 3". By default, the "No Command" option is selected. The following functions are available under each command drop-down menu.

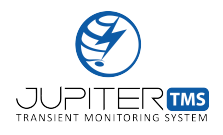

- 1. No Command: Default condition, no remote command executed on instrument.
- 2. Arm Acquisition: Arm data acquisition.
- 3. Disarm Acquisition: Disarm data acquisition.
- 4. Manual Trigger/Rearm: Issue a single manual trigger, then rearm the data acquisition.
- 5. Clear Data Folder: Delete all data acquisition files in the data save directory. Note this function is useful if a trigger setting on the device is configured improperly, or local noise results in the instrument triggering rapidly, producing data records that are undesirable. By clearing the internal data save directory, the files will not be transferred to the remote server. Users should exercise care when clearing the data save folder to ensure that no recorded data files of interest are deleted.
- 6. Send Status Report: Command the instrument to compile and upload an on-demand status report to the remote server. Status reports are configured to be generated and uploaded every 6 hours by default.
- 7. **Reboot:** Reboot the Jupiter TMS instrument.

The three possible remote commands are automatically downloaded from the server by the appropriate Jupiter TMS unit. The commands are executed in order (Command 1, Command 2, then Command 3), separated in time by 15 seconds. Note that any commands following a "Reboot" command will not be executed. The Jupiter TMS unit polls the remote server every minute for new remote commands. Thus, the delay between when a set of remote commands are issued and when the command execution begins on the Jupiter TMS unit can be up to one minute.

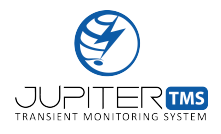

# 14 Jupiter TMS Share Drive Utilities

The online, browser-based utilities that are available for Jupiter TMS units that are connected to a cloud-based remote server are not available for Jupiter TMS units that are connected to Linux/Windows share drives on a local network. However, standalone desktop applications for Jupiter TMS system configuration, waveform display, system status, and automatic report generation are available if the user is permitted to install third-party software on the the local network server/workstation. Jupiter TMS customers should discuss available software options with SLS for Jupiter TMS units that will be connected to Linux/Windows share drives on a local network.

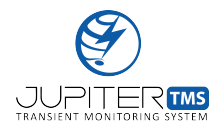

# Appendices

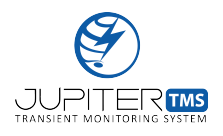

# A Critical Facility Application Note

This application note addresses how Jupiter TMS can be used in data-centers or other critical facilities to monitor transient currents at the facility entrance, and/or at the electrical panel(s) that power the critical loads. If multiple Jupiter TMS units are installed, detected transients can be accurately traced and their propagation directions can be determined (due to the precision timing resolution of Jupiter TMS), helping to pinpoint the transient origin.

#### Jupiter TMS Installation

SLS recommends installing the Jupiter TMS unit on the last SPD-protected panel before the critical loads. The installation can occur at either the 480Y/277V or 208/120V level (Figure 52). In this configuration, Jupiter TMS monitors each of the phase currents feeding the critical loads in addition to the SPD ground current. If the electrical system has coordinated SPDs, the surge currents to the critical loads should be negligible. Thus, large amplitude transient currents measured on the phase conductors past the final SPD will be indicative of incorrect SPD coordination, failure of SPDs upstream, or transients entering the critical loads through unintended paths. SLS recommends current monitoring sensors that are rated at twice the SPD current and ten times the phase-rated current.

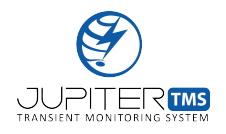

Typical Simplified Electrical One-line Diagram, Single TMS

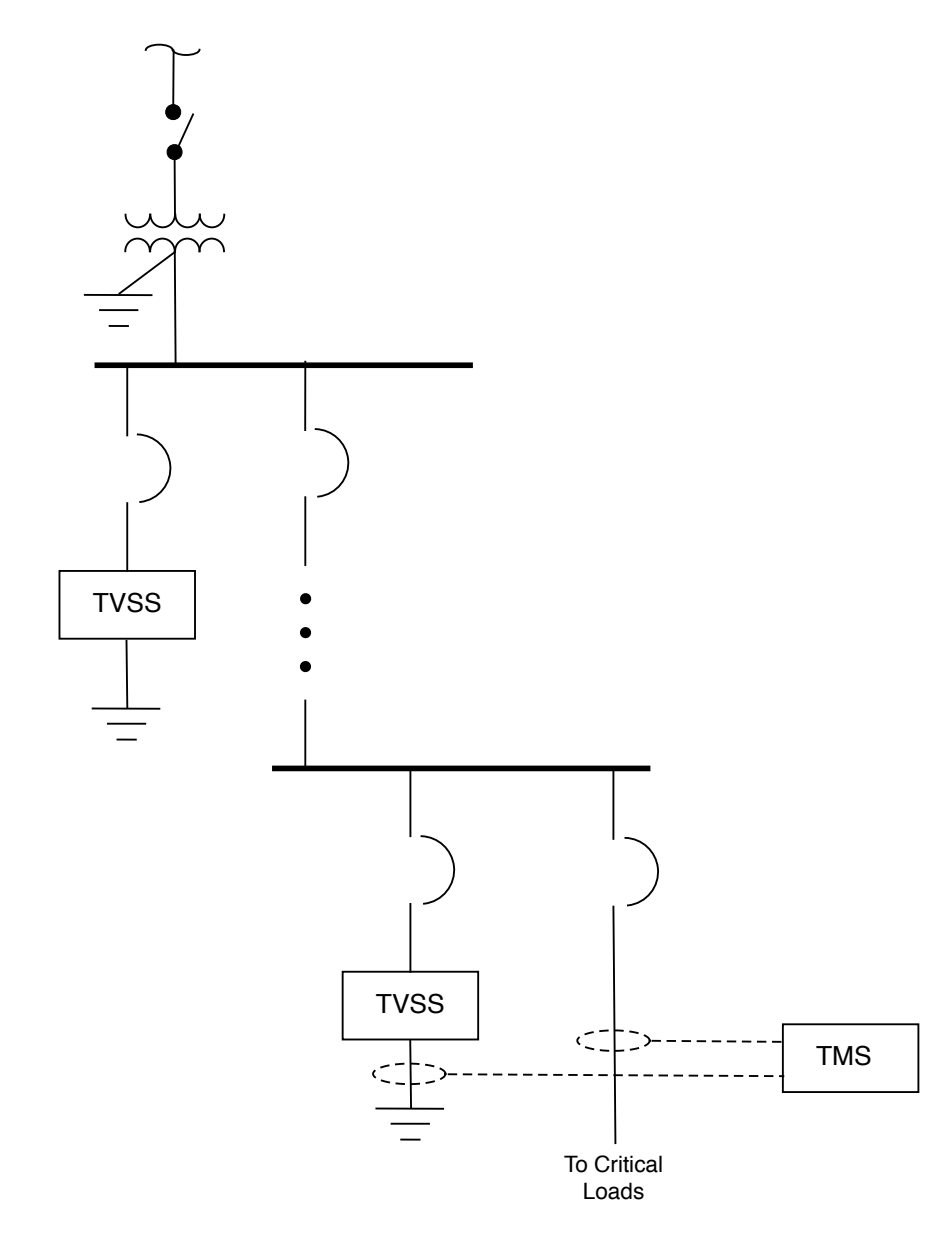

Figure 52: Single line diagram of Jupiter TMS installation on the last electrical panel before the critical loads. Jupiter TMS is used to monitor the three phase conductors and the SPD ground current.

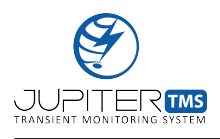

#### CRITICAL FACILITY APPLICATION NOTE

Multiple Jupiter TMS units can be installed to provide coordinated transient monitoring of electrical panels from the facility entrance to the critical loads. When multiple Jupiter TMS units are installed, the coordinated measurements can be used to accurately pinpoint the origins of injected transients. Damaging transients often propagate into the facility on the incoming power mains (due to nearby lightning strikes or other external power interruptions), but may also be internally generated due to switching of certain inductive loads. A coordinated measurement approach with multiple Jupiter TMS units is shown in Figure 53.

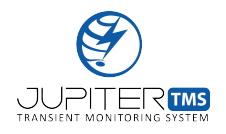

Typical Simplified Electrical One-line Diagram, Multiple TMS

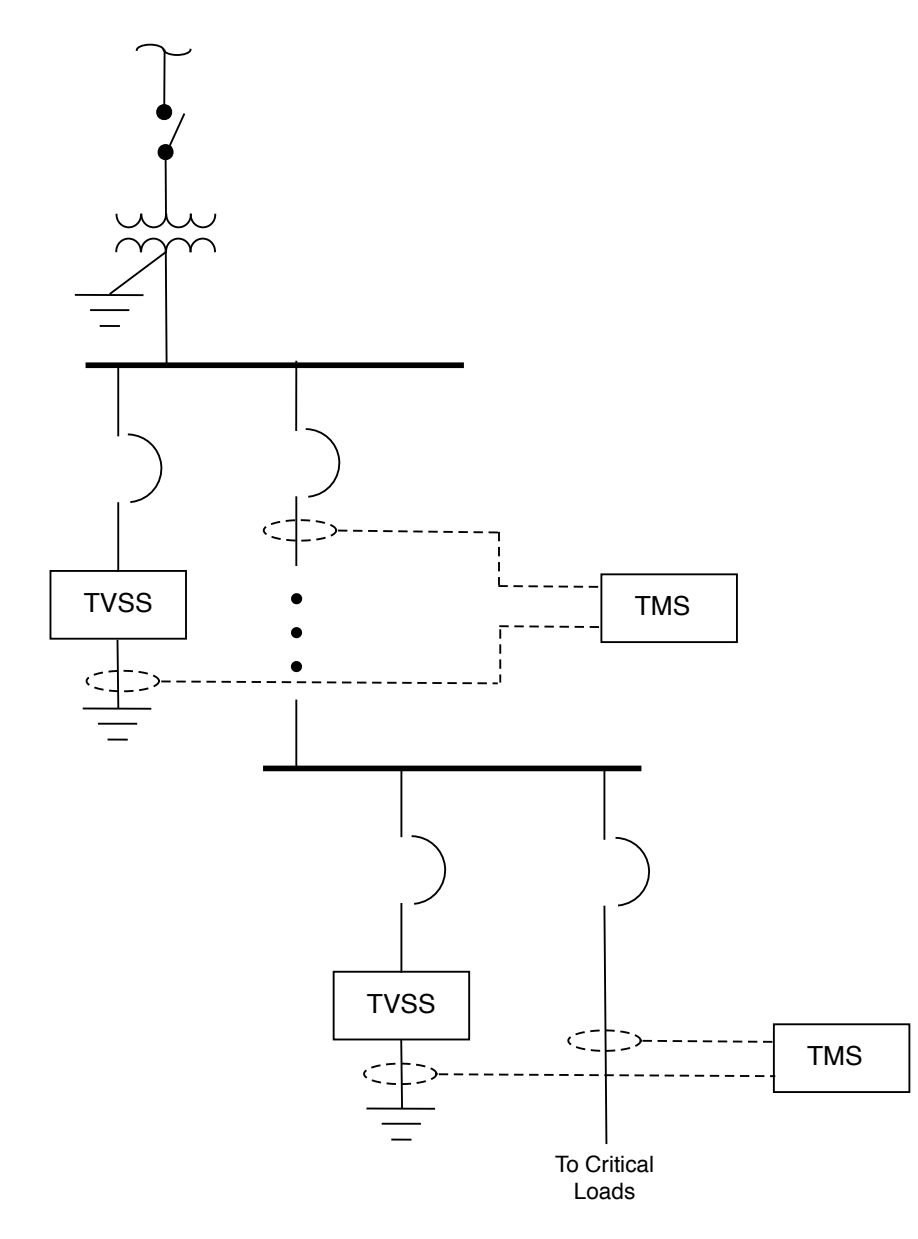

Figure 53: Single line diagram of Jupiter TMS installation including multiple units. This configuration can be used to accurately trace and pinpoint the origin of the injected surge.

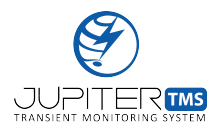

**Transient Current Measurement Concept** The Jupiter TMS unit will digitize the outputs of four Rogowski coil current monitors, connected as follows:

- Ch1: Phase A current
- Ch2: Phase B current
- Ch3: Phase C current
- Ch4: SPD ground current.

SLS recommends that Jupiter TMS is configured to trigger if the phase currents exceed twice their rated current or the SPD ground current exceeds 5% of the SPD rated current. When a qualified trigger is detected (any of the thresholds above are exceeded), the data file is automatically generated, stored to the Jupiter TMS permanent storage, and then automatically transferred to the remote server (see Section 12.2). With user input of the SPD clamp voltage (see Section 11.6), the server executes an automated processing routine to calculate the SPD dissipated energy. If the SPD dissipated energy exceeds a predefined threshold, or the phase currents exceed their predefined thresholds (twice their rated current), a report is sent to the designated recipients.

The report includes the following parameters:

- 1. The panel reference designation where the transient current was measured
- 2. The peak current (per phase) of the measured transient
- 3. The SPD bank peak current
- 4. The energy dissipated by the SPD bank (J)

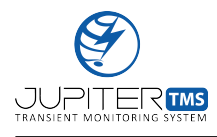

5. Accurate timing of the surge event (note, this accurate timing can be important for correlation with lightning detection network reports, such as those provided by the National Lightning Detection Network (NLDN), particularly if damage occurs that may result in the filing of insurance claims)

An example report was provided in Section 13.6.

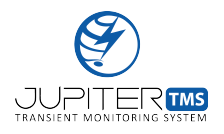

# B .TR File Header Structure

| Table 9: | Jupiter | $\mathrm{TMS}$ | data | acquisition | file | (.TR) | ) header | definition. |
|----------|---------|----------------|------|-------------|------|-------|----------|-------------|
|----------|---------|----------------|------|-------------|------|-------|----------|-------------|

| Header Field         | Data Type | Bytes | Description                                         |
|----------------------|-----------|-------|-----------------------------------------------------|
| h.HeaderVersion      | char      | 10    | Jupiter TMS Header Version                          |
| h.GPSLock            | bool      | 1     | 1=Lock, 0=No Lock                                   |
| h.Timestamp_s        | uint64    | 8     | Trigger time seconds relative to Epoch $(1/1/1970)$ |
| $h.Timestamp\_fsec$  | double    | 8     | Trigger time fractional seconds                     |
| h.Pretrigger         | uint32    | 4     | Pre-trigger samples                                 |
| h.Length             | uint32    | 4     | Total number of samples                             |
| h.Samplerate         | uint32    | 4     | Digitizer sample rate                               |
| h.PartNumber         | char      | 11    | Jupiter TMS part number                             |
| h.SerialNumber       | char      | 10    | Jupiter TMS serial number                           |
| h.FirmwareVersion    | char      | 10    | Jupiter TMS firmware version                        |
| h.InstallLocation    | char      | 21    | Jupiter TMS installation location                   |
| h.TrFilePrefix       | char      | 10    | .TR file prefix                                     |
| h.Ch1AcquisitionMode | uint32    | 4     | Ch1 Acquisition Mode                                |
| h.Ch1ClampVoltage    | uint32    | 4     | Ch1 SPD Clamp Voltage                               |
| h.Ch1Name            | char      | 21    | Ch1 Name                                            |
| h.Ch1Units           | char      | 21    | Ch1 Physical Units                                  |
| h.Ch1InputCoupling   | char      | 5     | Ch1 Input Coupling                                  |
| h.Ch1Offset          | int32     | 4     | Ch1 DC Offset                                       |
| h.Ch1ExtAttenuation  | uint32    | 4     | Ch1 External Attenuation                            |
| h.Ch1Multiplier      | double    | 8     | Ch1 Multiplier                                      |
| h.Ch1TriggerLevelA   | double    | 8     | Ch1 Trigger Level A                                 |

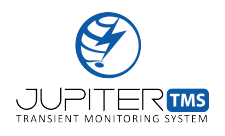

### .TR FILE HEADER STRUCTURE

| Header Field         | Data Type | Bytes | Description              |
|----------------------|-----------|-------|--------------------------|
| h.Ch1TriggerLevelB   | double    | 8     | Ch1 Trigger Level B      |
| h.Ch1TriggerMode     | char      | 15    | Ch1 Trigger Mode         |
| h.Ch1Hysteresis      | uint32    | 4     | Ch1 Hysteresis           |
| h.Ch1InputImpedance  | char      | 6     | Ch1 Input Impedance      |
| h.Ch1SignalCoupling  | char      | 5     | Ch1 Signal Coupling      |
| h.Ch1Range           | char      | 15    | Ch1 Input Range          |
| h.Ch1OrTrigger       | char      | 7     | Ch1 OR Trigger           |
| h.Ch1AndTrigger      | char      | 7     | Ch1 AND Trigger          |
| h.Ch2AcquisitionMode | uint32    | 4     | Ch2 Acquisition Mode     |
| h.Ch2ClampVoltage    | uint32    | 4     | Ch2 SPD Clamp Voltage    |
| h.Ch2Name            | char      | 21    | Ch2 Name                 |
| h.Ch2Units           | char      | 21    | Ch2 Physical Units       |
| h.Ch2InputCoupling   | char      | 5     | Ch2 Input Coupling       |
| h.Ch2Offset          | int32     | 4     | Ch2 DC Offset            |
| h.Ch2ExtAttenuation  | uint32    | 4     | Ch2 External Attenuation |
| h.Ch2Multiplier      | double    | 8     | Ch2 Multiplier           |
| h.Ch2TriggerLevelA   | double    | 8     | Ch2 Trigger Level A      |
| h.Ch2TriggerLevelB   | double    | 8     | Ch2 Trigger Level B      |
| h.Ch2TriggerMode     | char      | 15    | Ch2 Trigger Mode         |
| h.Ch2Hysteresis      | uint32    | 4     | Ch2 Hysteresis           |
| h.Ch2InputImpedance  | char      | 6     | Ch2 Input Impedance      |
| h.Ch2SignalCoupling  | char      | 5     | Ch2 Signal Coupling      |
| h.Ch2Range           | char      | 15    | Ch2 Input Range          |

#### Table 9 continued from previous page

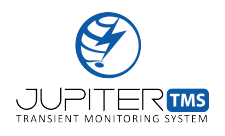

| Header Field         | Data Type | Bytes | Description              |
|----------------------|-----------|-------|--------------------------|
| h.Ch2OrTrigger       | char      | 7     | Ch2 OR Trigger           |
| h.Ch2AndTrigger      | char      | 7     | Ch2 AND Trigger          |
| h.Ch3AcquisitionMode | uint32    | 4     | Ch3 Acquisition Mode     |
| h.Ch3ClampVoltage    | uint32    | 4     | Ch3 SPD Clamp Voltage    |
| h.Ch3Name            | char      | 21    | Ch3 Name                 |
| h.Ch3Units           | char      | 21    | Ch3 Physical Units       |
| h.Ch3InputCoupling   | char      | 5     | Ch3 Input Coupling       |
| h.Ch3Offset          | int32     | 4     | Ch3 DC Offset            |
| h.Ch3ExtAttenuation  | uint32    | 4     | Ch3 External Attenuation |
| h.Ch3Multiplier      | double    | 8     | Ch3 Multiplier           |
| h.Ch3TriggerLevelA   | double    | 8     | Ch3 Trigger Level A      |
| h.Ch3TriggerLevelB   | double    | 8     | Ch3 Trigger Level B      |
| h.Ch3TriggerMode     | char      | 15    | Ch3 Trigger Mode         |
| h.Ch3Hysteresis      | uint32    | 4     | Ch3 Hysteresis           |
| h.Ch3InputImpedance  | char      | 6     | Ch3 Input Impedance      |
| h.Ch3SignalCoupling  | char      | 5     | Ch3 Signal Coupling      |
| h.Ch3Range           | char      | 15    | Ch3 Input Range          |
| h.Ch3OrTrigger       | char      | 7     | Ch3 OR Trigger           |
| h.Ch3AndTrigger      | char      | 7     | Ch3 AND Trigger          |
| h.Ch4AcquisitionMode | uint32    | 4     | Ch4 Acquisition Mode     |
| h.Ch4ClampVoltage    | uint32    | 4     | Ch4 SPD Clamp Voltage    |
| h.Ch4Name            | char      | 21    | Ch4 Name                 |
| h.Ch4Units           | char      | 21    | Ch4 Physical Units       |

### Table 9 continued from previous page

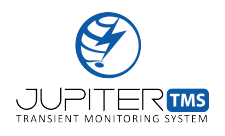

### .TR FILE HEADER STRUCTURE

| Header Field        | Data Type | Bytes | Description              |
|---------------------|-----------|-------|--------------------------|
| h.Ch4InputCoupling  | char      | 5     | Ch4 Input Coupling       |
| h.Ch4Offset         | int32     | 4     | Ch4 DC Offset            |
| h.Ch4ExtAttenuation | uint32    | 4     | Ch4 External Attenuation |
| h.Ch4Multiplier     | double    | 8     | Ch4 Multiplier           |
| h.Ch4TriggerLevelA  | double    | 8     | Ch4 Trigger Level A      |
| h.Ch4TriggerLevelB  | double    | 8     | Ch4 Trigger Level B      |
| h.Ch4TriggerMode    | char      | 15    | Ch4 Trigger Mode         |
| h.Ch4Hysteresis     | uint32    | 4     | Ch4 Hysteresis           |
| h.Ch4InputImpedance | char      | 6     | Ch4 Input Impedance      |
| h.Ch4SignalCoupling | char      | 5     | Ch4 Signal Coupling      |
| h.Ch4Range          | char      | 15    | Ch4 Input Range          |
| h.Ch4OrTrigger      | char      | 7     | Ch4 OR Trigger           |
| h.Ch4AndTrigger     | char      | 7     | Ch4 AND Trigger          |

### Table 9 continued from previous page

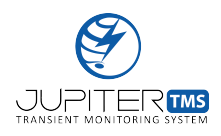

# C Example Parsed .TR File Header

| Table 10: | Example | of fully | parsed | .TR h | eader fi | le. |
|-----------|---------|----------|--------|-------|----------|-----|
|           |         |          |        |       |          |     |

| Header Field       | Value            |
|--------------------|------------------|
| HeaderVersion      | ###20200041      |
| GPSLock            | 1                |
| Timestamp_s        | 1538428561       |
| Timestamp_fsec     | 0.670665638      |
| Pretrigger         | 40000            |
| Length             | 80000            |
| Samplerate         | 8000000          |
| PartNumber         | TMS-011000       |
| SerialNumber       | TMS-20-12        |
| FirmwareVersion    | 20020D9AB        |
| InstallLocation    | SLS- Panel 12345 |
| TrFilePrefix       | TMS-20-12        |
| Ch1AcquisitionMode | 0                |
| Ch1ClampVoltage    | 0                |
| Ch1Name            | Phase A Current  |
| Ch1Units           | А                |
| Ch1InputCoupling   | se               |
| Ch1Offset          | -24              |
| Ch1ExtAttenuation  | 0                |
| Ch1Multiplier      | 100              |
| Ch1TriggerLevelA   | 10               |

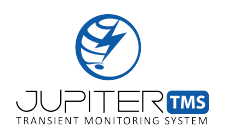

### EXAMPLE PARSED .TR FILE HEADER

| Header Field       | Value           |
|--------------------|-----------------|
| Ch1TriggerLevelB   | -10             |
| Ch1TriggerMode     | window-exit     |
| Ch1Hystersis       | 0               |
| Ch1InputImpedance  | 50ohm           |
| Ch1SignalCoupling  | AC              |
| Ch1Range           | 200             |
| Ch1OrTrigger       | TRUE            |
| Ch1AndTrigger      | FALSE           |
| Ch2AcquisitionMode | 0               |
| Ch2ClampVoltage    | 0               |
| Ch2Name            | Phase B Current |
| Ch2Units           | А               |
| Ch2InputCoupling   | se              |
| Ch2Offset          | 9               |
| Ch2ExtAttenuation  | 0               |
| Ch2Multiplier      | 100             |
| Ch2TriggerLevelA   | 10              |
| Ch2TriggerLevelB   | -10             |
| Ch2TriggerMode     | window-exit     |
| Ch2Hystersis       | 0               |
| Ch2InputImpedance  | 50ohm           |
| Ch2SignalCoupling  | AC              |
| Ch2Range           | 200             |

#### Table 10 continued from previous page

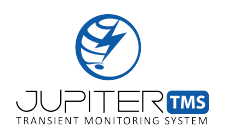

### EXAMPLE PARSED .TR FILE HEADER

| Header Field       | Value              |
|--------------------|--------------------|
| Ch2OrTrigger       | TRUE               |
| Ch2AndTrigger      | FALSE              |
| Ch3AcquisitionMode | 0                  |
| Ch3ClampVoltage    | 0                  |
| Ch3Name            | Phase C Current    |
| Ch3Units           | А                  |
| Ch3InputCoupling   | se                 |
| Ch3Offset          | 35                 |
| Ch3ExtAttenuation  | 0                  |
| Ch3Multiplier      | 100                |
| Ch3TriggerLevelA   | 10                 |
| Ch3TriggerLevelB   | -10                |
| Ch3TriggerMode     | window-exit        |
| Ch3Hystersis       | 0                  |
| Ch3InputImpedance  | 50ohm              |
| Ch3SignalCoupling  | AC                 |
| Ch3Range           | 200                |
| Ch3OrTrigger       | TRUE               |
| Ch3AndTrigger      | FALSE              |
| Ch4AcquisitionMode | 1                  |
| Ch4ClampVoltage    | 600                |
| Ch4Name            | SPD Ground Current |
| Ch4Units           | А                  |

### Table 10 continued from previous page

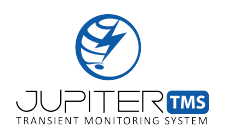

| Header Field      | Value       |
|-------------------|-------------|
| Ch4InputCoupling  | se          |
| Ch4Offset         | 3           |
| Ch4ExtAttenuation | 0           |
| Ch4Multiplier     | 1000        |
| Ch4TriggerLevelA  | 100         |
| Ch4TriggerLevelB  | -100        |
| Ch4TriggerMode    | window-exit |
| Ch4Hystersis      | 0           |
| Ch4InputImpedance | 50ohm       |
| Ch4SignalCoupling | AC          |
| Ch4Range          | 20000       |
| Ch4OrTrigger      | TRUE        |
| Ch4AndTrigger     | FALSE       |

### Table 10 continued from previous page

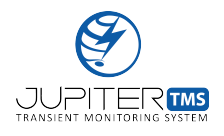

# D Example MATLAB Code

```
function W = JupiterTMS_TR_Read()
% Sampling rate
fs = 80E6;
% Select .TR file from local filesystem
[filename, pathName, FilterIndex] =
 uigetfile('*.tr','Multiselect','off');
%Load the entire recording
trFile = fopen([pathName,filename],'r');
h.HeaderVersion= fread(trFile,10,'*char')';
h.GPSLock = fread(trFile, 1, 'bool');
h.Timestamp_s = fread(trFile, 1, 'uint64');
h.Timestamp_fsec = fread(trFile,1,'double');
h.Pretrigger = fread(trFile, 1, 'uint32');
h.Length = fread(trFile, 1, 'uint32');
h.Samplerate = fread(trFile, 1, 'uint32');
PartNumber=fread(trFile,11,'char');
h.PartNumber=char(PartNumber(1:find(PartNumber==char(10))-1))';
SerialNumber=fread(trFile,10,'char');
h.SerialNumber=char(SerialNumber(1:find(SerialNumber=char(10))-1))';
SoftwareVersion=fread(trFile,10,'char');
h.SoftwareVersion=char(SoftwareVersion(1:find(SoftwareVersion==char(10))-1))';
InstallLocation=fread(trFile,21,'char');
h.InstallLocation=char(InstallLocation(1:find(InstallLocation==char(10))-1))';
trfileprefix=fread(trFile,10,'char');
h.trfileprefix=char( trfileprefix(1:find(trfileprefix==char(10))-1))';
% Channel 1 Header Fields
h.ChlAcquisitionMode = fread(trFile,1,'uint32');
h.Ch1ClampVoltage = fread(trFile,1,'uint32');
ChlName = fread(trFile,21,'char');
h.ChlName = char(ChlName(1:find(ChlName==char(10))-1))';
ChlUnits = fread(trFile,21,'char');
h.ChlUnits = char(ChlUnits(1:find(ChlUnits==char(10))-1))';
ChlInputCoupling = fread(trFile,5,'char');
h.ChlInputCoupling =
 char(ChlInputCoupling(1:find(ChlInputCoupling==char(10))-1))';
h.ChlOffset = fread(trFile,1,'int32');
```
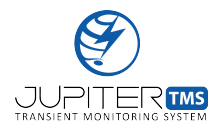

```
h.ChlExtAttenuation = fread(trFile,1,'uint32');
h.Ch1Multiplier = fread(trFile,1,'double');
h.ChlTriggerLevelA = fread(trFile,1,'double');
h.ChlTriggerLevelB = fread(trFile,1,'double');
ChlTriggerMode = fread(trFile,15,'char');
h.ChlTriggerMode =
char(ChlTriggerMode(1:find(ChlTriggerMode==char(10))-1))';
h.ChlHystersis = fread(trFile,1,'uint32');
ChlInputImpedance= fread(trFile,6,'char');
h.ChlInputImpedance=
char(ChlInputImpedance(1:find(ChlInputImpedance==char(10))-1))';
ChlSignalCoupling= fread(trFile,5,'char');
h.Ch1SignalCoupling=
char(ChlSignalCoupling(1:find(ChlSignalCoupling==char(10))-1))';
ChlRange = fread(trFile,15,'char');
h.ChlRange= char(ChlRange(1:find(ChlRange==char(10))-1))';
ChlOrTrigger = fread(trFile,7,'char');
h.ChlorTrigger= char(ChlorTrigger(1:find(ChlorTrigger==char(10))-1))';
ChlAndTrigger = fread(trFile,7,'char');
h.ChlAndTrigger =
char(ChlAndTrigger(1:find(ChlAndTrigger==char(10))-1))';
% Channel 2 Header Fields
h.Ch2AcquisitionMode = fread(trFile,1,'uint32');
h.Ch2ClampVoltage = fread(trFile,1,'uint32');
Ch2Name = fread(trFile,21,'char');
h.Ch2Name = char(Ch2Name(1:find(Ch2Name==char(10))-1))';
Ch2Units = fread(trFile,21,'char');
h.Ch2Units = char(Ch2Units(1:find(Ch2Units==char(10))-1))';
Ch2InputCoupling = fread(trFile,5,'char');
h.Ch2InputCoupling =
char(Ch2InputCoupling(1:find(Ch2InputCoupling==char(10))-1))';
h.Ch2Offset = fread(trFile,1,'int32');
h.Ch2ExtAttenuation = fread(trFile,1,'uint32');
h.Ch2Multiplier = fread(trFile,1,'double');
h.Ch2TriggerLevelA = fread(trFile,1,'double');
```

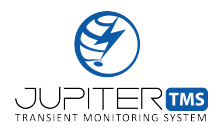

```
h.Ch2TriggerLevelB = fread(trFile,1,'double');
Ch2TriggerMode = fread(trFile,15,'char');
h.Ch2TriggerMode =
char(Ch2TriggerMode(1:find(Ch2TriggerMode==char(10))-1))';
h.Ch2Hystersis = fread(trFile,1,'uint32');
Ch2InputImpedance= fread(trFile,6,'char');
h.Ch2InputImpedance=
char(Ch2InputImpedance(1:find(Ch2InputImpedance==char(10))-1))';
Ch2SignalCoupling= fread(trFile,5,'char');
h.Ch2SignalCoupling=
char(Ch2SignalCoupling(1:find(Ch2SignalCoupling==char(10))-1))';
Ch2Range = fread(trFile,15,'char');
h.Ch2Range= char(Ch2Range(1:find(Ch2Range==char(10))-1))';
Ch2OrTrigger = fread(trFile,7,'char');
h.Ch2OrTrigger= char(Ch2OrTrigger(1:find(Ch2OrTrigger==char(10))-1))';
Ch2AndTrigger = fread(trFile,7,'char');
h.Ch2AndTrigger =
char(Ch2AndTrigger(1:find(Ch2AndTrigger==char(10))-1))';
% Channel 3 Header Fields
h.Ch3AcquisitionMode = fread(trFile,1,'uint32');
h.Ch3ClampVoltage = fread(trFile,1,'uint32');
Ch3Name = fread(trFile,21,'char');
h.Ch3Name = char(Ch3Name(1:find(Ch3Name==char(10))-1))';
Ch3Units = fread(trFile,21,'char');
h.Ch3Units = char(Ch3Units(1:find(Ch3Units==char(10))-1))';
Ch3InputCoupling = fread(trFile,5,'char');
h.Ch3InputCoupling =
char(Ch3InputCoupling(1:find(Ch3InputCoupling==char(10))-1))';
h.Ch3Offset = fread(trFile,1,'int32');
h.Ch3ExtAttenuation = fread(trFile,1,'uint32');
h.Ch3Multiplier = fread(trFile,1,'double');
h.Ch3TriggerLevelA = fread(trFile,1,'double');
h.Ch3TriggerLevelB = fread(trFile,1,'double');
Ch3TriggerMode = fread(trFile,15,'char');
```

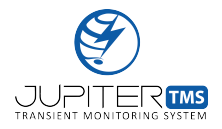

```
h.Ch3TriggerMode =
 char(Ch3TriggerMode(1:find(Ch3TriggerMode==char(10))-1))';
h.Ch3Hystersis = fread(trFile,1,'uint32');
Ch3InputImpedance= fread(trFile,6,'char');
h.Ch3InputImpedance=
char(Ch3InputImpedance(1:find(Ch3InputImpedance==char(10))-1))';
Ch3SignalCoupling= fread(trFile,5,'char');
h.Ch3SignalCoupling=
char(Ch3SignalCoupling(1:find(Ch3SignalCoupling==char(10))-1))';
Ch3Range = fread(trFile,15,'char');
h.Ch3Range= char(Ch3Range(1:find(Ch3Range==char(10))-1))';
Ch3OrTrigger = fread(trFile,7,'char');
h.Ch3OrTrigger= char(Ch3OrTrigger(1:find(Ch3OrTrigger==char(10))-1))';
Ch3AndTrigger = fread(trFile,7,'char');
h.Ch3AndTrigger =
char(Ch3AndTrigger(1:find(Ch3AndTrigger==char(10))-1))';
% Channel 4 Header Fields
h.Ch4AcquisitionMode = fread(trFile,1,'uint32');
h.Ch4ClampVoltage = fread(trFile,1,'uint32');
Ch4Name = fread(trFile,21,'char');
h.Ch4Name = char(Ch4Name(1:find(Ch4Name==char(10))-1))';
Ch4Units = fread(trFile,21,'char');
h.Ch4Units = char(Ch4Units(1:find(Ch4Units==char(10))-1))';
Ch4InputCoupling = fread(trFile,5,'char');
h.Ch4InputCoupling =
char(Ch4InputCoupling(1:find(Ch4InputCoupling==char(10))-1))';
h.Ch4Offset = fread(trFile,1,'int32');
h.Ch4ExtAttenuation = fread(trFile,1,'uint32');
h.Ch4Multiplier = fread(trFile,1,'double');
h.Ch4TriggerLevelA = fread(trFile,1,'double');
h.Ch4TriggerLevelB = fread(trFile,1,'double');
Ch4TriggerMode = fread(trFile,15,'char');
h.Ch4TriggerMode =
char(Ch4TriggerMode(1:find(Ch4TriggerMode==char(10))-1))';
h.Ch4Hystersis = fread(trFile,1,'uint32');
```

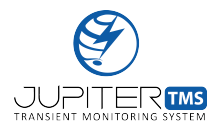

```
Ch4InputImpedance= fread(trFile,6,'char');
h.Ch4InputImpedance=
char(Ch4InputImpedance(1:find(Ch4InputImpedance==char(10))-1))';
Ch4SignalCoupling= fread(trFile,5,'char');
h.Ch4SignalCoupling=
char(Ch4SignalCoupling(1:find(Ch4SignalCoupling==char(10))-1))';
Ch4Range = fread(trFile,15,'char');
h.Ch4Range= char(Ch4Range(1:find(Ch4Range==char(10))-1))';
Ch4OrTrigger = fread(trFile,7,'char');
h.Ch4OrTrigger= char(Ch4OrTrigger(1:find(Ch4OrTrigger==char(10))-1))';
Ch4AndTrigger = fread(trFile,7,'char');
h.Ch4AndTrigger =
char(Ch4AndTrigger(1:find(Ch4AndTrigger==char(10))-1))';
if strcmp(h.ChlInputCoupling, 'se') == 1
   h.ChlRange = num2str(str2double(h.ChlRange) * 2);
end
if strcmp(h.Ch2InputCoupling, 'se') == 1
   h.Ch2Range = num2str(str2double(h.Ch2Range) * 2);
end
if strcmp(h.Ch3InputCoupling, 'se') == 1
   h.Ch3Range = num2str(str2double(h.Ch3Range) * 2);
end
if strcmp(h.Ch4InputCoupling, 'se') == 1
   h.Ch4Range = num2str(str2double(h.Ch4Range) * 2);
end
%Assign header to output structure
W.header = h;
n = 4*h.Length;
%Range variables for each channel
rangeA = [1:4:n-3];
rangeB = [2:4:n-2];
rangeC = [3:4:n-1];
rangeD = [4:4:n];
%Read the data bytes
AllChannels=fread(trFile, n, 'int16');
%Assign channel data to output structure
W.ChannelA = AllChannels(rangeA);
W.ChannelB = AllChannels(rangeB);
W.ChannelC = AllChannels(rangeC);
W.ChannelD = AllChannels(rangeD);
```

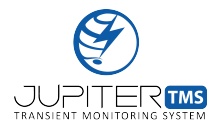

```
%Remove calculated offset from header fields
W.ChannelA = W.ChannelA-h.Ch1Offset;
W.ChannelB = W.ChannelB-h.Ch2Offset;
W.ChannelC = W.ChannelC-h.Ch3Offset;
W.ChannelD = W.ChannelD-h.Ch4Offset;
% Calculate ratio of range to multiplier for each channel. We need
% to do this because the range does not include the cal factor
% while the multiplier does.
mL=[str2double(h.Ch1Range)*10^(-h.Ch1ExtAttenuation/20)/
h.Ch1Multiplier,...
    str2double(h.Ch2Range)*10^(-h.Ch2ExtAttenuation/20)/
h.Ch2Multiplier,..
    str2double(h.Ch3Range)*10^(-h.Ch3ExtAttenuation/20)/
h.Ch3Multiplier,...
    str2double(h.Ch4Range)*10^(-h.Ch4ExtAttenuation/20)/
h.Ch4Multiplier];
%Calculate the nominal dynamic range (.2, 2, 20, 200) and then
%determine the calibration factor
cF = zeros(4,1);
for drc = 1:4
    if(mL(drc) < 1)
        cF(drc) = .2/mL(drc);
    elseif(mL(drc) < 5)</pre>
       cF(drc) = 2/mL(drc);
    elseif(mL(drc) < 50)</pre>
        cF(drc) = 20/mL(drc);
    else
        cF(drc) = 200/mL(drc);
    end
end
%Calculate the scaling factor, including the calibration factor.
ScalingA = str2double(h.Ch1Range)/8192 * cF(1);
ScalingB = str2double(h.Ch2Range)/8192 * cF(2);
ScalingC = str2double(h.Ch3Range)/8192 * cF(3);
ScalingD = str2double(h.Ch4Range)/8192 * cF(4);
%Obtain physical units by multiplying RDV by the external
%attenuation, the physical unit conversion, and the cal factor.
W.ChannelA = W.ChannelA * ScalingA;
W.ChannelB = W.ChannelB * ScalingB;
W.ChannelC = W.ChannelC * ScalingC;
W.ChannelD = W.ChannelD * ScalingD;
ans =
 struct with fields:
      header: [1×1 struct]
    ChannelA: [80000×1 double]
    ChannelB: [80000×1 double]
    ChannelC: [80000×1 double]
    ChannelD: [80000×1 double]
```

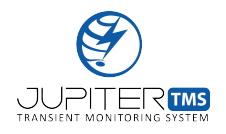

Published with MATLAB® R2016b

7

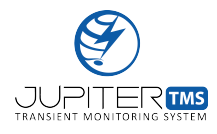

# **E** Jupiter TMS Timing Distributor Datasheet

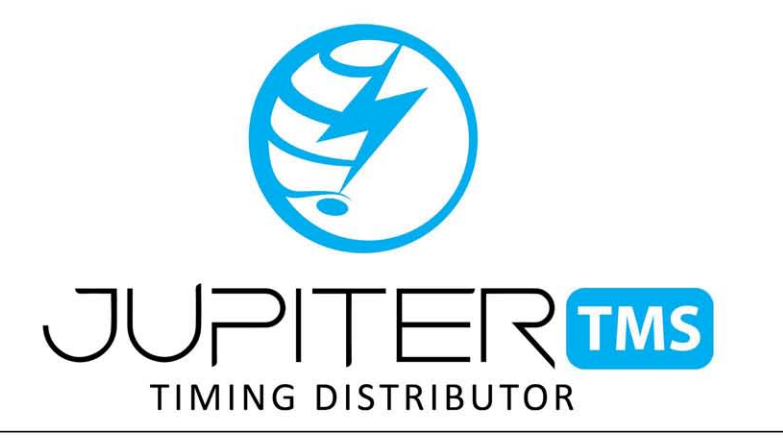

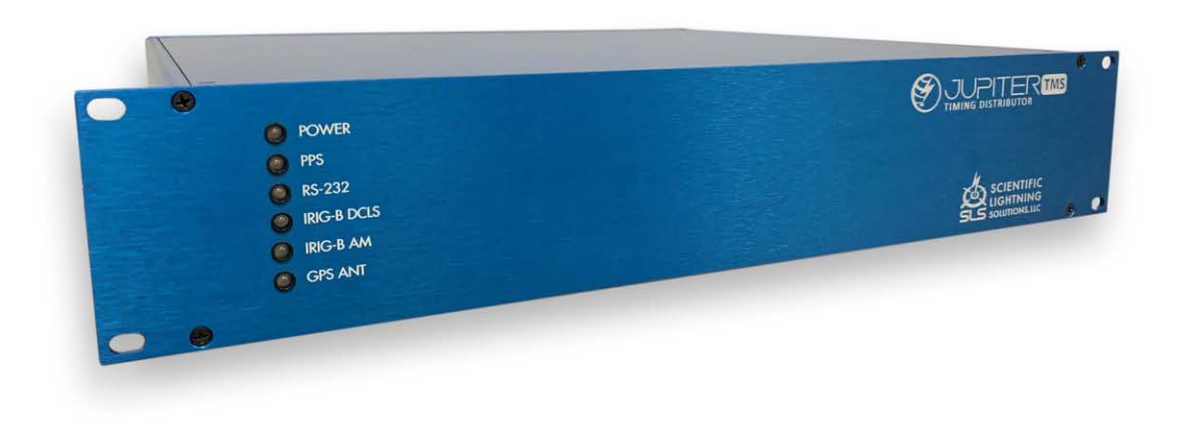

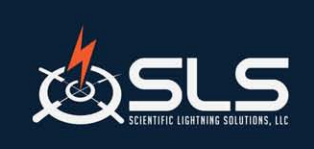

Scientific Lightning Solutions, LLC 1417 Chaffee Drive, Suite 4 Titusville, FL 32780 321-607-6382 | www.sls-us.com

Jupiter TMS Timing Distributor Quick Start Guide Rev. 20.1, October 2020

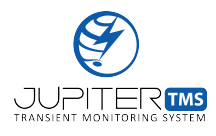

# F Jupiter TMS Timing Distributor Datasheet

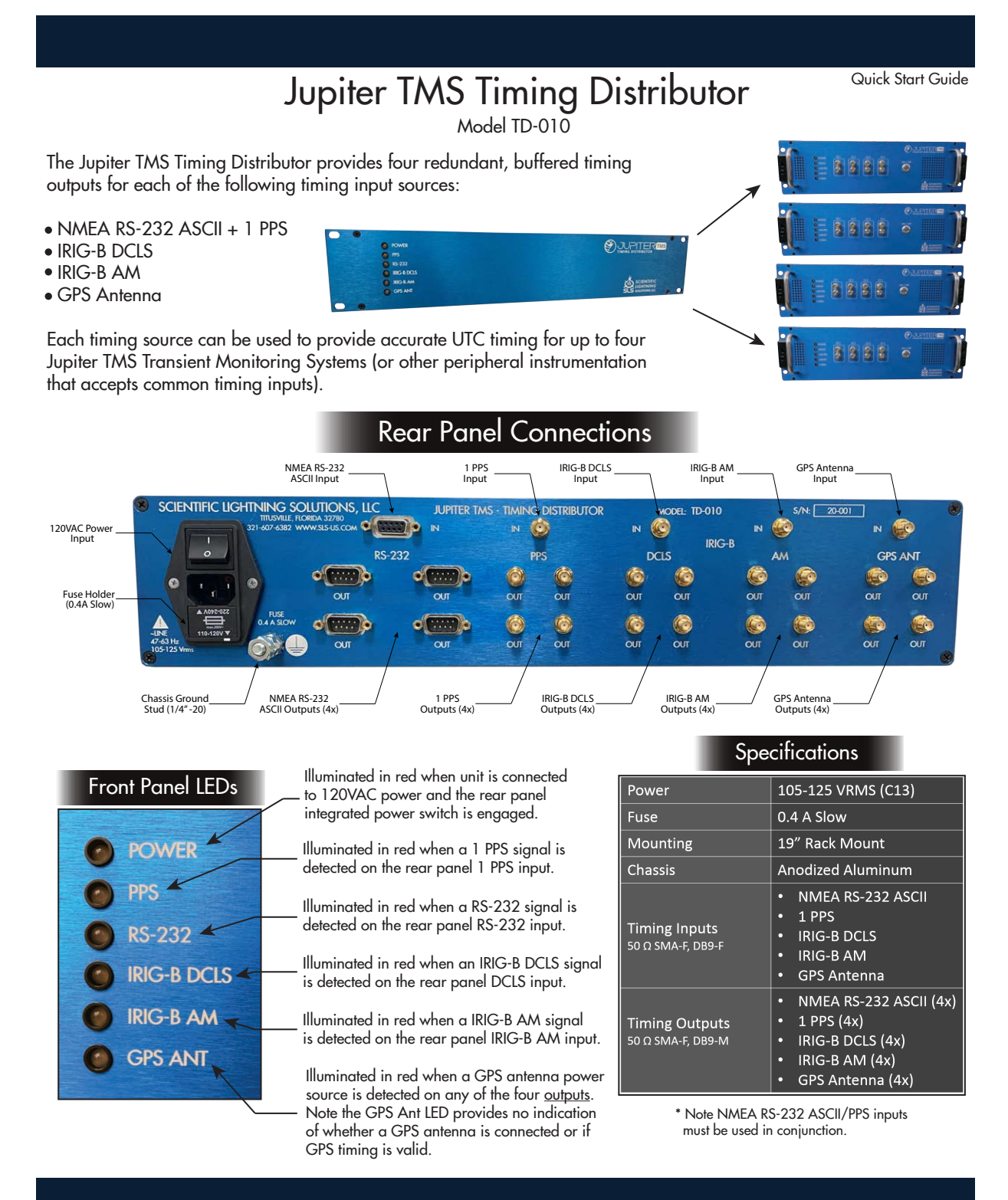

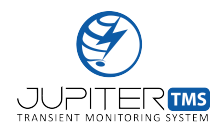

### G 3-axis B-dot Antenna Datasheet

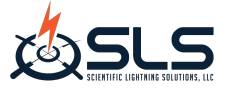

3-Axis B-dot Sensor

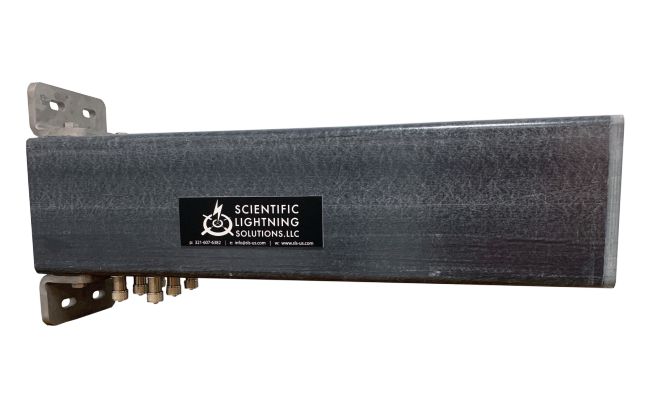

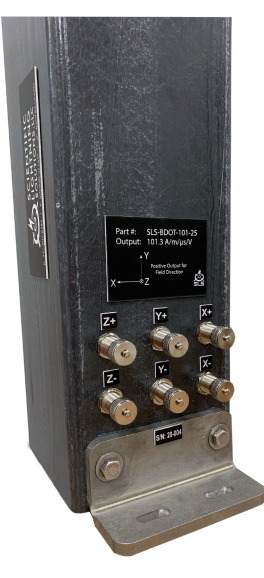

| Sensor Specifications |                                |
|-----------------------|--------------------------------|
| Part #                | SLS-BDOT-101-25                |
| Sensitivity           | $101.32 \; A/m/\mu s/V$        |
| Output                | Differential                   |
| Connectors            | Female N-type (2x), $50\Omega$ |
| Bandwidth             | > 25 MHz                       |
| Mounting              | Vertical, Horizontal, Pole     |
| Housing Material      | 3/8" FRP                       |
| Bracket Material      | 3/8" 316 Stainless Steel       |

Scientific Lightning Solutions, LLC 1417 Chaffee Drive, Suite 4 www.sls-us.com 321-607-6382

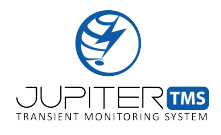

# H Flat-Plate D-dot Antenna Datasheet

DATASHEET SR-DDT-105-GP-04

#### **D-Dot Sensor** ELECTRIC FIELD SENSOR

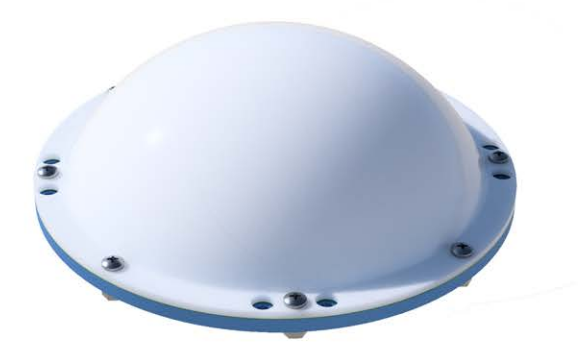

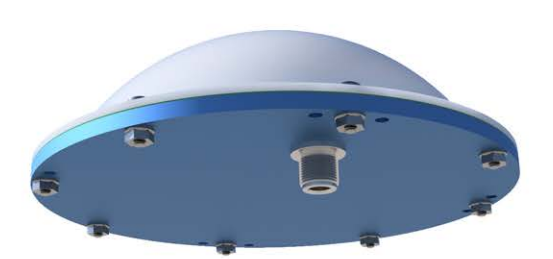

SPECIFICATIONSMODELSR-DDT-105-GP-04SENSITIVITY105.5 kV/m/µs/VOUTPUTSingle-EndedOUTPUTSingle-EndedCONNECTORFemale N-TypeBANDWIDTH> 25 MHzMOUNTINGHorizontal, Pole, CustomSENSING ELEMENT353 BrassINSULATORPVCCONSTRUCTIONAnodized Aluminum, 6061PROTECTIVE DOMEAcrylic

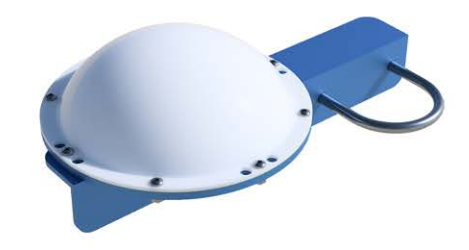

▲ Example Mounting Configuration

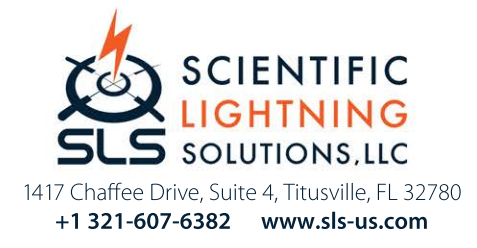

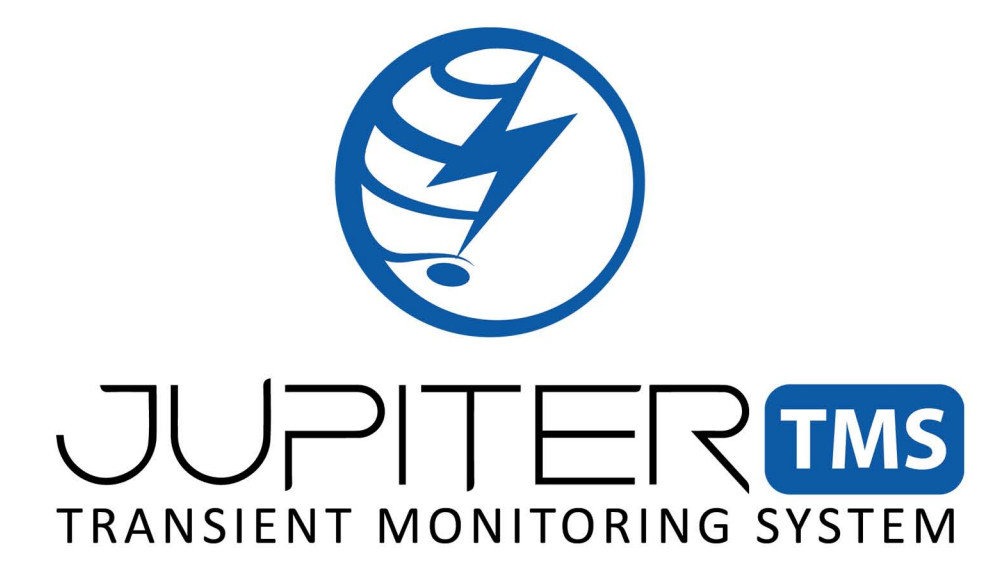

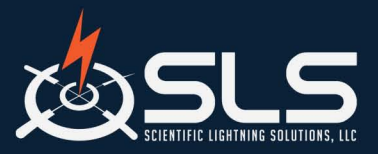

Scientific Lightning Solutions, LLC 1419 Chaffee Drive, Suite 1 Titusville, FL 32780 321-607-6382 | www.sls-us.com | info@sls-us.com

Jupiter TMS User Manual Rev. 21.3, November 2021 Firmware Version: 207AA1F95